SVEUČILIŠTE JOSIPA JURJA STROSSMAYERA U OSIJEKU STROJARSKI FAKULTET U SLAVONSKOM BRODU

# **DIPLOMSKI RAD**

sveučilišnog diplomskog studija

**Ivana Vladić** 12098320

Slavonski Brod, 2011.

SVEUČILIŠTE JOSIPA JURJA STROSSMAYERA U OSIJEKU STROJARSKI FAKULTET U SLAVONSKOM BRODU

# **DIPLOMSKI RAD**

sveučilišnog diplomskog studija

**Ivana Vladić** 12098320

Voditelj diplomskog rada: doc. dr. sc. Tomislav Galeta

Slavonski Brod, 2011.

# I. AUTOR

Ime i prezime: Ivana Vladić

Mjesto i datum rođenja: Slavonski Brod 27.12.1977.

Adresa: Tome Bakača 74, 35000 Slavonski Brod

#### STROJARSKI FAKULTET U SLAVONSKOM BRODU

# II. DIPLOMSKI RAD

Naslov: IZRADA VARIJANTI PLANA REMONTA KOLNOG SLOGA

Naslov na engleskom jeziku: MAKE A PLAN VARIANTS OF THE REPAIR VEHICULAR UNITY

Ključne riječi: planiranje, Microsoft Project, kolni slog

Ključne riječi na engleskom jeziku: planning, Microsoft Project, vehicular unity

Broj stranica:61 slika:74 tablica: 5 priloga:1 bibliografskih izvora:12

Ustanova i mjesto gdje je rad izrađen: STROJARSKI FAKULTET U SLAVONSKOM BRODU

Postignut akademski naslov: magistra inženjerka strojarstva

Mentor rada: doc. dr. sc. Tomislav Galeta

Obranjeno na Strojarskom fakultetu u Slavonskom Brodu

dana \_\_\_\_\_

Oznaka i redni broj rada: \_\_\_\_\_

# IZJAVA

Izjavljujem da sam diplomski rad izradila samostalno, koristeći se vlastitim znanjem i navedenom literaturom.

U radu mi je svojim savjetima i uputama puno pomagao mentor diplomskog rada doc.dr.sc. Tomislav Galeta, te mu se iskreno zahvaljujem.

Zahvaljujem se firmi "Đuro Đaković Strojna obrada d.o.o. Slavonski Brod", koja mi je omogućila pristup potrebnim podacima, informacijama i dokumentaciji i time uvelika pomogla pri izradi ovog rada.

# SAŽETAK

Planiranje projekta obuhvaća niz raznih aktivnosti. Analizu aktivnosti projekta treba započeti izradom popisa glavnih aktivnosti koje su nužne da bi se ostvario cilj projekta. Jedini način, da se pouzdano odrede potrebni resursi i troškovi projekta je da se aktivnosti projekta razdjele na što manje cjeline, a zatim treba napraviti procjenu za svaku stavku aktivnosti, započevši od onih najnižeg nivoa čija suma će dati cijenu aktivnosti višeg nivoa.

U diplomskom radu prikazane su varijante upravljanja remontom kolnog sloga koji se izrađuje u poduzeću "Đuro Đaković Strojna obrada d.o.o. Slavonski Brod". Dan je tehnički opis dijelova kolnog sloga, kao i popis aktivnosti remonta. Programski sustav Microsoft Project je korišten za izradu varijanti upravljanja remontom kolnog sloga, kao i za njegovo praćenje s mogućnošću prikazivanja gotovosti aktivnosti. Microsoft Project omogućuje raspoređivanje i praćenje troškova da bi se sagledali troškovi cijelog projekta i nadgledao njegov proračun.

# ABSTRACT

Project planning includes a wide variety of activities. Analysis of project activities should start making a list of major activities that are necessary to achieve the objective of the project. The only way to reliably determine the resources required and the cost of the project is that the activities of the project of giving to the less complex, and then must make an estimate for each item of activities, starting from the lowest level of those whose sum will give a price higher activity levels. This graduate work shown the variant management repair vehicular unity that made the company "Đuro Đaković Strojna obrada d.o.o. Slavonski Brod". A technical description of the vehicular unity is given, as well as a list of activities repair. Programming Microsoft Project was used to create variants of the management repair vehicular unity, as well as its monitoring with the possibility of displaying readiness activities. Microsoft Project provides scheduling and monitoring costs to perceive the costs of the project and oversee its budget.

# SADRŽAJ

| IZJAVAI                                                                                       |
|-----------------------------------------------------------------------------------------------|
| SAŽETAKI                                                                                      |
| ABSTRACTII                                                                                    |
| SADRŽAJ III                                                                                   |
| POPIS SLIKAIV                                                                                 |
| POPIS TABLICA                                                                                 |
| PREGLED VELIČINA, OZNAKA I JEDINICAVIII                                                       |
| 1. UVOD                                                                                       |
| 1.1. KOLNI SLOG1                                                                              |
| 2. OPIS AKTIVNOSTI I RESURSA POTREBNIH ZA UPRAVLJANJE<br>REMONTOM KOLNOG SLOGA                |
| 2.1. AKTIVNOSTI DEMONTAŽE KOLNOG SLOGA4                                                       |
| 2.2. AKTIVNOSTI IZRADE NOVIH DIJELOVA KOLNOG SLOGA10                                          |
| 2.3. AKTIVNOSTI MONTAŽE KOLNOG SLOGA16                                                        |
| 3. SOFTVER ZA PLANIRANJE                                                                      |
| 3.1. TIPOVI SOFTVERA ZA PLANIRANJE                                                            |
| 3.1.1 Microsoft Project                                                                       |
| 4. VARIJANTE PLANA REMONTA KOLNOG SLOGA                                                       |
| 4.1. PRVA VARIJANTA PLANA REMONTA KOLNOG SLOGA                                                |
| 4.2. DRUGA VARIJANTA PLANA REMONTA KOLNOG SLOGA                                               |
| 4.3. ANALIZA I USPOREDBA VARIJANTI PLANA REMONTA KOLNOG SLOGA                                 |
| 5. PRIJEDLOG MJERA ZA OPTIMIZACIJU PROJEKTA                                                   |
| 6. ZAKLJUČAK                                                                                  |
| 7. LITERATURA                                                                                 |
| PRILOZI                                                                                       |
| PRILOG I: KOMPAKTNI DISK S MS PROJECT DATOTEKAMA<br>PLANOVA I PDF DATOTEKOM DIPLOMSKOG RADA61 |

# POPIS SLIKA

| Slika 1.1 Pogonski kolni slog                                 | 3  |
|---------------------------------------------------------------|----|
| Slika 2.1 Monoblok kotač bez labirinta                        | 4  |
| Slika 2.2 Stroj za napresavanje i raspresavanje kotača        | 5  |
| Slika 2.3 Monoblok kotač s labirintom                         | 5  |
| Slika 2.4 Mala presa                                          | 6  |
| Slika 2.5 Kućište reduktora                                   | 6  |
| Slika 2.6 Pogonsko vratilo s glavinom vijenca zupčanika       | 6  |
| Slika 2.7 Poklopci ležaja 014, 017, 018 (s lijeva na desno)   | 7  |
| Slika 2.8 Držač ležaja                                        | 7  |
| Slika 2.9 Ležaj 23956-CD/C3 W33                               | 7  |
| Slika 2.10 Zaštita za pjeskarenje kućišta reduktora           | 8  |
| Slika 2.11 Vratilo kolnog sloga                               | 10 |
| Slika 2.12 Postolje za zagrijavanje glavine vijenca zupčanika | 11 |
| Slika 2.13 Glavina navučena na vratilo kolnog sloga           | 11 |
| Slika 2.14 Vijenac zupčanika                                  | 12 |
| Slika 2.15 Izrada vijenca zupčanika                           | 12 |
| Slika 2.16 Vratilo pogonskog zupčanika                        | 13 |
| Slika 2.17 Izrada pogonskog zupčanika                         | 13 |
| Slika 2.18 Pogonski zupčanik                                  | 14 |
| Slika 2.19 Polazni materijal kotača                           | 14 |
| Slika 2.20 Monoblok kotač                                     | 14 |
| Slika 2.21 Peć za grijanje vijenca zupčanika                  | 17 |
| Slika 2.22 Montiran vijenac zupčanika                         | 17 |
| Slika 2.23 Peć za grijanje dvorednih ležaja i držača ležaja   | 18 |
| Slika 2.24 Dvoredni ležaj                                     | 18 |
| Slika 2.25 Držač dvorednog ležaja                             | 18 |
| Slika 2.26 Montirani poklopci ležaja                          | 19 |
| Slika 2.27 Polu-spojka                                        | 19 |
| Slika 2.28 Tijelo elastične spojke                            | 20 |
| Slika 2.29 Pogonski kolni slog                                | 23 |
| Slika 3.1 Prikaz sučelja GanttProject                         | 25 |
| Slika 3.2 Prikaz sučelja Open Workbench                       | 25 |

| Slika 3.3 Prikaz sučelja Primavera P6                                       | 26 |
|-----------------------------------------------------------------------------|----|
| Slika 3.4 Prikaz sučelja Microsoft Project                                  | 27 |
| Slika 3.5 Pogled na prozor Project Information                              | 28 |
| Slika 3.6 Tablica zadataka u pogledu Gantt Chart                            | 29 |
| Slika 3.7 Pogled na prozor Task Information                                 | 30 |
| Slika 3.8 Definiranje opcije prikaz preglednog zadatka cjelokupnog projekta | 31 |
| Slika 3.9 Prikaz zavisnosti Finish-to-Start                                 | 32 |
| Slika 3.10 Prikaz zavisnosti Finish-to-Finish                               | 32 |
| Slika 3.11 Prikaz zavisnosti Start-to-Start                                 | 32 |
| Slika 3.12 Prikaz zavisnosti Start-to-Finish                                | 33 |
| Slika 3.13 Primjer radnog i materijalnog resursa                            | 33 |
| Slika 3.14 Prozor za odabir resursa                                         | 34 |
| Slika 3.15 Prozor Task Information                                          | 35 |
| Slika 3.16 Pozivanje opcije za izradu Temeljnog plana                       | 35 |
| Slika 3.17 Prikaz Temeljnog plana                                           | 36 |
| Slika 3.18 Prikaz izvještaja                                                | 37 |
| Slika 4.1 Osnovne informacije o planu                                       | 39 |
| Slika 4.2 Definiranje kalendara za 1. varijantu remonta kolnog sloga        | 40 |
| Slika 4.3 Unos i definiranje resursa i kapaciteta                           | 41 |
| Slika 4.4 Unos i definiranje materijala                                     | 42 |
| Slika 4.5 Plan aktivnosti i njihove međusobne ovisnosti                     | 43 |
| Slika 4.6 Dodjela resursa aktivnostima                                      | 43 |
| Slika 4.7 Grafički prikaz prve varijante plana remonta kolnog sloga         | 44 |
| Slika 4.8 Troškovi 1. varijante remonta kolnog sloga                        | 44 |
| Slika 4.9 Definiranje rada subotom                                          | 45 |
| Slika 4.10 Ukupni troškovi 1. varijante remonta kolnog sloga                | 45 |
| Slika 4.11 S krivulja-prikaz kumulativnog i mjesečnog troška                | 46 |
| Slika 4.12 Vrijeme izrade 1. varijante remonta kolnog sloga                 | 47 |
| Slika 4.13 Zauzeće tokara                                                   | 47 |
| Slika 4.14 Zauzeće kontrolora                                               | 48 |
| Slika 4.15 Zauzeće bravara                                                  | 48 |
| Slika 4.16 Zauzeće dizaličara                                               | 48 |
| Slika 4.17 Zauzeće ličioca                                                  | 49 |
| Slika 4.18 Osnovne informacije o planu                                      | 50 |
| Slika 4.19 Definiranje kalendara za 2. varijantu remonta kolnog sloga       | 51 |
| Slika 4.20 Plan aktivnosti i njihove međusobne ovisnosti                    | 52 |

| Slika 4.21 Troškovi 2. varijante remonta kolnog sloga                           | 52 |
|---------------------------------------------------------------------------------|----|
| Slika 4.22 S krivulja-prikaz mjesečnih troškova                                 | 53 |
| Slika 4.23 Vrijeme izrade 2. varijante remonta kolnog sloga                     | 53 |
| Slika 4.24 Odnos troškova rada i materijala u 1. varijanti remonta kolnog sloga | 54 |
| Slika 4.25 Odnos troškova rada i materijala u 2. varijanti remonta kolnog sloga | 55 |
| Slika 4.26 Usporedba troškova 1. i 2. varijante remonta kolnog sloga            | 56 |

# POPIS TABLICA

| Tablica 2.1 Aktivnosti demontaže kolnog sloga                   | 8  |
|-----------------------------------------------------------------|----|
| Tablica 2.2 Aktivnosti izrade novih dijelova kolnog sloga       | 15 |
| Tablica 2.3 Aktivnosti montaže kolnog sloga                     | 21 |
| Tablica 4.1 Polazni materijali korišteni za remont kolnog sloga | 46 |
| Tablica 4.2 Strojevi korišteni za remont kolnog sloga           | 49 |

# PREGLED VELIČINA, OZNAKA I JEDINICA

- *UZM* uputstvo za montažu
- USL 32 ultrazvučni aparat
- *R8T* oznaka materijala kotača

# 1. UVOD

Projekt predstavlja sredstvo kojim se organiziraju međusobno povezane aktivnosti u određeni redoslijed kako bi se ostvarili unaprijed određeni ciljevi u određenom vremenskom periodu. Raspored projekta se pravi na osnovi ciljeva projekta, njegovog opsega, troškova i dostupnosti sredstava. Projekt za koji nisu unaprijed osigurana sredstva ima upitan rok dovršenja, jer se ne može pouzdano znati da li će priliv sredstava pratiti dinamiku odvijanja aktivnosti na projektu. Rasporedom se utvrđuje slijed događaja, aktivnosti i što je potrebno za njihovo odvijanje, te predviđa vrijeme i skup aktivnosti koje čine ukupno vrijeme trajanja projekta, odnosno kritični put. Loša definicija opsega posla je glavni čimbenik koji doprinosi prekoračenju troškova.

Kod planiranja projekta veliku važnost predstavljaju troškovi resursa koji sudjeluju u izvođenju projekta. Potrebno je povezati opseg posla, raspored i resurse uključene u projekt pri čemu se mora voditi računa o mogućim rizicima koji prate projekt, nepredviđenim situacijama, te da li postoje stavke koje nisu uključene u projekt.

Prilikom određivanja troškova potrebno je odrediti na osnovi čega će se vršiti kontrola troškova i koje postupke kontrole troškova treba primijeniti.

Kritični elementi određivanja troškova su:

- resursi,
- vrijeme predviđeno za dovršenje projekta i
- sredstva koja su na raspolaganju za projekt.

Nakon što su definirana osnovna pravila u projektu, slijedi planiranje projekta. Činjenica je da se u projektu sve može promijeniti, pa tako i plan i pravila po kojima se taj plan definira. Cilj nije savršeni projektni plan, nego izvršeni konačni ciljevi projekta, a kvalitetnim planiranjem može se značajno osigurati uspješnost projekta.

Kod samog početka planiranja remonta potrebno je imati kvalitetan uvid u stanje stroja, odnosno u kakvom su stanju sastavni dijelovi. Ekonomični rad lokomotivskog kolnog sloga određen je raspoloživošću stroja. Cilj planiranja remonta je da se spriječe zastoji uzrokovani kvarom na sastavnim dijelovima stroja. Ako se remonti rade u određenim vremenskim razmacima omogućuju nadziranje trošenja, brzo otkrivanje kvarova i zamjenu oštećenih dijelova na vrijeme. Zbog toga je važno držati planirane zastoje u ekonomski opravdanim granicama i istovremeno postići optimalne rezultate remonta.

# 1.1. Kolni slog

Kolni slog predstavlja vratilo s dva čvrsto navučena kotača tako da taj sklop djeluje kao cjelina. Razlikuju se pogonski i slobodni kolni slogovi. Oni predstavljaju sklop od najvećeg značenja za sigurnost vožnje.

Ovisno o tipu prijenosnika snage pogonski kolni slog (*Slika 1.1*) ima i element za prijenos snage učvršćen na vratilo. Vratilo je strojni element, koji osim što rotira, prenosi i okretni moment na pogonski kolni slog koji pogon dobiva od elektromotora. S vučnog elektromotora okretni moment se dovodi preko zupčanika na vratilo i kotače.

Slobodni kolni slog nema elementa za pogon, nego se sastoji samo od vratila s dva čvrsto navučena kotača. Vratila na pogonskim kolnim slogovima opterećena su na savijanje i torziju. Zbog velikoga dinamičkog opterećenja i potrebne sigurnosti, vratilo se dimenzionira na deseterostruko statičko opterećenje. Vratila se izrađuju kovanjem od vrlo kvalitetnog čelika velike žilavosti i posebno se termički obrađuju.

Osnovna prednost kotača s obručem je mogućnosti zamjene samo obruča nakon istrošenja, čime se štedi materijal. Kotač iz jednog dijela ili monoblok kotač ima prednosti u odnosu na kotač s obručem zbog čega se sve više primjenjuje. Takvi kotači sigurniji su u eksploataciji jer nema opasnosti od pucanja i spadanja obruča. Mogu se znatno više trošiti i lakši su od kotača s obručem. Kotači iz jednog dijela redovito se primjenjuju na vozilima za velike brzine, ali njihova primjena je skuplja jer se nakon istrošenja mora mijenjati cijeli kotač.

Reduktor brzine predstavlja par zupčanika, vijenac zupčanika i pogonski zupčanik, između elektromotora i pogonskog vratila. Sasvim istu lokomotivu možemo opremati različitim reduktorima za 120, 140 ili 160 km/h. Lokomotive opremljene za niže brzine se koriste za teže teretne vlakove, dok se lokomotive za veće brzine koriste za lakše i putničke vlakove.[1]

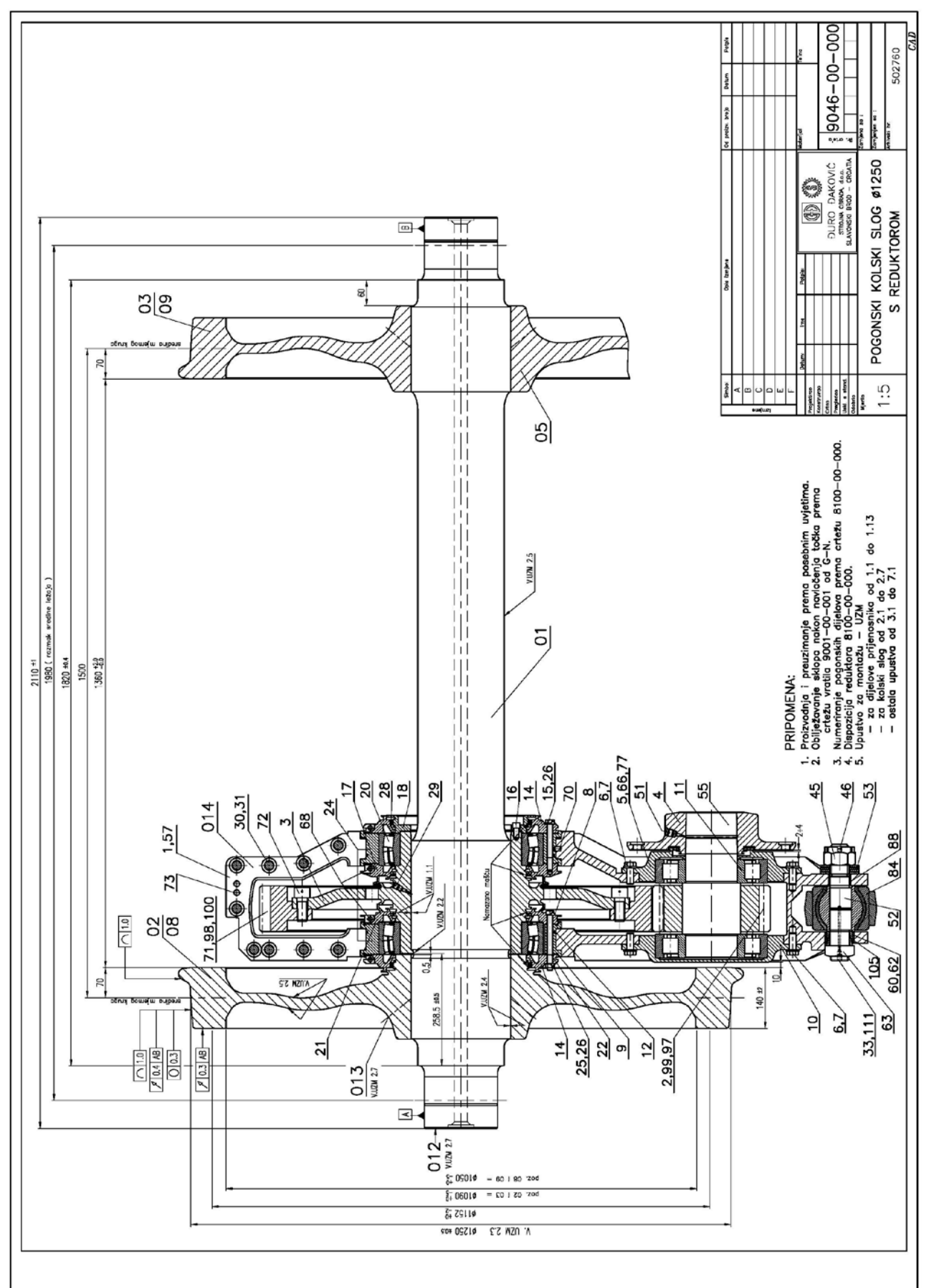

Slika 1.1 Pogonski kolni slog

# 2. OPIS AKTIVNOSTI I RESURSA POTREBNIH ZA UPRAVLJANJE REMONTOM KOLNOG SLOGA

Pregled aktivnosti određuje se prema segmentima koji zajedno čine kolni slog. Daljom analizom pojedinih dijelova sloga moguće je odrediti koje se aktivnosti trebaju obaviti na svakom dijelu, što kontrolirati i koje mjere se mogu tolerirati kako bi dio mogao biti ponovo ugrađen u sklop. Odjel prijemne kontrole tvrtke zaprima oznake kolnog sloga i svu dokumentaciju. Nakon kontrole sva dokumentacija se predaje u odjel tehnologije, koji izdaje zahtjev za pristupanju demontaži. Odjel kontrole radi defektacioni zapisnik sa svim mjernim listama. Odjel tehnologije predaje dokumentaciju i kreće se u postupak sanacije. Ukoliko je snimanjem nekog dijela došlo do spoznaje da je njegova funkcija u slijedećem periodu rada upitna, dio se mora zamijeniti.

# 2.1. Aktivnosti demontaže kolnog sloga

#### Raspresavanje kotača s vratila

Kolni slog je dovežen do prese i na svaki kotač se stavlja papuča za kvačenje (mačka). Dizalica sa dvije kuke zakvači papuče za kačenje i na taj način podiže kolni slog.

Kotač s labirintom nalazi se uz kućište reduktora i labirint nasjeda na kućište. Kotač bez labirinta (*Slika 2.1*) je slobodan i prvi se stavlja u stroj za raspresavanje (*Slika 2.2*). Skidanje kotača s vratila moguće je dovođenjem ulja iz hidraulične preše pod visokim tlakom, oko 1000 bara, između dodirnih površina vratila i tijela kotača preko odgovarajućeg priključka na kotaču. Dizalicom je potrebno okrenuti kolni slog kako bi se raspresao i kotač s labirintom (*Slika 2.3*).

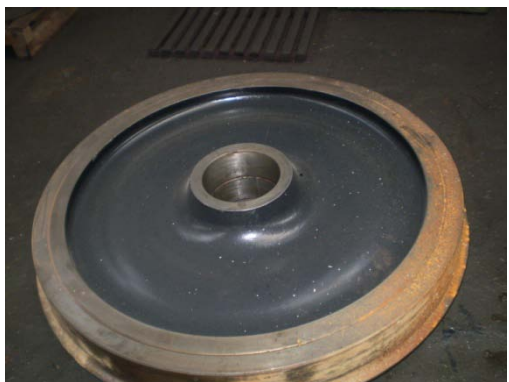

Slika 2.1 Monoblok kotač bez labirinta

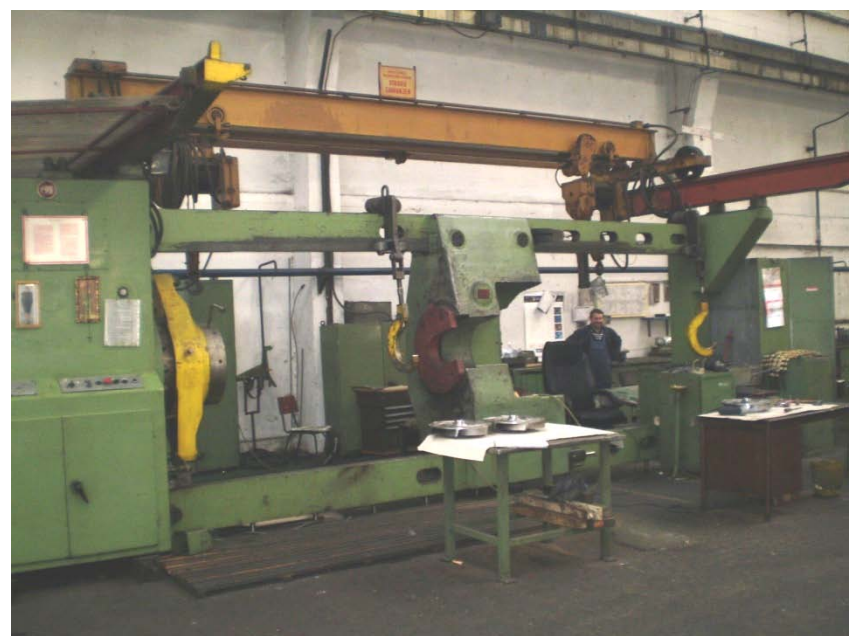

Slika 2.2 Stroj za napresavanje i raspresavanje kotača

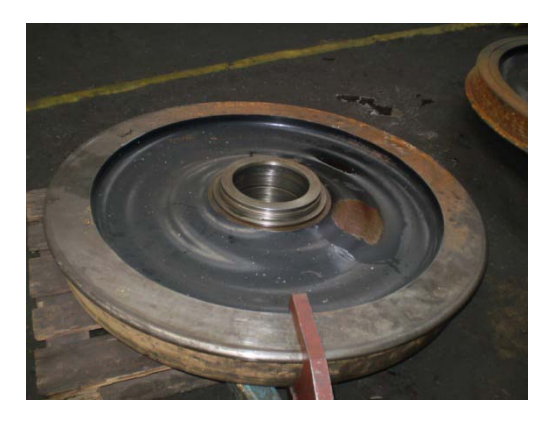

Slika 2.3 Monoblok kotač s labirintom

# Rastavljanje kućišta reduktora

Kolni slog se pomoću dizalice postavlja u alat gdje usjeda kućište. Pomoću male prese (*Slika 2.4*) skida se tijelo elastične spojke, a zatim se otpuštaju vijci na poklopcima ležaja – puni i šuplji. Puni poklopac je zatvoren, a kroz šuplji poklopac prolazi vratilo pogonskog zupčanika. Iz kućišta reduktora (*Slika 2.5*) izvuče se pogonski zupčanik na kojem su smješteni šuplji poklopac i poluspojka. Dizalica prenosi pogonski zupčanik do male prese gdje se skida polu-spojka i šuplji poklopac. Na kućištu reduktora potrebno je presjeći žice koje služe protiv odvrtanja vijaka i otpustiti vijke na gornjoj polovici kućišta. Dizalica podiže gornju polovicu kućišta i odlaže ju na paletu, zatim podiže vratilo, pri čemu donja polovica kućišta ostaje u alatu za kućište. Nakon toga gornjoj polovici kućišta pridružuje se i donja te zajedno idu na čišćenje, pranje, odmašćivanje.

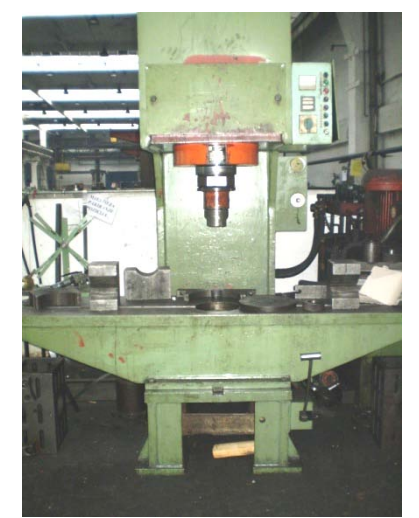

Slika 2.4 Mala presa

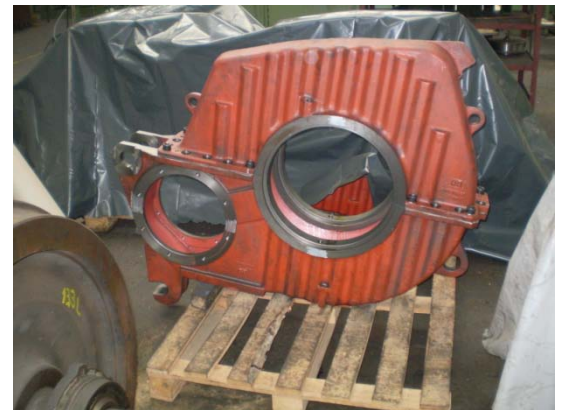

Slika 2.5 Kućište reduktora

# Rastavljanje pogonskog vratila s valjčastim ležajem

Na pogonskom vratilu je toplo navučena glavina vijenca zupčanika na koju je vijcima vezan vijenac zupčanika. Potrebno je otpustiti vijke i lagano čekićem bakrenjakom lupiti po zupčaniku da bi se odvojio s glavine vijenca zupčanika. (*Slika 2.6*)

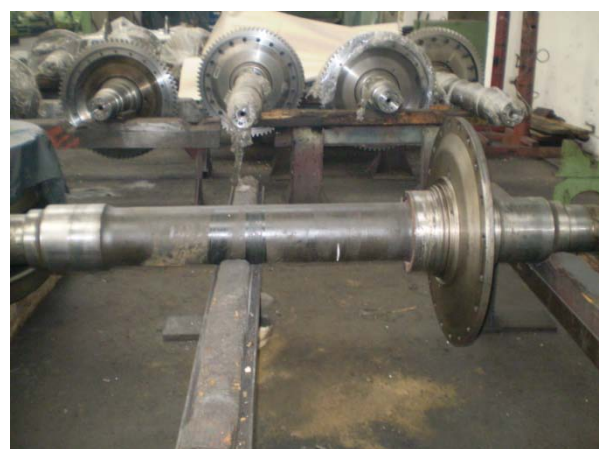

Slika 2.6 Pogonsko vratilo s glavinom vijenca zupčanika

### Rastavljanje poklopca ležaja i labirintnog prstena

Nakon rastavljanja poklopaca ležaja 014, 017, 018 (*Slika 2.7*) i labirintnog prstena 018 s osovinskog dijela reduktora, potrebno je svaki par poklopaca vezati žicom i postaviti na paletu da se ne bi pomiješali. Poklopci se moraju detaljno odmastiti, prebrusiti i očistiti da bi kod montaže držalo brtvilo.

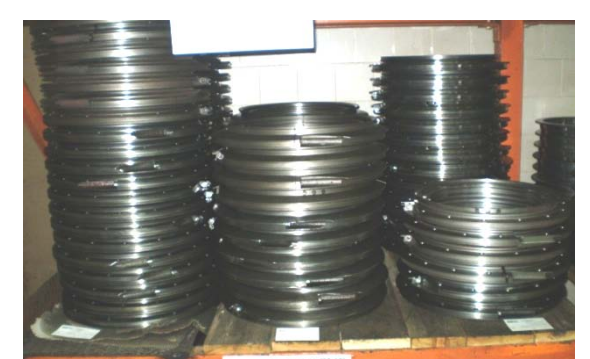

Slika 2.7 Poklopci ležaja 014, 017, 018 (s lijeva na desno)

#### Skidanje dva dvodjelna držača ležaja i dva ležaja 23956-CD/C3 W33

Držače ležaja (*Slika 2.8*) potrebno je ugrijati brenerom i lagano čekićem bakrenjakom lupiti kako bi sišli s ležaja. Skidanje ležaja 23956-CD/C3 W33 (*Slika 2.9*)odvija se na isti način.

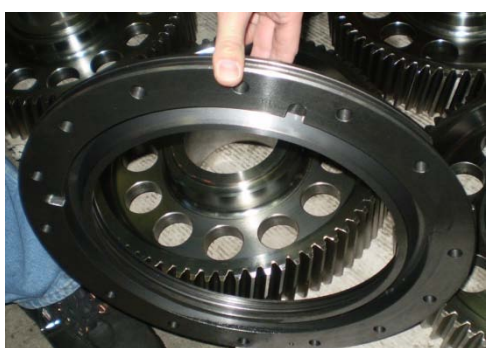

Slika 2.8 Držač ležaja

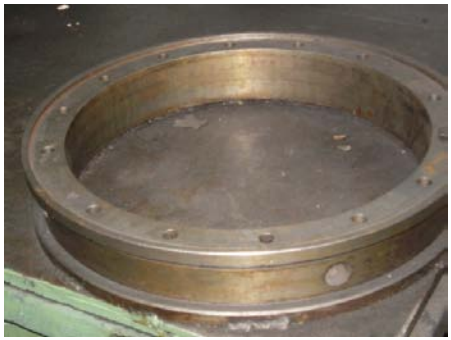

Slika 2.9 Ležaj 23956-CD/C3 W33

#### Čišćenje i pranje rastavljenih dijelova reduktora

Potrebno je temeljito očistiti i odmastiti polu-spojku i kućište reduktora. Nakon što se kućište očisti, gornja i donja polovica kućišta reduktora stegne se vijcima, a otvori na kućištu (posebno navoji), zaštite se zaštitnim limovima (*Slika 2.10*) i šalju na sačmarenje.

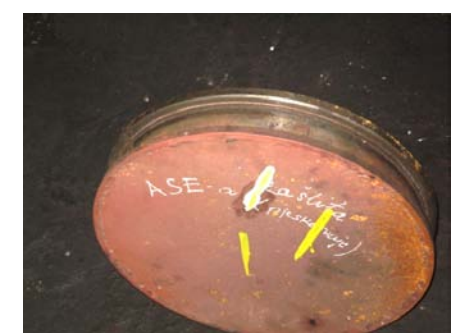

Slika 2.10 Zaštita za pjeskarenje kućišta reduktora

#### Ličenje kućišta reduktora iznutra i izvana

Poslije sačmarenja kućište reduktora dobro se ispuše komprimiranim zrakom, te se kućište iznutra liči crvenim karter lakom protiv nagrizanja ulja, korozije. Nakon sušenja slijedi ličenje kućišta izvana temeljnom crvenom bojom.

U tablici 2.1 prikazane su aktivnosti demontaže kolnog sloga

| R. broj | Naziv aktivnosti                                            |                      |  |
|---------|-------------------------------------------------------------|----------------------|--|
| 1.1     | Raspresavanje kotača bez labirinta s vratila                |                      |  |
| Vrijeme | Potrebni resursi                                            | Prethodne aktivnosti |  |
| 1h      | 2 Bravara; Dizaličar; Alat za raspresavanje; Dizalica       |                      |  |
| R. broj | Naziv aktivnosti                                            |                      |  |
| 1.2     | Raspresavanje kotača s labirintom s vratila                 |                      |  |
| Vrijeme | Potrebni resursi                                            | Prethodne aktivnosti |  |
| 1h      | 2 Bravara; Dizaličar; Alat za raspresavanje; Dizalica       | 1.1                  |  |
| R. broj | Naziv aktivnosti                                            |                      |  |
| 1.3     | Rastavljanje kućišta reduktora                              |                      |  |
| Vrijeme | Potrebni resursi                                            | Prethodne aktivnosti |  |
| 80min   | 2 Bravara; Dizaličar; Mala presa za raspresavanje; Dizalica | 1.2                  |  |
| R. broj | Naziv aktivnosti                                            |                      |  |
| 1.4     | Rastavljanje pogonskog vratila s valjčastim ležajem         |                      |  |
| Vrijeme | Potrebni resursi                                            | Prethodne aktivnosti |  |
| 50min   | 2 Bravara; Dizaličar; Bravarski alat[1];Dizalica; Brener[1] | 1.3                  |  |

### Tablica 2.1 Aktivnosti demontaže kolnog sloga

| R. broj | Naziv aktivnosti                                                               |                      |
|---------|--------------------------------------------------------------------------------|----------------------|
| 1.5     | Rastavljanje poklopaca ležaja 014                                              |                      |
| Vrijeme | Potrebni resursi                                                               | Prethodne aktivnosti |
| 40min   | 2 Bravara; Bravarski alat[1]                                                   | 1.4                  |
| R. broj | Naziv aktivnosti                                                               |                      |
| 1.6     | Rastavljanje poklopca ležaja 017                                               |                      |
| Vrijeme | Potrebni resursi                                                               | Prethodne aktivnosti |
| 20min   | 2 Bravara; Bravarski alat[1]                                                   | 1.5                  |
| R. broj | Naziv aktivnosti                                                               |                      |
| 1.7     | Rastavljanje poklopca ležaja 021                                               |                      |
| Vrijeme | Potrebni resursi                                                               | Prethodne aktivnosti |
| 20min   | 2 Bravara; Bravarski alat[1]                                                   | 1.6                  |
| R. broj | Naziv aktivnosti                                                               |                      |
| 1.8     | Rastavljanje labirintnog prstena 018 s osovinskog                              | dijela reduktora     |
| Vrijeme | Potrebni resursi                                                               | Prethodne aktivnosti |
| 20min   | 2 Bravara; Bravarski alat[1]                                                   | 1.7                  |
| R. broj | Naziv aktivnosti                                                               | •                    |
| 1.9     | Skidanje dva dvodjelna držača ležaja                                           |                      |
| Vrijeme | Potrebni resursi                                                               | Prethodne aktivnosti |
| 1h      | 2 Bravara;bravarski alat[1]                                                    | 1.8                  |
| R. broj | Naziv aktivnosti                                                               |                      |
| 1.10    | Skidanje 2 ležaja 23956-CD/C3 W3                                               | 3                    |
| Vrijeme | Potrebni resursi                                                               | Prethodne aktivnosti |
| 1h      | 2 Bravara; Bravarski alat[1]; Brener                                           | 1.9                  |
| R. broj | Naziv aktivnosti                                                               |                      |
| 1.11    | Čišćenje i pranje rastavljenih dijelova red                                    | luktora              |
| Vrijeme | Potrebni resursi                                                               | Prethodne aktivnosti |
| 1h      | 2 Bravara; Dizaličar; Bravarski alat[1]; Dizalica; Sredstva za odmašćivanje[1] | 1.10                 |
| R. broj | Naziv aktivnosti                                                               | •                    |
| 1.12    | Sačmarenje gornjeg i donjeg kućišta reduktora                                  |                      |
| Vrijeme | Potrebni resursi                                                               | Prethodne aktivnosti |
| 1h      | Kooperant ĐĐ Trade                                                             | 1.11                 |
| R. broj | Naziv aktivnosti                                                               |                      |
| 1.13    | Ličenje kućišta reduktora iznutra karter lakom                                 |                      |
| Vrijeme | Potrebni resursi                                                               | Prethodne aktivnosti |

### Tablica 2.1 Aktivnosti demontaže kolnog sloga (nastavak 1)

| 30min   | Ličilac; Dizalica; Dizaličar; Ličilarski alat[1] | 1.12                 |
|---------|--------------------------------------------------|----------------------|
| R. broj | Naziv aktivnosti                                 |                      |
| 1.14    | Ličenje kućišta reduktora izvana temeljnom bojom |                      |
| Vrijeme | Potrebni resursi                                 | Prethodne aktivnosti |
| 30min   | Ličilac; Dizalica; Dizaličar; Ličilarski alat[1] | 1.13                 |

## Tablica 2.1 Aktivnosti demontaže kolnog sloga (nastavak 2)

# 2.2. Aktivnosti izrade novih dijelova kolnog sloga

## Ispitivanje vratila ultrazvukom

Vratilo kolnog sloga postavi se na stol za ispitivanje i kroz sredinu vratila u otvor ø 30, koji se namaže mazivom, uvodi se štap na čijem vrhu se nalazi sonda koja otkriva pukotine. Štap je povezan s ultrazvučnim aparatom USL32 koji očitava nepravilnosti vratila. Postupak se ponovi još jednom s druge strane vratila. Ispitivanjem vratila kolnog sloga ultrazvukom otkrivena je pukotina na vratilu. Nakon kontrole od strane kupca, pravi se zajednički zapisnik nakon kojeg se daje zeleno svjetlo da se krene s izradom novih dijelova kolnog sloga:

- Izrada vratila kolnog sloga
- Izrada glavine vijenca zupčanika
- Izrada vijenca zupčanika
- Izrada pogonskog zupčanika
- Izrada monoblok kotača ø1250mm R8T s labirintom
- Izrada monoblok kotača ø1250mm R8T bez labirinta

#### Izrada vratila kolnog sloga

Ispitivanjem vratila kolnog sloga ultrazvukom otkrivena je pukotina na vratilu i potrebno je izraditi novo vratilo kolnog sloga.[1] Nakon kontrole broja šarže, atesta i ostalih oznaka polaznog materijala od strane kontrolora kreće se s izradom novog vratila kolnog sloga. (*Slika 2.11*)

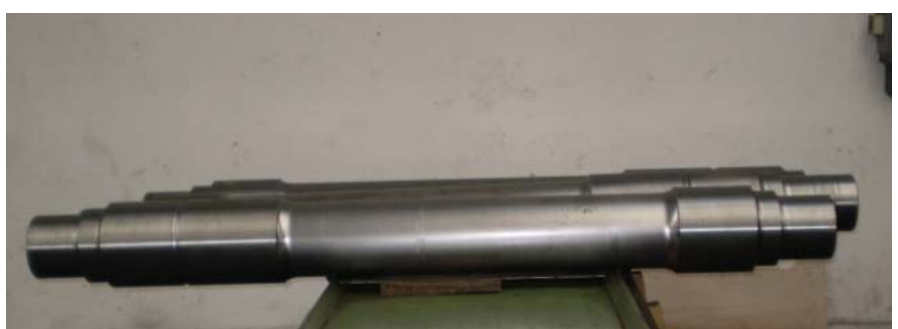

Slika 2.11 Vratilo kolnog sloga

### Izrada glavine vijenca zupčanika

Stara glavina vijenca zupčanika ne može se ponovno iskoristiti jer se ne smije zagrijavati više puta. Skidanjem i ponovnim navlačenjem glavina vijenca zupčanika bi se morala zagrijati čime bi se deformirala i nema više dodatka za tokarenje.[2] Budući da se radi novo vratilo kolnog sloga, znači da se mora izraditi i nova glavina vijenca zupčanika. Glavina se postavi na postolje za zagrijavanje (*Slika 2.12*) i nakon zagrijavanja se prenosi pomoću dizalice do vratila kolnog sloga gdje se toplo navlači na vratilo. Glavina vijenca zupčanika je tokarena u sastavu s vratilom da ne bi bilo ni radijalnog ni aksijalnog udara. (*Slika 2.13*)

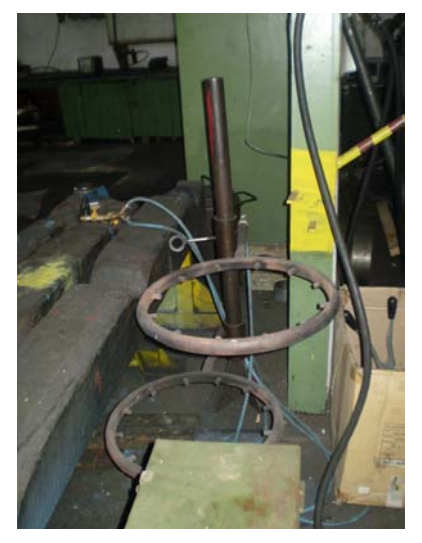

Slika 2.12 Postolje za zagrijavanje glavine vijenca zupčanika

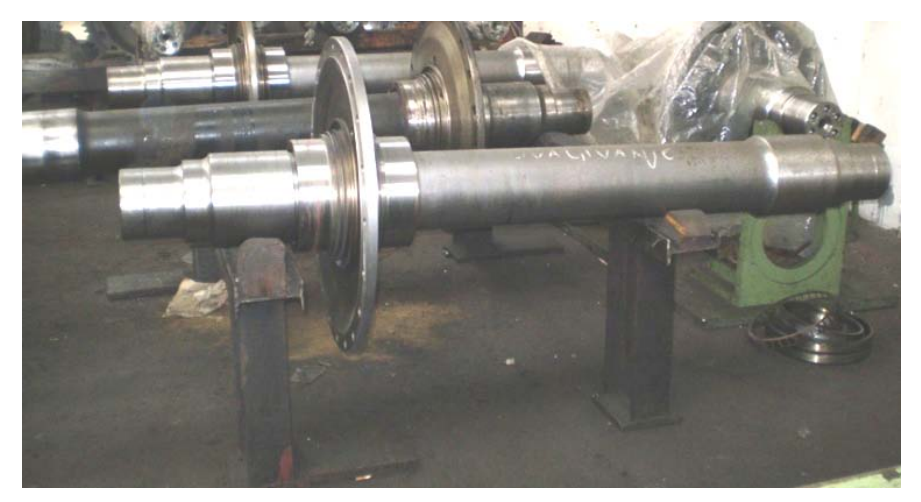

Slika 2.13 Glavina navučena na vratilo kolnog sloga

# Izrada vijenca zupčanika

Vijenac zupčanika za razliku od pogonskog zupčanika i glavine vijenca zupčanika može se grijati nekoliko puta, te brusiti. [3]U ovom slučaju procijenjeno je da je vijenac zupčanika škart i da je potrebno izraditi novi (*Slika 2.14*). Izrada vijenca zupčanika prikazana je na (*Slika 2.15*). Vijenac zupčanika i pogonski zupčanik predstavljaju par zupčanika između elektromotora i pogonskog vratila. Kod navedenog kolni sloga vijenac zupčanika ima 73 zuba, a pogonski zupčanik 20 zubi. Ovaj par zupčanika razvija brzinu od 120 km/h.[4]

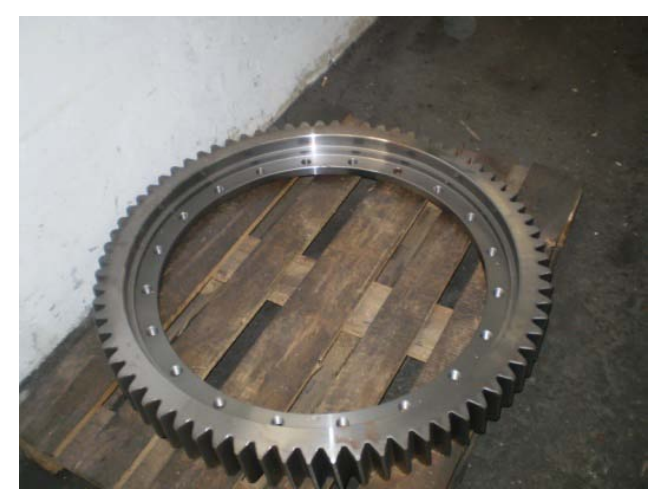

Slika 2.14 Vijenac zupčanika

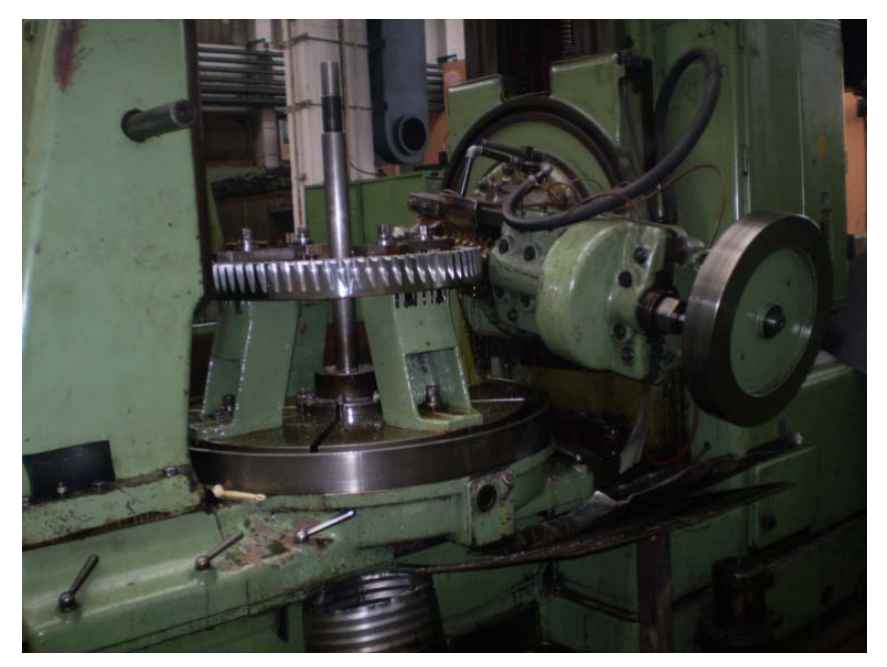

Slika 2.15 Izrada vijenca zupčanika

# Izrada pogonskog zupčanika

Izrada pogonskog zupčanika se sastoji od dva dijela, izrade vratila pogonskog zupčanika [5] i zupčanika. Prvo se izrađuje vratilo pogonskog zupčanika (*Slika 2.16*), a zatim zupčanik. Nakon tokarenja i ozubljenja (*Slika 2.17*) zupčanik i dio za probnu palicu potrebno je cementirati u peći za cementaciju i kaliti u ulju da bi postigli željenu tvrdoću [6]. Tvrdoću gotovog pogonskog zupčanika (*Slika 2.18*) mjerimo pomoću tvrdomjera.

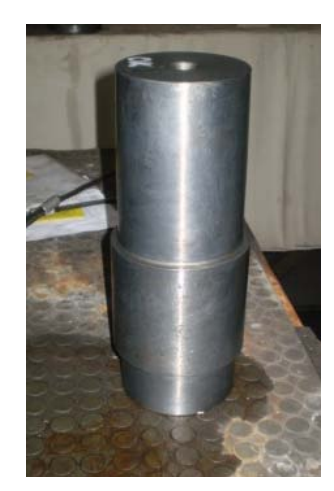

Slika 2.16 Vratilo pogonskog zupčanika

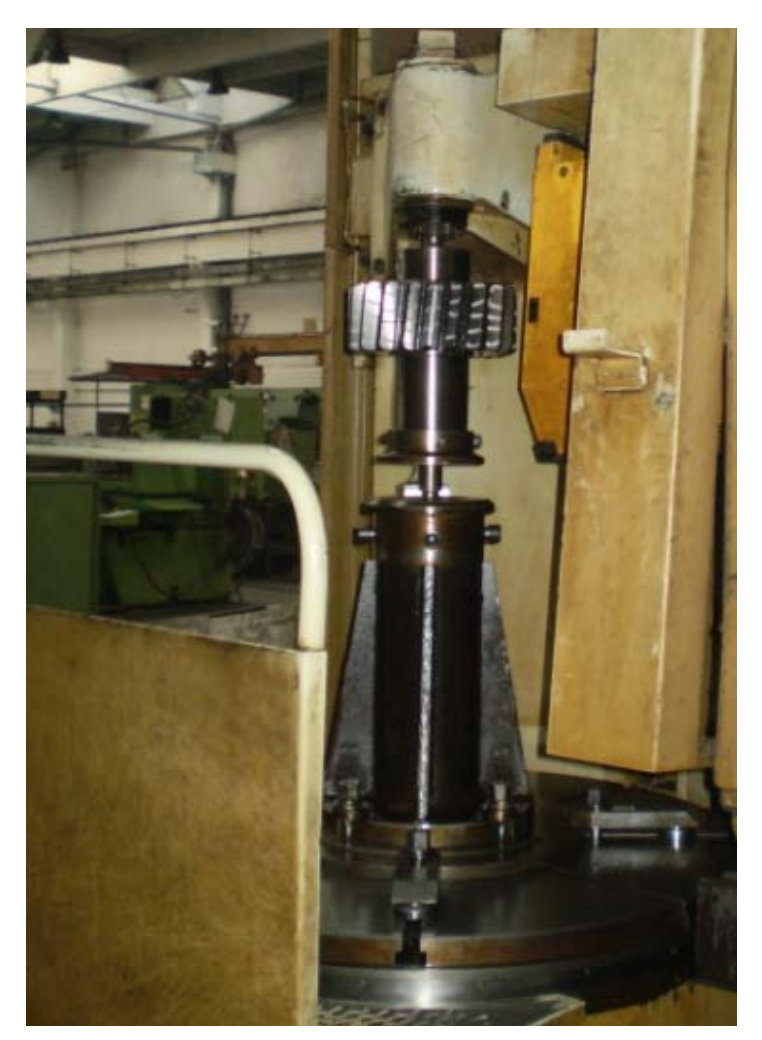

Slika 2.17 Izrada pogonskog zupčanika

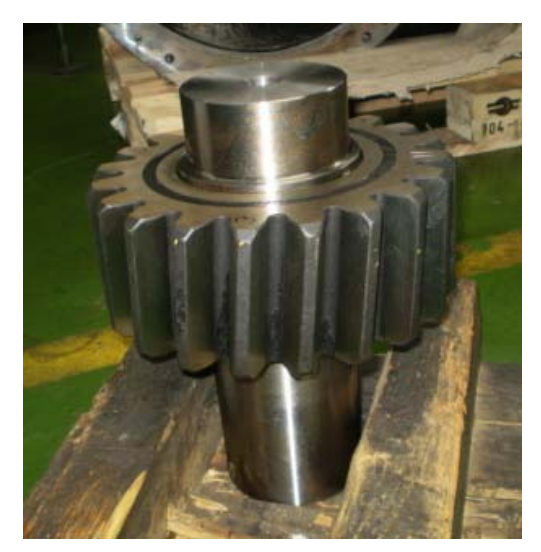

Slika 2.18 Pogonski zupčanik

#### Izrada monoblok kotača ø1250mm R8T

Nakon kontrole dimenzija, oblika i kakvoće polaznog materijala monoblok kotača (*Slika 2.19*) potrebno je zapisati broj šarže i ostale oznake kako bi se iste poslije obrade kotača mogle ponovno utisnuti na kotač [7]. Kada se kotač obradi na zadanu mjeru kontrolira se profil na kotaču, kotač se skida i ispituje ultrazvučnim aparatom na pukotine. Ako je kotač ispravan vrši se ispitivanje balansiranjem [8]. Nakon toga monoblok kotač (*Slika 2.20*) se konzervira.

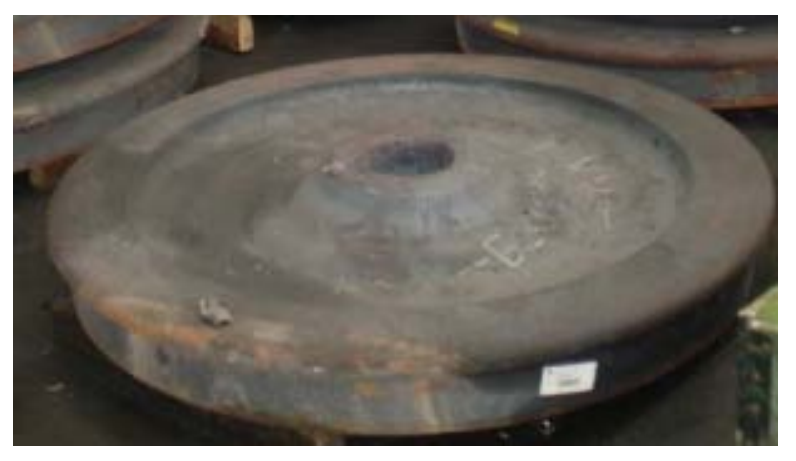

Slika 2.19 Polazni materijal kotača

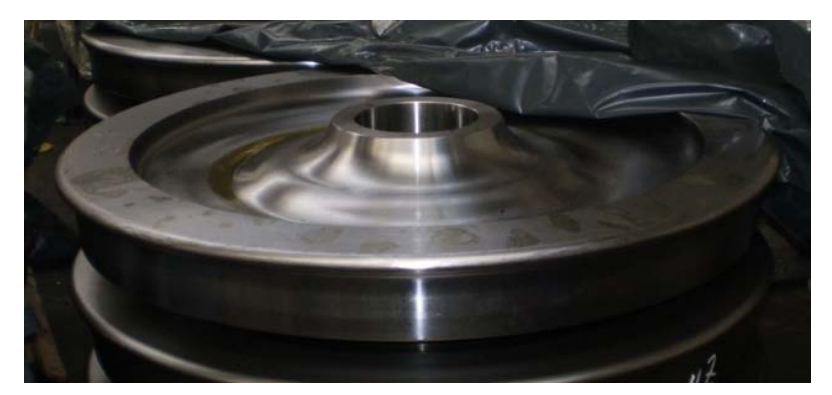

Slika 2.20 Monoblok kotač

U tablici 2.2 prikazane su aktivnosti izrade novih dijelova kolnog sloga.

| R. broj    | Naziv aktivnosti                                                                                                    |                      |
|------------|----------------------------------------------------------------------------------------------------|----------------------|
| 2.1        | Ispitivanje vratila ultrazvukom                                                                                                    |                      |
| Vrijeme    | Potrebni resursi                                                                                                    | Prethodne aktivnosti |
| 2h         | Kontrolor; Ultrazvučni aparat USL32[1]; Mazivo[1]                                                                                                    | 1.14                 |
| R. broj    | Naziv aktivnosti                                                                                                    |                      |
| 2.2        | Izrada vratila kolnog sloga                                                                                                    |                      |
| Vrijeme    | Potrebni resursi                                                                                                    | Prethodne aktivnosti |
| 12<br>dana | Polazni materijal Č5480 grubo obrađeno i poboljšano[1];<br>1 Bravar; 1 Kontrolor; 2 Tokara;<br>Tokarilica SU-63TOS; Tokarilica WHN 13.8B CNC; Tokarilica HEID;<br>Nož HRN2 [1]; Nož HRN6 [1]; Komparator[1]; Set proširivača,svrdala,<br>ureznika,upuštača i kontrolnika[1]; Pomično mjerilo[1]; Mikrometar[1];<br>Planska ploča i Al lim[1]; Naprava za uvaljivanje br.S.2-1006; Set rolni za<br>valjanje[1]; Set šablona za kontrolu deformacija[1]; Set prof. noževa za<br>deformaciju [1]; Elastični držač izmjenjivih noževa za radijuse[1]; Set za<br>poliranje[1]; RUSTILO DWX-32[1] | 2.1                  |
| R. broj    | Naziv aktivnosti                                                                                                    |                      |
| 2.3        | Izrada glavine vijenca zupčanika                                                                                                    |                      |
| Vrijeme    | Potrebni resursi                                                                                                    | Prethodne aktivnosti |
| 12<br>dana | Polazni materijal ČL 0500 odljevak[1];<br>1 Tokar; 1 Kontrolor; 1 Dizaličar; 1 Brusač;<br>Tokarilica SKQ 12 CNC; Tokarilica SKJ 12 CNC; Tokarilica SCHIESS<br>CNC; Stroj za bušenje KC-4; Tokarilica W-100; Brusilica SIP-WOTAN;<br>Brusilica BUA-63A; Dizalica ;<br>Nož HRN2 [1]; Nož HRN6 [1]; Nož HRN7[1]; Nož HRN15[1]; Nož<br>TO800[1]; Nož TO100[1]; NožTO200[1]; Pomično mjerilo[1]; Optički<br>kutomjer[1]; Dubinomjer[1]; Bušna motka[1]; Set proširivača,svrdala,<br>ureznika,upuštača i kontrolnika[1]; Frezer[1]; Mikrometar[1];<br>Komparator[1]; ANTOKSIN FLUID C[1]          | 2.2                  |
| R. broj    | Naziv aktivnosti                                                                                                    |                      |
| 2.4        | Izrada vijenca zupčanika                                                                                                    |                      |
| Vrijeme    | Potrebni resursi                                                                                                    | Prethodne aktivnosti |
| 10         | Polazni materijal C5431.4 otkivak grubo obrađen i poboljšan[1];                                                                                                    | 23                   |
| dana       | 1 Tokar; 1 Brusač; 1 Kontrolor;<br>Tokarilica SKJ 12 CNC; Tokarilica SCHIESS CNC; Bušilica VR.6A; Stroj<br>za brušenje zubi ZSTZ-15;<br>Čeljusti[1]; Nož HRN5 [1]; Nož HRN6 [1]; Nož HRN8 [1]; Pomično<br>mjerilo[1]; OF-16 glodalo; Glodalo SH-100-MAAG; Prizme[1]; Vijci[1];<br>Šablona SO.1570[1]; Ploča za centriranje -903S[1]; Stalak S4-1202[1];<br>Modularno pomično mjerilo[1]; Stroj za kontrolu ozubljenja; Digitalno<br>pomično mjerilo[1]: RUSTILO DWX-32[1]                                                                                                    |                      |

# Tablica 2.2 Aktivnosti izrade novih dijelova kolnog sloga

| R. broj | Naziv aktivnosti                                                                                                    |                      |  |
|---------|----------------------------------------------------------------------------------------------------|----------------------|--|
| 2.5     | Izrada pogonskog zupčanika                                                                                                    |                      |  |
| Vrijeme | Potrebni resursi                                                                                                    | Prethodne aktivnosti |  |
| 10      | Polazni materijal vratila Č 4732.4; Polazni materijal zupčanika Č5427                                                                               | 2.4                  |  |
| dana    | otkivak normaliziran[1];                                                                                                    | 2.4                  |  |
|         | 2 Tokara; 1 Bravar; 1 Kontrolor; 1 Brusač;                                                                                                    |                      |  |
|         | Tokarilica SU-63TOS; KC-4 Bušilica koordinatna; Brusilica SIMPLEX 75                                                                                |                      |  |
|         | ravno; Brusilica SIP WOTAN; Stroj za brušenje zubi ZSTZ-15;                                                                                         |                      |  |
|         | NOZ HKN $\delta[1]$ ; NOZ HKNS [1]; OF-16 glodalo; Glodalo SH-100-MAAG;                                                                             |                      |  |
|         | Jalak 54-455[1]; Callula 54-454[1]; Flezel[1]; Fee za cellentaciju[1];<br>Tyrdomier[1]: Digitalno nomično mierilo[1]: Štan mikrometar[1]: Modularno |                      |  |
|         | nomično mierilo[1]: Stroj za kontrolu ozubljenja: RUSTILO DWX-32[1]                                                                                 |                      |  |
| P broj  | Naziv aktivnosti                                                                                                    |                      |  |
| K. Droj |                                                                                                    |                      |  |
| 2.6     | Izrada monoblok kotača ø1250mm R8T s labirintom                                                                                                    |                      |  |
| Vrijeme | Potrebni resursi                                                                                                    | Prethodne aktivnosti |  |
| 4 dana  | Polazni materijal otpresak[1];                                                                                                    | 25                   |  |
|         | 1 Tokar; 2 Bravara; 1 Kontrolor; 1 Ličilac; 1 Dizaličar                                                                                             | 2.5                  |  |
|         | Tokarilica SKJ 12 CNC; Tokarilica SCHIESS CNC; Tokarilica SKQ 12                                                                                    |                      |  |
|         | USL 22(1)                                                                                                    |                      |  |
|         | Alat za statičko balansiranie: Utezi za balansiranie: Ličilarski alat[1]                                                                            |                      |  |
| R broi  | Naziv aktivnosti                                                                                                    |                      |  |
|         |                                                                                                    |                      |  |
| 2.7     | Izrada monoblok kotača ø1250mm R8T bez labirinta                                                                                                    |                      |  |
| Vrijeme | Potrebni resursi                                                                                                    | Prethodne aktivnosti |  |
| 4 dana  | Polazni materijal otpresak[1];                                                                                                    | 26                   |  |
|         | 1 Tokar; 2 Bravara; 1 Kontrolor; 1 Ličilac; 1 Dizaličar                                                                                             | 2.0                  |  |
|         | Tokarilica SKJ 12 CNC; Tokarilica SCHIESS CNC; Tokarilica SKQ 12                                                                                    |                      |  |
|         | CNC; Tokarilica W-100; Bušilica VR.6A; Dizalica; Ultrazvučni aparat                                                                                 |                      |  |
|         | USL32[1]<br>Alet za statiška halansiranja: Utazi za halansiranja: Ližilarski alet[1]                                                                |                      |  |
|         | Alat za statieno balalisitalije, Otezi za balalisitalije, Lichalski didt[1]                                                                         |                      |  |

Tablica 2.2 Aktivnosti izrade novih dijelova kolnog sloga (nastavak 1)

# 2.3. Aktivnosti montaže kolnog sloga

# Ugradnja vijenca zupčanika uz pritezanje vijaka i osiguranje žicom

Vijenac zupčanika se prije ugradnje zagrijava u ulju na temperaturi od 150 °C u trajanju od 4h (*Slika 2.21*). Dizalica podiže vijenac zupčanika iz ulja i nakon brisanja se prinosi glavini vijenca zupčanika. Pomoću dvije poluge, koje služe za centriranje glavine i vijenca, vijenac zupčanika navlači se na glavinu i polagano priteže vijcima. Nakon što se vijenac zupčanika ohladi vijci se pritežu kilo ključem. Kroz vijke se provuče paljena žica koja služi kao osiguranje protiv odvrtanja vijaka. (*Slika 2.22*)

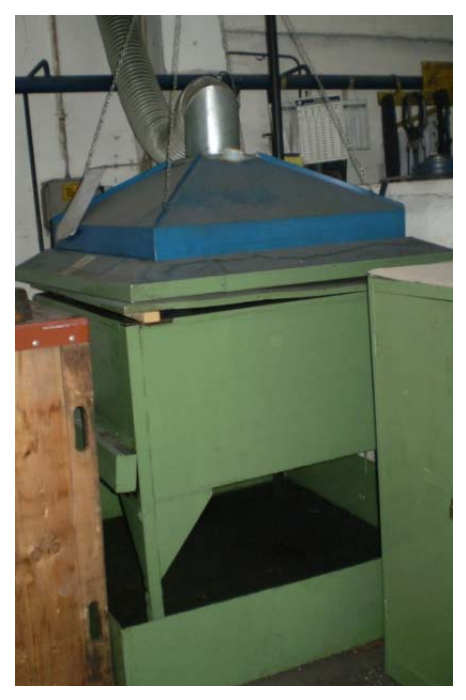

Slika 2.21 Peć za grijanje vijenca zupčanika

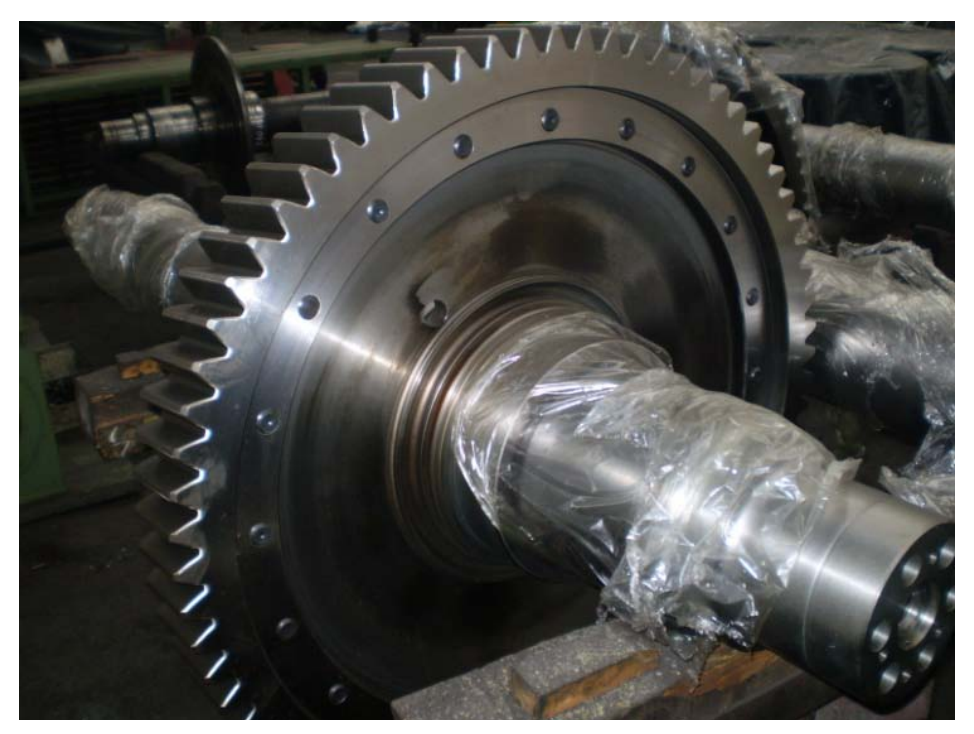

Slika 2.22 Montiran vijenac zupčanika

# Toplo navlačenje dvorednih ležaja 23956-CD/C3 W33

U peć za grijanje (*Slika 2.23*) stavljaju se dvoredni ležajevi (*Slika 2.24*) i griju se na temperaturi od 150 °C u trajanju od 4h. Nakon zagrijavanja navlače se na dosjede na glavini zupčanika. Za vrijeme dok se dvoredni ležajevi hlade, dvoredni držači za ležajeve (*Slika 2.25*) se zagrijavaju u peći i zatim navlače na dvoredne ležajeve.

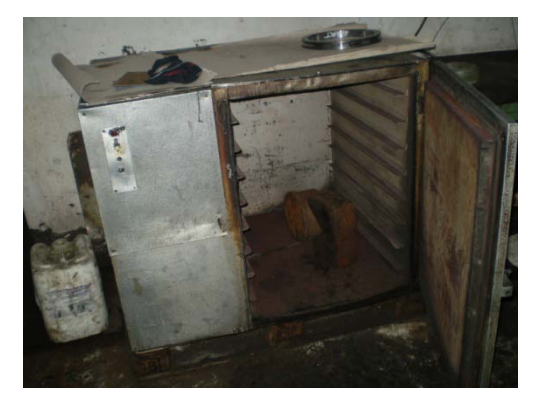

Slika 2.23 Peć za grijanje dvorednih ležaja i držača ležaja

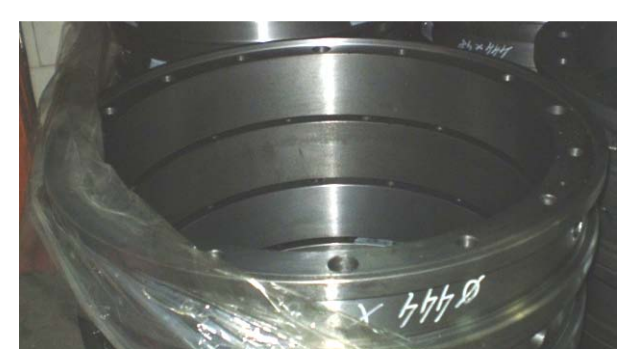

Slika 2.24 Dvoredni ležaj

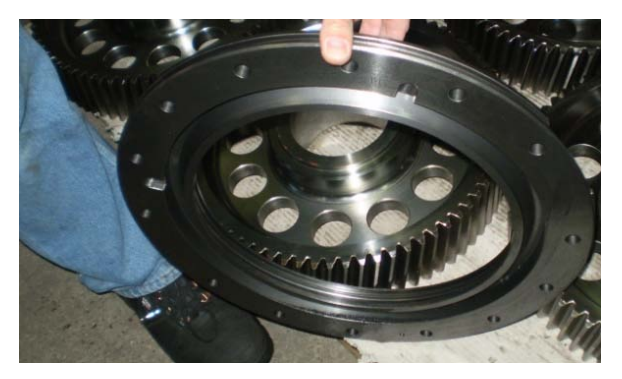

Slika 2.25 Držač dvorednog ležaja

# Montaža poklopaca ležaja 014, 017, 021 i labirintnog prstena 018

Nakon hlađenja držača ležajeva u ležaje se ubacuje tot mast. Slijedi zatvaranje dvodjelnih držača ležaja poklopcima ležaja 014, 017, 021 i labirintnog prstena 018, pritezanjem vijaka. Vijci na labirintnom prstenu se osiguravaju protiv odvrtanja čeličnom žicom. (*Slika 2.26*)

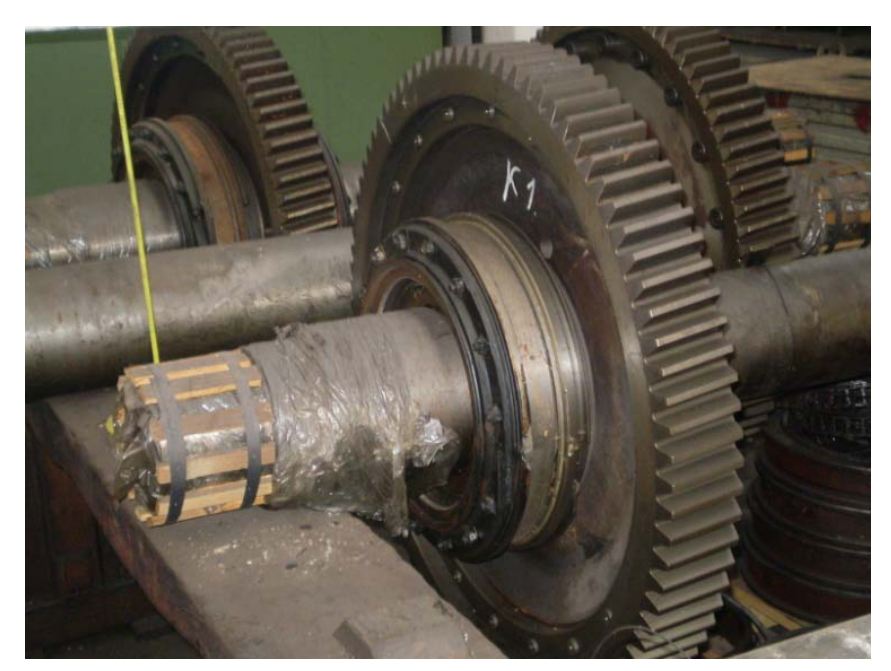

Slika 2.26 Montirani poklopci ležaja

## Ugradnja valjkastog ležaja NJ324 EM/C3 na pogonsku osovinu

Na donju polovicu kućišta reduktora steže se puni poklopac. Nakon okretanja kućišta reduktora, pomoću dizalice spušta se pogonski zupčanik u donju polovicu kućišta reduktora. Toplim navlačenjem montira se valjkasti ležaj na pogonski zupčanik i šupljim poklopcem zatvara se navedeni ležaj.

# Toplo navlačenje polu-spojke na vratilo pogonskog zupčanika

Polu-spojka (*Slika 2.27*) se nakon grijanja u peći navlači na vratilo pogonskog zupčanika.

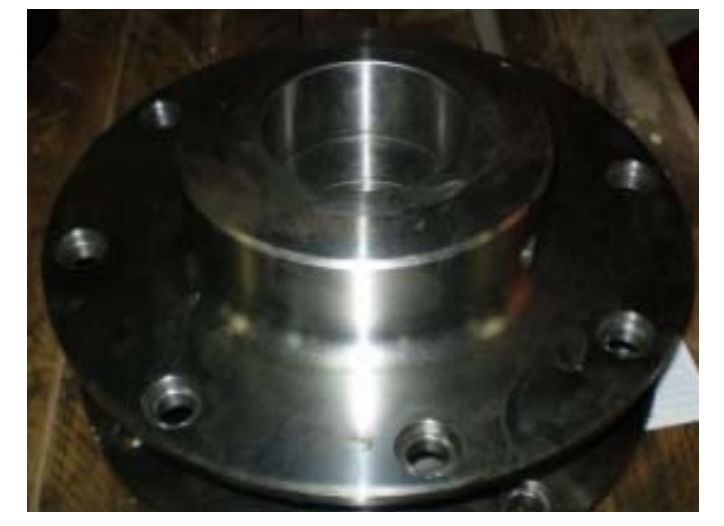

Slika 2.27 Polu-spojka

#### Montaža kućišta reduktora

Donja polovica kućišta reduktora postavlja se u alat, zatim se pomoću dizalice spušta vratilo kolnog sloga pri čemu vijenac zupčanika sjeda u donju polovicu kućišta reduktora. Na donju polovicu kućišta reduktora nanosi se brtvilo protiv curenja ulja iz kućišta reduktora. Nakon toga dizalica spušta gornju polovicu kućišta reduktora na donju i kilo ključem pritežu se vijci i osiguravaju paljenom žicom.

#### Montaža tijela elastične spojke

Na polu-spojku koja je prethodno navučena na vratilo pogonskog zupčanika priteže se balansirano tijelo elastične spojke (*Slika 2.28*).

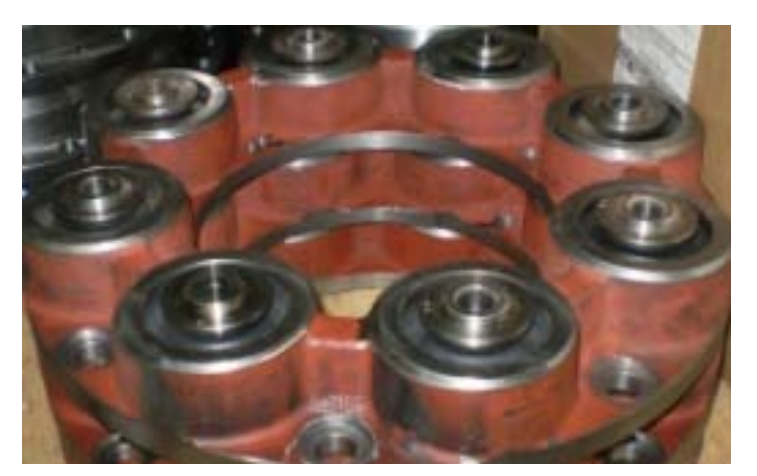

Slika 2.28 Tijelo elastične spojke

#### Ispitivanje kolnog sloga

Cijeli kolni slog se pomoću dizalice prenosi na probnicu - stanicu za ispitivanje. Prije ispitivanja kolnog sloga u kućište reduktora usipa se 6l ulja. Ispitivanje se obavlja 8h, a mjere se vibracije, buka i zagrijavanje reduktora. Nakon ispitivanja ulje se ispusti iz kućišta reduktora i kućište se premaže zaštitnom bojom.

#### Napresavanje monoblok kotača na vratilo

Kotači se na vratilo navlače u čvrstom spoju s pomoću preše. Nakon sušenja kućišta reduktora na stroj za napresavanje postavi se monoblok kotač s labirintom. Pomoću dizalice prinese se kolni slog do kotača i stroj za napresavanje napresava kotač. Dizalicom se zakreće kolni slog, na presu se postavi monoblok kotač bez labirinta i postupak se ponavlja.

#### Zaštita i utovar kolnog sloga

Nakon skidanja kolnog sloga s prese, na vratilo se postavljaju drvene letvice koje služe za osiguranje kolnog sloga prilikom utovara u transportno vozilo. U transportnom vozilu ispod kotača kolnog sloga postavljaju se drvene kajle da ne dođe do pomjeranja kolnog sloga u vožnji.

U tablici 2.3 prikazane su aktivnosti montaže kolnog sloga.

| 3.1           | Ugradnja vijenca zupčanika uz pritezanje vijaka i osiguranje žicom                     |                      |  |
|---------------|----------------------------------------------------------------------------------------|----------------------|--|
|               |                                                                                        |                      |  |
| 6h            | 2 Bravara; Dizaličar; Bravarski alat[1]; Dizalica; Peć za<br>grijanje; Moment ključ[1] | 2.8                  |  |
| R. broj       | Naziv aktivnosti                                                                       |                      |  |
| 3.2           | Montaža jednodijelnih dijelova reduktora na nosač                                      | é zupčastog vijenca  |  |
| Vrijeme       | Potrebni resursi                                                                       | Prethodne aktivnosti |  |
| 1h            | 2 Bravara; Bravarski alat[1]                                                           | 3.1                  |  |
| R. broj       | Naziv aktivnosti                                                                       |                      |  |
| 3.3           | Toplo navlačenje dvorednih ležaja 23956-C                                              | D/C3 W33             |  |
| Vrijeme       | Potrebni resursi                                                                       | Prethodne aktivnosti |  |
| 3,5h          | 2 Bravara; Bravarski alat[1]; Peć za grijanje                                          | 3.2                  |  |
| R. broj       | Naziv aktivnosti                                                                       |                      |  |
| 3.4           | Toplo navlačenje dvodjelnog držača ležaja                                              |                      |  |
| Vrijeme       | Potrebni resursi                                                                       | Prethodne aktivnosti |  |
| 3h            | 2 Bravara; Bravarski alat[1]; Peć za grijanje                                          | 3.3                  |  |
| R. broj       | Naziv aktivnosti                                                                       |                      |  |
| 3.5           | Montaža poklopaca ležaja 014                                                           |                      |  |
| Vrijeme       | Potrebni resursi                                                                       | Prethodne aktivnosti |  |
| 2h            | 2 Bravara; Bravarski alat[1]; Filc brtve[1]; Podloške i<br>vijci[1]                    | 3.4                  |  |
| R. broj       | Naziv aktivnosti                                                                       |                      |  |
| 3.6           | Montaža poklopca ležaja 017                                                            |                      |  |
| Vrijeme       | Potrebni resursi                                                                       | Prethodne aktivnosti |  |
| 1h            | 2 Bravara; Bravarski alat[1]                                                           | 3.5                  |  |
| R. broj       | Naziv aktivnosti                                                                       |                      |  |
| 3.7           | Montaža poklopca ležaja 021                                                            |                      |  |
| Vrijeme<br>11 | Potrebni resursi                                                                       | Prethodne aktivnosti |  |
| Ih            | 2 Bravara; Bravarski alat[1]                                                           | 3.6                  |  |
| R. broj       | Naziv aktivnosti                                                                       |                      |  |
| 3.8           | Ugradnja valjkastog ležaja NJ324 EM/C3 na po                                           | gonsku osovinu       |  |
| Vrijeme       | Potrebni resursi                                                                       | Prethodne aktivnosti |  |
| 3h            | <sup>2</sup> Bravara; Bravarski alat[1]; Peć za grijanje                               | 3.7                  |  |

# Tablica 2.3 Aktivnosti montaže kolnog sloga

| R. broj | Naziv aktivnosti                                                     |                      |  |
|---------|----------------------------------------------------------------------|----------------------|--|
| 3.9     | Toplo navlačenje poluspojke na vratilo pogonskog zupčanika           |                      |  |
| Vrijeme | Potrebni resursi                                                     | Prethodne aktivnosti |  |
| 3h      | 2 Bravara; Bravarski alat[1]; Peć za grijanje                        | 3.8                  |  |
| R. broj | Naziv aktivnosti                                                     |                      |  |
| 3.10    | Montaža kućišta reduktora                                            |                      |  |
| Vrijeme | Potrebni resursi                                                     | Prethodne aktivnosti |  |
| 5h      | 2 Bravara; 1 Dizaličar; Bravarski alat[1]; Dizalica; Moment ključ[1] | 3.9                  |  |
| R. broj | Naziv aktivnosti                                                     |                      |  |
| 3.11    | Montaža tijela elastične spojke                                      |                      |  |
| Vrijeme | Potrebni resursi                                                     | Prethodne aktivnosti |  |
| 1,5h    | 2 Bravara; Bravarski alat[1]; Moment ključ[1]                        | 3.10                 |  |
| R. broj | Naziv aktivnosti                                                     |                      |  |
| 3.12    | Ispitivanje kolnog sloga                                             |                      |  |
| Vrijeme | Potrebni resursi                                                     | Prethodne aktivnosti |  |
| 8h      | 2 Bravara; Dizalica; 1 Dizaličar; Stanica za ispitivanje             | 3.11                 |  |
| R. broj | Naziv aktivnosti                                                     |                      |  |
| 3.13    | Napresavanje kotača s labirintom na vratilo                          |                      |  |
| Vrijeme | Potrebni resursi                                                     | Prethodne aktivnosti |  |
| 1h      | 2 Bravara; 1 Dizaličar; Alat za napresavanje; Dizalica               | 3.12                 |  |
| R. broj | Naziv aktivnosti                                                     |                      |  |
| 3.14    | Napresavanje kotača bez labirintom na vratilo                        |                      |  |
| Vrijeme | Potrebni resursi                                                     | Prethodne aktivnosti |  |
| 1h      | 2 Bravara; 1 Dizaličar; Alat za napresavanje; Dizalica               | 3.13                 |  |
| R. broj | Naziv aktivnosti                                                     |                      |  |
| 3.15    | Zaštita vratila zaštitnom bojom                                      |                      |  |
| Vrijeme | Potrebni resursi                                                     | Prethodne aktivnosti |  |
| 30min   | 1 Ličilac; Dizalica; 1 Dizaličar; Ličilarski alat[1]                 | 3.14                 |  |
| R. broj | Naziv aktivnosti                                                     |                      |  |
| 3.16    | Zaštita rukavaca drvenim letvicama radi mehaničkih oštećenja         |                      |  |
| Vrijeme | Potrebni resursi                                                     | Prethodne aktivnosti |  |
| 30min   | 2 Bravara; Bravarski alat[1]                                         | 3.15                 |  |

## Tablica 2.3 Aktivnosti montaže kolnog sloga (nastavak 1)

| R. broj | Naziv aktivnosti                                       |                      |
|---------|--------------------------------------------------------|----------------------|
| 3.17    | Utovar kolnog sloga u vozilo i osiguranje od pomicanja |                      |
| Vrijeme | Potrebni resursi                                       | Prethodne aktivnosti |
| 30min   | 2 Bravara; Dizaličar; Bravarski alat[1]; Dizalica      | 3.16                 |
| R. broj | Naziv aktivnosti                                       | 1                    |
| 3.18    | Isporuka kolnog sloga                                  |                      |
| Vrijeme | Potrebni resursi                                       | Prethodne aktivnosti |
|         |                                                        | 3.17                 |

Tablica 2.3 Aktivnosti montaže kolnog sloga (nastavak 2)

Nakon aktivnosti montaže kolnog sloga dobije se pogonski kolni slog za putničke vagone prikazan na *Slika 2.29*.

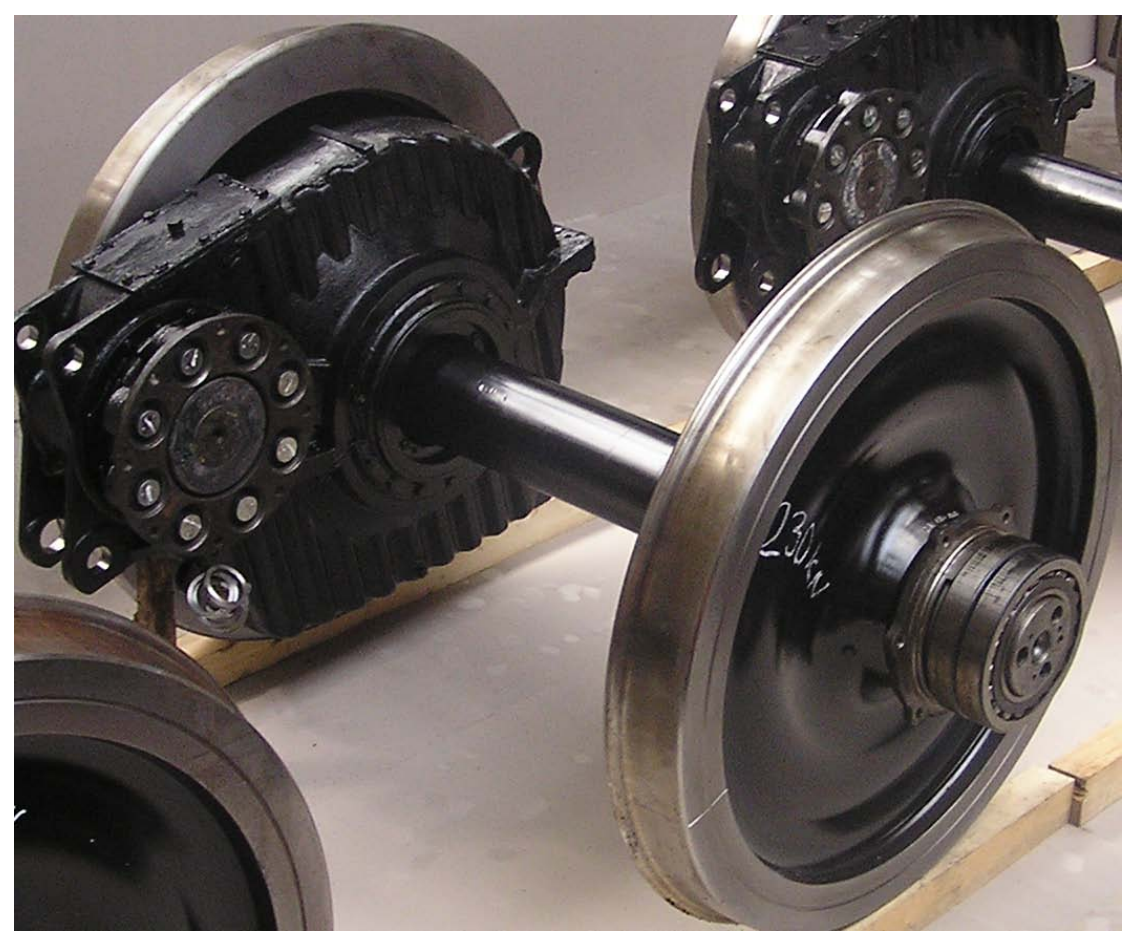

Slika 2.29 Pogonski kolni slog

# 3. SOFTVER ZA PLANIRANJE

Praćenje realnih troškova poslovanja i isplativost posla samo su dio osnovnih problema s kojima se suočava svaka firma u svom radu. Realizacija ne odgovara uvijek napravljenom planu, ali ni svaki plan ne bude realiziran. Sustav za planiranje prilagođen današnjim uvjetima poslovanja trebao bi da omogući planiranje aktivnosti, upravljanje resursima, procjenu troškova, praćenje realizacije projekta, usporedbu realizacije s planom i kontrolu nad projektom.

Planiranjem aktivnosti moguće je:

- definirati glavne aktivnosti,
- raščlaniti aktivnosti u mjerljive postupke,
- uspostaviti redoslijed i ovisnosti postupaka i aktivnosti,
- predvidjeti početak, trajanje i završetak svake aktivnosti i postupka,
- utvrditi točke u kojima će se mjeriti napredak.

Planiranje resursa svodi se na:

- procjenu troškova angažiranja ljudi, sredstava, materijala i sl.,
- precizno izračunavanje ukupnih troškova projekta,
- neposredan uvid u valjanost plana projekta.

Kvalitetni izveštaji su osnova za donošenje poslovnih odluka. Softver bi trebao da omogući osnovne izveštaje od usporednih pregleda planiranih i realnih troškova, do izvještaja kompletnih planova i realizacija na nivou firme.

# **3.1.** Tipovi softvera za planiranje

Softver za planiranje može se podijeliti na dva osnovna tipa. Prvi je klasičan softver koji se instalira na jednom ili na više računala, a drugi je na Webu zasnovana aplikacija koja se ne instalira već radi preko softverskog poslužitelja, pomoću čitača Weba. Najveća mana klasičnog softvera je što mu ne možete pristupiti kada se nalazite izvan lokalne računalne mreže, a njegova prednost je brzina rada. S druge strane, mana Web aplikacija je što one zavise od veze s softverskim poslužiteljem. To znači da ako nema veze s poslužiteljem, nema ni softvera.

S obzirom na cijenu, softveri za planiranje se mogu podijeliti na:

- slobodne (besplatne) softvere (Gantt project, Open Workbench i dr.).
- komercijalne softvere (Primavera P6, Microsoft Project i dr.)

GanttProject (*Slika 3.1* Prikaz *sučelja GanttProject*) je besplatan softver za upravljanje projektom uz prednost rada pod Microsoft Windows 7, Microsoft Vista i Windows XP, Mac OS X i Linux operativnim sustavom. Jednostavan je za korištenje, ima velike mogućnosti organiziranja grafikona, dodjeljivanje sredstava za zadatke, te kartično sučelje koje olakšava prijelaz između zadataka i upravljanje zadacima i resursima. Pomoću dijagrama može se uspostaviti zavisnost između resursa i zadatke. Može izvršiti uvoz i izvoz podataka s Microsoft Project-om.
| <u>P</u> roject <u>E</u> dit ⊻iew <u>T</u> asks | Resources  | Help     |                |        |        |        |        |           |        |        |        |         |     |
|-------------------------------------------------|------------|----------|----------------|--------|--------|--------|--------|-----------|--------|--------|--------|---------|-----|
| 🔳   🗲 🗈 📩   ؇ א                                 | ) ii 🙀 💥   | 🛃 🔡      | <u>∦</u> ⊖, ⊕, | . 🖪 🦉  | 1 24   |        |        |           |        |        |        |         |     |
| E Gantt (6) Resources                           |            |          |                |        |        |        |        |           |        |        |        |         |     |
|                                                 |            |          |                |        |        |        |        |           |        |        |        |         |     |
|                                                 |            |          |                |        |        |        |        |           |        |        |        |         |     |
| GANTT<br>project                                |            | 5—       | January        | y 2006 |        |        | Feb    | uary 2006 | 6      |        | Mar    | ch 2006 | _   |
| Name                                            | Begin date | End date | Week 1         | Week 2 | Week 3 | Week 4 | Week 5 | Week 6    | Week 7 | Week 8 | Week 9 | Week 1  | 0 W |
| -Architectural design                           | 09/01/06   | 14/02/06 |                | _      | _      | _      | _      | _         | _      |        |        |         |     |
| Create draft of architec                        | 09/01/06   | 21/01/06 |                |        | _      | -      |        |           |        |        |        |         |     |
| Prepare construction do                         | 23/01/06   | 11/02/06 |                |        |        | Ť –    | _      |           | -      |        |        |         |     |
| Agreement on architect                          | 13/02/06   | 14/02/06 |                |        |        |        |        |           | τų.    |        |        |         |     |
| Interior design                                 | 23/01/06   | 04/02/06 |                |        |        | -      | _      | -         |        |        | -      |         | -   |
| Pre-design                                      | 23/01/06   | 28/01/06 |                |        |        |        | -1     |           |        |        |        |         |     |
| Furniture selection                             | 30/01/06   | 04/02/06 |                |        |        |        |        |           |        |        |        |         |     |
| Equipment planning                              | 30/01/06   | 04/02/06 |                |        |        |        |        |           |        |        |        |         |     |
| <ul> <li>Construction phase</li> </ul>          | 15/02/06   | 01/06/06 |                |        |        |        |        |           | _      | _      | _      |         | -   |
| Foundation building                             | 15/02/06   | 08/03/06 |                |        |        |        |        |           | Ľ      |        |        | _h      |     |
| Ground Floor building                           | 08/03/06   | 05/04/06 |                |        |        |        |        |           |        |        |        |         |     |
| First Floor building                            | 05/04/06   | 03/05/06 |                |        |        |        |        |           |        |        |        |         |     |
| Roof                                            | 03/05/06   | 17/05/06 |                |        |        |        |        |           |        |        |        |         |     |
| Connect to communicati                          | 18/05/06   | 01/06/06 |                |        |        |        |        |           |        |        |        |         |     |
| Construction completed                          | 17/05/06   | 18/05/06 |                |        |        |        |        |           |        |        |        |         |     |
| Decoration phase                                | 18/05/06   | 02/06/06 |                |        |        |        |        |           |        |        |        |         |     |
| Walls                                           | 18/05/06   | 25/05/06 |                |        |        |        |        |           |        |        |        |         |     |
| Furniture                                       | 25/05/06   | 30/05/06 |                |        |        |        |        |           |        |        |        |         |     |
| Bring your family here                          | 01/06/06   | 02/06/06 |                |        |        |        |        |           |        |        |        |         |     |
|                                                 |            |          |                |        |        |        |        |           |        |        |        |         |     |
|                                                 |            |          |                |        |        |        |        |           |        |        |        |         |     |
|                                                 |            |          |                |        |        |        |        |           |        |        |        |         |     |

Slika 3.1 Prikaz sučelja GanttProject

Open Workbench (*Slika 3.2*) je slobodan softver za planiranje usmjeren na upravljanje i raspoređivanje. Open Workbench radi pod Microsoft Windows 2000, XP i 2003. Softver može biti korišten i besplatno distribuiran u cijelom poduzeću. Open Workbench je najprikladniji za grupe koje procjenjuju ukupni rad na temelju procjene svih zadataka vezanih uz projekt, a zatim rade plan i raspored resursa. Open Workbench je jedinstven u tome da raspoređuje rad na fleksibilan način na temelju dostupnosti resursa. Program omogućuje upravljanje resursima, projektno planiranje, projektiranje, i pregled funkcije.[9]

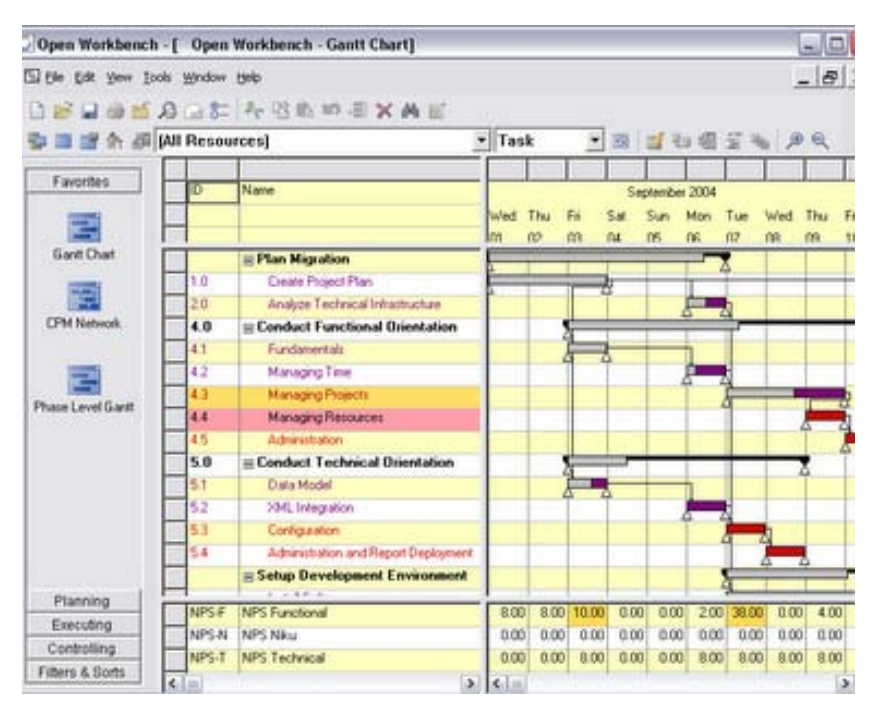

Slika 3.2 Prikaz sučelja Open Workbench

Primavera P6 (bivši Primavera Project Management), softver za upravljanje projektima na Oracle bazi, upravlja i kontrolira aktivnostima projekta. Resursi predstavljaju radnu snagu, materijale i opremu koja se koristi te praćenje vremena i troškova vezanih za projekt.

Primavera se do sada koristio za obradu vrlo velikih i složenih projekata npr. za izgradnju ili održavanje nuklearnih elektrana. Softver omogućuje i upravljanje portfeljem tvrtke<sup>1</sup>, te pruža jedinstveno rješenje za upravljanje projektima bilo koje veličine, prilagođava različitim razinama složenosti u sklopu projekta kako bi se zadovoljile potrebe, funkcije, odnosno razine vještina u organizaciji.[10]

| Prim     | avera Projec                | ct Planner - [WK02]                                                                         |         |         |              |                |    |              |           |         |                                          |                                                  | _8 ×                                    |
|----------|-----------------------------|---------------------------------------------------------------------------------------------|---------|---------|--------------|----------------|----|--------------|-----------|---------|------------------------------------------|--------------------------------------------------|-----------------------------------------|
| File     | Edit View                   | Insert Format Tools Data Window Help                                                        |         | _       |              |                |    |              |           | -       |                                          |                                                  | _ 8 ×                                   |
|          |                             |                                                                                             | 88 년    | ⊡ -€    |              |                |    |              | 7 🚣       |         |                                          |                                                  |                                         |
| -+       | Buildin (Buildin            | g) Rebar Grade Beams and Piers                                                              |         |         |              |                |    |              | Su        | nmary B | ars                                      | 19JAN0                                           | 5 Wed                                   |
|          | Activity                    | Activity                                                                                    | Orig    | %       | Early        | Early          | TF | Variance 1   | Budgeted  |         |                                          | 2005                                             |                                         |
|          | D                           | Description                                                                                 | Dur     |         | Start        | Finish         |    | Early Finish | Cost      | DJA     | AN FEB MAR APR                           | I MAY I JUN   JU                                 | L AUG S                                 |
|          | C.D.02.09.5.02              | Site Construction                                                                           | 1.40    | 1 4 000 | 00000044     | Lann root a    | _  |              | 40 400 55 |         | 11 X 11 X 11 X 11                        |                                                  |                                         |
| E E      | 0209134502                  | Site Clearance<br>Site Desearching                                                          | 10      | 100     | 02DEC04A     | 10DEC04A       |    | 100          | 10,100.55 |         |                                          |                                                  |                                         |
|          | 0209034502                  | (Cable Treperation) Evenuel evel(Compact                                                    | 201     | 100     | 14DEC04A     | 2005/0048      |    | -100         | 7 24 4 69 | 22      |                                          |                                                  |                                         |
|          | 0209134504                  | (Cable Trenches) Excavicever/Compact                                                        | 20      | 100     | 11060044     | 2006004/4      | -  | 0            | 6,050.39  | 22      | 11 M M N M N M N M N M N M N M N M N M N |                                                  |                                         |
| l l l    | 0209134508                  | (Cable Trench) Backfill Exterior                                                            | 10      | 100     | 00EEBOSA     | 00 III 05 A    | -  | 0            | 10 922 02 |         |                                          | (AUTHORNA )                                      | 1                                       |
|          | 1203134514                  | (Cable Herich) Backill - Extend                                                             | 5       | 100     | 24408054     | 10MAV054       | -  | 0            | 4 338 81  | 1999    |                                          |                                                  |                                         |
|          | 0209134516                  | (Building & Guard House) Backfill - Exterior                                                | 15      | 100     | 13MAV05A     | 09.11.054      | +  | 0            | 5 050 28  |         | 11111111111111111111111111111111111111   |                                                  |                                         |
|          | 0209T34512                  | (Sentin g of order of house) (Deckhill - Enterhol<br>(Sentin Tank & Seware System) Backfill | 7       | 100     | 22MA Y05A    | 12.1105A       | -  | 0            | 6 493 21  |         |                                          |                                                  |                                         |
|          | 0209134517                  | Grading for Site                                                                            | 14      | 15      | 20.00.054    | 01.4UG05       | 6  | 0            | 15 150 83 |         | 11 X 11 X 11 X 11                        |                                                  |                                         |
|          | 0209T34518                  | Roads Paving                                                                                | 10      | 0       | 21,01105     | 30.1105        | 6  | 0            | 15 150 83 |         | 1111111XIIIIXIII                         |                                                  |                                         |
|          | 1209134520                  | Finish Grading for Site                                                                     | 10      | 0       | 31.JUL05     | 094UG05        | 6  | .225         | 10 100 55 | 199     | ~~~~~~~~~~~~~~~~~~~~~~~~~~~~~~~~~~~~~~   | <del>9999999999999999999999999999999999999</del> |                                         |
|          | C D 02 09 5 03              | Concrete                                                                                    |         |         |              |                |    |              |           | 2222    | ~~~~~~~~~~~~~~~~~~~~~~~~~~~~~~~~~~~~~~   |                                                  |                                         |
| 10       | 0209C34503                  | Concrete                                                                                    | 185*    | 100     | 01JAN05A     | 04JUL05A       |    | -142         | 0.00      |         |                                          | an an an an an an an an an an an an an a         |                                         |
|          | CD.02.09.5.0                | 13.01 Building                                                                              |         |         |              | 1              | -  | 1            |           | 12200   |                                          |                                                  |                                         |
|          | 0209T34522                  | (Building) Form/Place/Cure/Asphalt Blinding                                                 | 5       | 100     | 01JAN05A     | 03JAN05A       |    | 0            | 7.575.41  |         | 1189111891118VIII                        |                                                  |                                         |
|          | 0209T34524                  | (Building) Rebar Grade Beams and Piers                                                      | 10      | 100     | 04JAN05A     | 15JAN05A       |    | 0            | 12,625.69 |         |                                          |                                                  |                                         |
|          | 0209T34526                  | (Building) Form/Place - Grade Beams                                                         | 5       | 100     | 15JAN05A     | 27.JAN05A      |    | 0            | 7,575.41  |         | Reso                                     | ource Profile/Table                              | ×                                       |
|          | 0209734528                  | (Building) Form/Place - Piers                                                               | 8       | 100     | 28JAN05A     | 31 JAN05A      |    | 0            | 8,837.98  |         |                                          | . Deserver                                       |                                         |
|          | 0000704500                  | (Dublie of Free Place Passa Descriptions)                                                   | 1 -     | 1 400   | 01FEB05A     | 03FEB05A       |    | -20          | 5,050.28  |         | Selec                                    | st                                               |                                         |
| - Pr     | redecessors                 |                                                                                             |         | ×       | 01FEB0SA     | 03FEB05A       |    | 0            | 5,050.28  |         |                                          | Combination                                      |                                         |
| Activit  | ty: 0209T34                 | 524 · (Building) Rebar Grade Beams and Piers                                                | J       | ump     | 05FFB05A     | 15EEB05A       |    | 0            | 8 837.98  |         | Displa                                   | sy Previous                                      | Next                                    |
|          | 02004.20                    | E10                                                                                         | -       |         | C Cost       |                |    |              | × 5.69    |         |                                          |                                                  |                                         |
| Act      | isitu D B                   | el Lao TE Description                                                                       |         | 1       | 1-++         | BLDG           |    |              | 285       | 123/10  | ///X// <b>&amp;</b> /X////X////          | 9                                                |                                         |
| 02004    | 20610 F                     | S 0 B/A 302 Design Drawings and                                                             | Spec    |         | Resource     |                |    | BLDG         |           | -       |                                          |                                                  |                                         |
| 02091    | 134522 F                    | S 0 (Building) Form/Place/Cure/As                                                           | phalt E | lir     | Cost Acct    | /Category      |    | 0209F002039  |           | × 100   | 000                                      | 1 1 1                                            | × 1000000                               |
|          |                             |                                                                                             |         | -       | Driving      |                | _  |              |           |         |                                          |                                                  | 25                                      |
| •        | 1                           |                                                                                             |         | •       | Curve        |                | -  | 1000         | 3         | 2       |                                          |                                                  | 24                                      |
| 5        | ICCESSORS                   |                                                                                             |         | ×       | Actual this  | cost           | -  | 1262         | 5.63      | 8       |                                          | 1                                                |                                         |
|          |                             |                                                                                             |         |         | Actual to    | date           | -  | 1262         | 5.69 2    | 4       |                                          |                                                  |                                         |
| Activit  | ty: 0209134                 | 524 - (Building) Rebar Grade Beams and Piers                                                | J       | ump     | Percent e    | xpended        | 1  | 1            | 00.0      | 0       |                                          |                                                  | 16                                      |
| - +      | <ul> <li>0209T34</li> </ul> | 526                                                                                         |         |         | Percent c    | omplete        |    |              | 1         | 6       |                                          | ( 💼 🦾 🖕                                          | - 12                                    |
| Act      | tivity ID R                 | el Lag TF Description                                                                       |         |         | Earned va    | alue           |    | 1262         | 5.69      | 2       |                                          |                                                  |                                         |
| 02091    | 134526 F                    | S -2 (Building) Form/Place - Grade B                                                        | Beams   |         | Cost to co   | ompiete        | -  | 1.000        | 0.00      |         |                                          |                                                  | B 1 1 1 1 1 1 1 1 1 1 1 1 1 1 1 1 1 1 1 |
|          |                             |                                                                                             |         | +       | Variance     | non            | -  | 1262         | 0.00      | 4       |                                          |                                                  | 1 S 🗾 S 🗛                               |
| 4        | 1 11                        | · · ·                                                                                       |         | •       | valance      |                | _  | •            |           |         |                                          |                                                  |                                         |
| Read and |                             |                                                                                             |         | - Kenn  |              |                | 1  |              |           | D JA    | AN FEB MAR APR                           | MAY JUN JU                                       | L AUG IS                                |
| Canal -  | e one er indid              | dual automatic base                                                                         | Cash    | Denie   | tion Cost C  | in a data !-+! |    |              |           |         | 0 Activities                             | 2005                                             |                                         |
| opecifie | a une or indivi             | under 2 minutely bars                                                                       | Cost    | -rojec  | uun - Cost G | out demand     | un |              |           | A       | I AUTORIOS                               |                                                  |                                         |

Slika 3.3 Prikaz sučelja Primavera P6

### **3.1.1 Microsoft Project**

Microsoft Project Professional 2007 je jedan od programa Microsoftovog Officea. Korisničko sučelje većim dijelom je poznato korisnicima aplikacija MS Word i MS Excel. Cijena cjelovitog paketa navedenog softvera se kreće oko 500 kn.[11] Dostupnost navedenog softvera je jedan od razloga korištenja ovog softvera pri izradi diplomskog rada.

Microsoft Project je alat koji pomaže voditeljima projekata skicirati projekt, uvesti zadatke i resurse, te pratiti rokove i troškove projekta. Softver koji pomaže pri unosu informacija koje su potrebne za izradu rasporeda, izračun troškova i praćenje promjena projekta, te u sagledavanju projektnog plana i kontrolnih točaka, pogotovo u fazi izvođenja kada dođe do promjena i potrebe za uspoređivanjem postojećeg stanja s planiranim.

<sup>&</sup>lt;sup>1</sup> eng. *Project Portfolio Management* - PPM

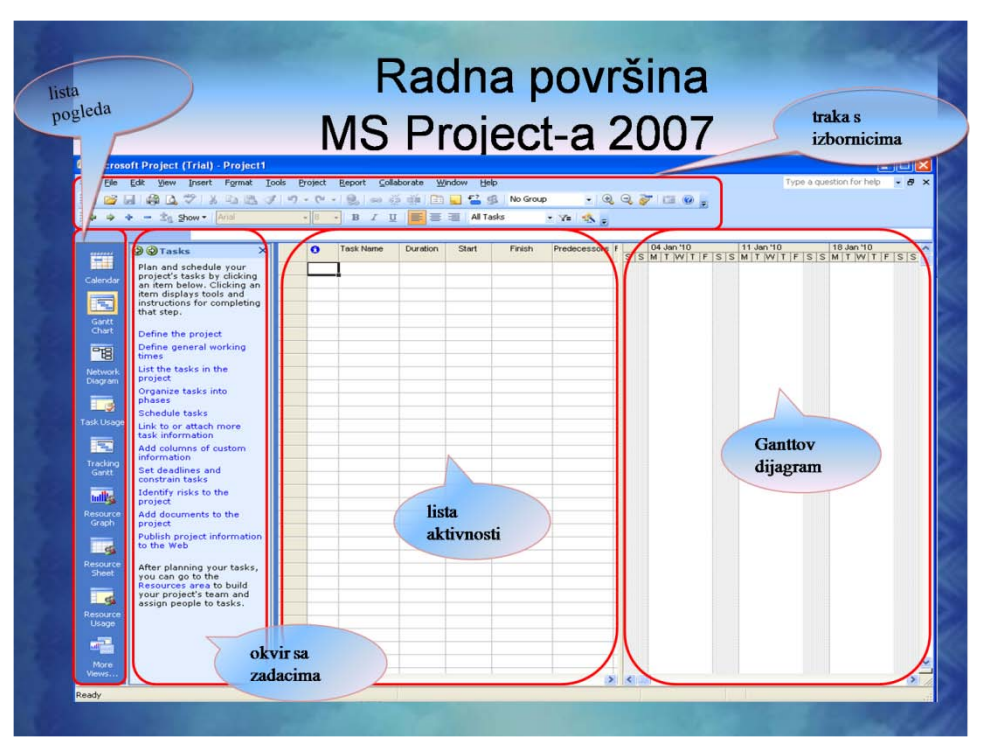

Slika 3.4 Prikaz sučelja Microsoft Project

MS Project (*Slika 3.4*) omogućava prikaz projektnih informacija na dvadesetak različitih načina. Svaki pogled filtrira dio informacija, a istovremeno naglašava preostale čime doprinosi ukupnoj preglednosti dokumenta. [5]

*Gantt Chart* je početni pogled na projektni plan i prikazuje zadatke i njihove međusobne ovisnosti. Informacije o zadacima prikazane su u obliku tablice, a njihove međusobne ovisnosti grafički.

Pogled Calendar daje prikaz trajanje zadataka kao i datume kada trebaju početi ili završiti.

*Network Diagram* prikazuje zadatke u obliku dijagrama tijeka.

U pogledu *Task Usage* moguće je raditi na zadacima, a istovremeno vidjeti količinu posla i troškove tijekom projekta.

*Tracking Gantt* se koristi u fazi izvođenja projekta za praćenje napretka jer omogućuje prikaz početnog i trenutnog stanja u kojem se projekt nalazi.

Pogled Resource Graph daje pregled resursa i njihovu dnevnu iskorištenost, odnosno moguću preopterećenost.

*Resource Sheet* se koristi za unos i promjenu podataka o resursima na projektu. Preopterećeni resursi su označeni crvenom bojom.

Resource Usage daje pregled količine posla, ali grupirano prema pojedinim resursima.

Na početku rada na projektu potrebno je definirati osnovne informacije o projektu preko izbornika **Project**  $\rightarrow$  **Project Information**.

| Project Informati       | ion for '1.varijanta plana rem | nonta ko | lnog sloga'          |             | x      |
|-------------------------|--------------------------------|----------|----------------------|-------------|--------|
| Start <u>d</u> ate:     | Thu 4.11.10                    | •        | Current date:        | Mon 8.11.10 |        |
| Einish date:            | Fri 26.11.10                   | T        | <u>S</u> tatus date: | NA          | •      |
| Schedu <u>l</u> e from: | Project Start Date             | •        | C <u>a</u> lendar:   | Standard    | •      |
| All task                | s begin as soon as possible.   |          | Priority:            | 500 🚖       |        |
| Enterprise Custor       | m Fields                       |          |                      |             |        |
| Custom Field Na         | me                             |          |                      | Value       | ^      |
|                         |                                |          |                      |             |        |
|                         |                                |          |                      |             |        |
|                         |                                |          |                      |             |        |
|                         |                                |          |                      |             |        |
| Help                    | Statistics                     |          |                      | ок с        | Cancel |

Slika 3.5 Pogled na prozor Project Information

Pojavit će se prozor koji nudi sljedeće informacije (Slika 3.5):

- 1. **Start date** datum početka projekta, informacija koja se uvijek može promijeniti jer Project automatski izračunava preostale datume u odnosu na početak.
- 2. **Finish date** –planiranje s datumom završetka, danom nakon kojeg se projekt više ne može izvoditi.
- 3. **Schedule from** projekti se uglavnom planiraju od datuma početka, ali ako se projekt planira s datumom završetka potrebno je odabrati polje u *Project Finish Date*
- 4. **Current date** prikazuje datum prema unutarnjem satu računala.
- 5. Status date omogućuje praćenje napretka projekta u određenim intervalima.
- 6. **Calendar** na raspolaganju stoje tri mogućnosti: *Standard*, *Night Shift* i 24 *Hours*. Odabir ovisi o organizacijskoj praksi.
- Priority dodjeljivanje prioriteta projektu izvedeno je pomoću vrijednosti koja se unosi u
  polje *Priority*, što znači, projekt s vrijednošću 500, imat će viši prioritet od projekta s
  vrijednošću 100. Na temelju ove mogućnosti MS Project može automatski raspodijeliti
  resurse.

Planiranje projekta kreće s unosom zadataka, potrebnih resursa i troškova. Jedno od osnovnih pravila uspješnog upravljanja projektima je razdvajanje opsega projekta u pojedinačne zadatke koji se mogu obaviti i pratiti. Svakom zadatku je potrebno definirati i procjenu vremena obavljanja. Faza planiranja projekta zahtijeva najviše vremena jer uključuje planiranje troškova i budžeta, definiranje resursa i njihovih zahtjeva, definiranje kalendara, planiranje rizika, povezivanje resursa i zadataka, sastavljanje terminskog plana i plana komunikacije.

| Micr | oso | soft Project - 1.varijanta plana remonta kolnog sloga |              |           |                 |               |                 |                |                     |                |                  |                |              |              |                |         |
|------|-----|-------------------------------------------------------|--------------|-----------|-----------------|---------------|-----------------|----------------|---------------------|----------------|------------------|----------------|--------------|--------------|----------------|---------|
| 🗐 Ei | ile | <u>E</u> dit                                          | <u>V</u> iew | Insert    | F <u>o</u> rmat | <u>T</u> ools | <u>P</u> roject | <u>R</u> eport | <u>C</u> ollaborate | <u>W</u> indow | <u>H</u> elp Ado | <u>b</u> e PDF |              |              |                |         |
| 1    | 3 6 | a (6                                                  | ) 🞑 🗳        | *   X     | à 🖺 🤇           | 1 9           | • (°I •         | 9              | ž 🕺 🗎               | 属 🔁 😵          | No Group         | -              | 🔍 🔍 🦻        | 🛅 🔞 🖕 i 🤇    | Þ 🌩 💠 🗕 Show   | - Arial |
| 2 2  | 7,  |                                                       |              |           |                 |               |                 |                |                     |                |                  |                |              |              |                |         |
|      |     |                                                       |              | 41        |                 |               |                 |                |                     |                |                  |                |              |              |                |         |
|      | C   | ) T                                                   | ask Name     | •         |                 |               |                 |                |                     |                | Duration         | Start          | Finish       | Predecessors | Resource Names |         |
| 16   |     | E                                                     | Aktivn       | osti izra | de novih        | dijelova      | lokomotiv       | skog os        | ovinskog sklo       | ра             | 16 days?         | Thu 4.11.10    | Fri 26.11.10 |              |                |         |
| 17   |     |                                                       | Ispit        | ivanje os | ovine ultra     | zvukom        |                 |                |                     |                | 1 day?           | Thu 4.11.10    | Thu 4.11.10  |              |                |         |

Slika 3.6 Tablica zadataka u pogledu Gantt Chart

Tablica zadataka u pogledu Gantt Chart sastoji se od sljedećih stupaca (Slika 3.6):

- 1. *Task ID* pokazuje jedinstveni broj zadatka unutar projekta.
- 2. Task Name je naziv kojim je opisan zadatak.
- 3. *Duration* je vrijeme predviđeno za izvršenje zadatka. Kao mjerne jedinice najčešće se koriste sati, dani, tjedni ili mjeseci.
- 4. *Start* označava datum započinjanja zadatka. Ovo polje se najčešće ne unosi jer se njegovo izračunavanje prepušta programu.
- 5. *Finish* označava datum završetka zadatka i često se ne unosi.
- 6. *Predecessors* sadrži zadatke označene jedinstvenim brojevima koji moraju početi ili završiti prije nego odabrani zadatak može početi ili završiti.
- 7. *Resource Names* je naziv resursa koji je dodijeljen zadatku.

Preko izbornika **Project → Task Information** može se raditi s osnovnim informacijama pojedinog zadatka.

| Task Information           | -                  | -                     | -                   |                        | X                     |
|----------------------------|--------------------|-----------------------|---------------------|------------------------|-----------------------|
| General                    | Predecessors       | Resources             | Advanced            | Notes                  | Custom Fields         |
| Name: Bušenje ra           | dnog komada za M24 | upustiti sa obe stran | e I urezati navoj M | Duration: 3,5h         | 🚔 📃 <u>E</u> stimated |
| Percent complete:<br>Dates | 0%                 |                       |                     | Priorit <u>y</u> : 500 |                       |
| Start: Wed 10.             | 11.10              | •                     | Einish: Wed 10.11   | . 10                   |                       |
| Hide task <u>b</u> ar      | r to summary       |                       |                     |                        |                       |
| Help                       |                    |                       |                     | ОК                     | Cancel                |

Slika 3.7 Pogled na prozor Task Information

Unutar prozora *Task Information* nalaze se kartice (*Slika 3.7*):

- 1. **General** prikazuje osnovne informacije poput naziva zadatka, trajanja, datuma početka i završetka.
- 2. **Predecessors** prikazuje osnovne informacije o zadatku i ovisnosti zadatka o ostalim zadacima.
- 3. **Resources** –omogućava uređivanje resursa i troškova koji su dodijeljeni zadatku.
- 4. Advanced –nudi mogućnost uređivanja ograničenja, možemo podesiti tip zadatka, definirati kalendar zadatka te definirati zadatak kao kontrolnu točku.
- 5. Notes polje bilješki omogućava zapisivanje podsjetnika.
- 6. **Custom fields** koristi se za uvođenje dodatnih polja za opis zadatka.

Neki se zadaci periodički ponavljaju tijekom projekta. Kako se isti zadatak ne bi unosio više puta potrebno je stvoriti *Recurring task* (ponavljajući zadatak). U tablici zadataka odabrati redak za ponavljajući zadatak., te u izborniku **Insert**  $\rightarrow$ **Recurring Task.** Potrebno je unijeti naziv i trajanje zadatka te odrediti uzrok ponavljanja i razdoblje u kojem će se zadatak ponavljati ili odrediti broj ponavljanja.

Kontrolna točka je pokazatelj u kojoj je fazi projekt. Pojedine zadatke potrebno je označiti kao kontrolne točke kada se želi naznačiti početak ili završetak glavnih faza projekta. Jedan od načina unošenja kontrolne točke je stvaranje zadatka koji ima trajanje 0. Svaki zadatak bez trajanja automatski će se postaviti kao kontrolna točka. Njena oznaka u *Gantt Chartu* je romb i ne utječe na trajanje projekta.

Za kontrolnu točku nije nužno da nema trajanje. Završni zadatak u projektu može biti kontrolna točka, s točno određenim trajanjem.

Kako bi zadatak postao kontrolna točka biramou izborniku **Project**  $\rightarrow$  **Task Information**  $\rightarrow$  **Advanced tab** $\rightarrow$  **Mark Task as Milestone.** 

Ponekad je jednostavnije i preciznije izraditi kompletnu listu zadataka spajanjem pojedinačnih listi koje su izradili članovi tima za svoja zaduženja. Nakon unosa zadataka i definiranja njihovog slijeda, poželjno je grupirati zadatke u hijerarhijsku strukturu kojom se olakšava pregled projekta. Zadatak koji je u hijerarhiji iznad ostalih naziva se preglednim zadatkom (engl. *Summary task*) dok zadaci ispod su podzadaci. Stvaranjem preglednih zadataka i njihovih podzadataka dobiva se vrlo jasna perspektiva projekta koja istovremeno omogućuje pregled u širinu te pregledavanje najosnovnijih radnji. [12]

Na početku svi zadaci koji se unose pripadaju prvoj razini. Za stvaranje preglednog zadatka potrebno je zadatke ispod njega pogurati u drugu razinu. Za uređivanje hijerarhije koriste se gumbi na alatnoj traci *Formatting* (Oblikovanje).

- 1. **Postavi podzadatak u višu razinu** klikom na *Outdent* (strelica ulijevo)zadatak će se izvući u hijerarhiji
- 2. **Postavi podzadatak u nižu razinu** klikom na *Indent* (strelica udesno) zadatak će se uvući u hijerarhiji
- 3. **Prikaži podzadatke** klikom na *Show Subtasks* otvaraju se prethodno označen pregledni zadatak s prikazom njegovih podzadataka (znak +).
- 4. **Sakrij podzadatke** klikom na *Hide Subtasks* sakriju se podzadaci prethodno označenog preglednog zadatka (znak -).
- 5. **Prikaz** klikom na *Show* bira se razina do koje će biti vidljivi podzadaci.

Osim pojedinačnih preglednih zadataka, moguće je prikazati i pregledni zadatak cjelokupnog projekta. Takav zadatak ukratko će predstavljati kompletan projekt: ukupno trajanje, početak i kraj te troškove. Za prikaz preglednog zadatka čitavog projekta (*Slika 3.8*) potrebno je odabrati u izborniku

#### Tools →Options→ kartica View → u odjeljku Outline Options→ Show Project Summary Task

| Options                 | -              | and the second second        | the second second second second second second second second second second second second second second second s | 100             |                |  |  |  |  |  |  |
|-------------------------|----------------|------------------------------|----------------------------------------------------------------------------------------------------|-----------------|----------------|--|--|--|--|--|--|
| Save                    | 1              | Interface                    | Security                                                                                                    | 1               |                |  |  |  |  |  |  |
| Schedule                |                | Calculation                  | Spelling                                                                                                    |                 | Collaborate    |  |  |  |  |  |  |
| View                    | Ì              | General                      | Edit                                                                                                    |                 | Calendar       |  |  |  |  |  |  |
|                         | -              |                              |                                                                                                    |                 | ì              |  |  |  |  |  |  |
| Default view:           | Gantt Char     | t                            |                                                                                                    |                 |                |  |  |  |  |  |  |
| Calen <u>d</u> ar type: | Gregorian (    | Calendar                     | -                                                                                                    |                 |                |  |  |  |  |  |  |
| Date <u>f</u> ormat:    | Mon 28.1.0     | 02                           | -                                                                                                    |                 |                |  |  |  |  |  |  |
| Show                    |                |                              |                                                                                                    |                 |                |  |  |  |  |  |  |
| 🔽 S <u>t</u> atus bar   |                | Scroll <u>b</u> ars          |                                                                                                    | V OLE links inc | licators       |  |  |  |  |  |  |
| Windows in T            | askbar         | 🔽 Entry bar                  |                                                                                                    | Project scree   | entips         |  |  |  |  |  |  |
| 🔽 Bars and sha          | pes in Gantt   | views in <u>3</u> -D         |                                                                                                    |                 |                |  |  |  |  |  |  |
| Cross project linkir    | ng options fo  | or 'Planiranje strucnog sk   | ranje strucnog skupa'                                                                                          |                 |                |  |  |  |  |  |  |
| Show externation        | al successors  | s 🛛 📝 Sho <u>w</u> links bet | tween projects dial                                                                                            | og box on open  |                |  |  |  |  |  |  |
| Show externa            | al predecess   | ors <u>A</u> utomatically    | Automatically accept new external data                                                                         |                 |                |  |  |  |  |  |  |
| Currency options        | for 'Planiranj | je strucnog skupa'           |                                                                                                    |                 |                |  |  |  |  |  |  |
| Symbol:                 | \$             | Decimal digits:              | 2                                                                                                    |                 |                |  |  |  |  |  |  |
| Placement:              | \$1            | ✓ Currency:                  | USD 🔽                                                                                                    |                 |                |  |  |  |  |  |  |
| Outline options for     | r 'Planiranie  | strucnog skupa'              |                                                                                                    |                 |                |  |  |  |  |  |  |
| Indent name             |                | Show outline :               | symbol                                                                                                    | Show project    | t summary task |  |  |  |  |  |  |
| Show outline            | number         | Show summar                  | y tas <u>k</u> s                                                                                               |                 |                |  |  |  |  |  |  |
|                         |                |                              |                                                                                                    |                 |                |  |  |  |  |  |  |
|                         |                |                              |                                                                                                    |                 |                |  |  |  |  |  |  |
|                         |                |                              |                                                                                                    |                 |                |  |  |  |  |  |  |
|                         |                |                              |                                                                                                    |                 |                |  |  |  |  |  |  |
|                         |                |                              |                                                                                                    |                 |                |  |  |  |  |  |  |
|                         |                |                              |                                                                                                    |                 | Const          |  |  |  |  |  |  |
| Help                    |                |                              |                                                                                                    | UK              | Cancel         |  |  |  |  |  |  |
|                         |                |                              |                                                                                                    |                 |                |  |  |  |  |  |  |

Slika 3.8 Definiranje opcije prikaz preglednog zadatka cjelokupnog projekta

Nakon što su zadaci unešeni potrebno ih je postaviti u međuzavisnost. Ne mora značiti da će svi zadaci početi na dan početka projekta. Iako za neke zadatke to vrijedi, većina ih ne može početi dok drugi ne završe. Često više zadataka ovisi o uspješnom završetku jednog, a situacija može biti i obrnuta kada više zadataka mora završiti da bi jedan mogao započeti. Idući korak u planiranju je povezivanje zadataka koji zavise jedni o drugima. Povezivanjem se stvara zavisnost između prethodnog i sljedećeg zadatka. Unošenjem zavisnosti počinju se uočavati mogući datumi početka ili završetka, kako za kompletan projekt, tako i za pojedine faze.

Vrste zavisnosti su:

#### 1. Finish-to-Start

Zavisnost *Finish-to-Start* je najčešće korištena vrsta zavisnosti. Njenim postavljanjem prethodni zadatak mora završiti kako bi zadatak iza njega mogao početi. (*Slika 3.9*)

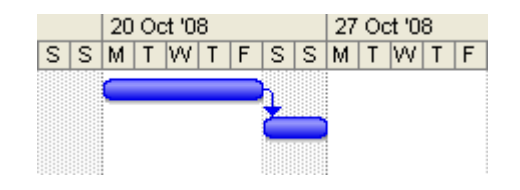

Slika 3.9 Prikaz zavisnosti Finish-to-Start

#### 2. Finish-to-Finish

Zavisnost Finish-to-Finish je vrsta zavisnosti u kojoj sljedeći zadatak može završiti tek kada završi prethodni zadatak. (*Slika 3.10*)

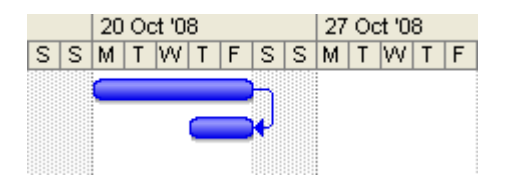

Slika 3.10 Prikaz zavisnosti Finish-to-Finish

#### 3. Start-to-Start

Zavisnost *Start-to-Start* je vrsta zavisnosti u kojoj sljedeći zadatak može početi tek kada počne i prethodni zadatak. (*Slika 3.11*)

|   |   | 20 | 0 | ct '0 | 8 |   |   |   | 27 | 00 | :t '0 | 8 |   |
|---|---|----|---|-------|---|---|---|---|----|----|-------|---|---|
| S | S | M  | Т | W     | Т | F | S | S | M  | Т  | W     | Т | F |
|   | ~ |    |   |       |   |   | 1 |   |    |    |       |   |   |
|   |   |    |   |       |   |   |   |   |    |    |       |   |   |
|   | 7 |    |   |       |   |   |   |   |    |    |       |   |   |
|   |   |    |   |       |   |   |   |   |    |    |       |   |   |

Slika 3.11 Prikaz zavisnosti Start-to-Start

#### 4. Start-to-Finish

Zavisnost *Start-to-Finish* je vrsta zavisnosti u kojoj sljedeći zadatak može završiti tek kada počne prethodni zadatak. (*Slika 3.12*)

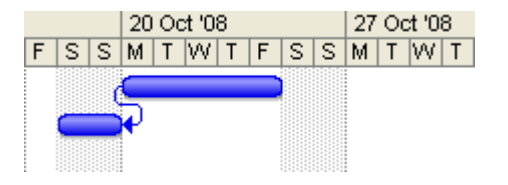

Slika 3.12 Prikaz zavisnosti Start-to-Finish

Dodavanje resursa u projektni plan veliki je korak u planiranju jer se u obzir uzimaju radno vrijeme i dostupnost resursa te se unaprijed zna opterećenost pojedinih resursa čime se mogu osloboditi dodatnog posla i dodijeliti ga onima koji nemaju što raditi. Praćenjem projekta dobivaju se informacije vezane za utrošeno vrijeme za pojedine zadatke čime se može dorađivati projektni plan i projekt držati u rokovima. S novim informacijama može se nadograditi baza znanja za bolje planiranje budućih projekta u smislu predviđanja trajanja zadataka. Zadaci poput procesa hlađenja radnog komada u projektu neće imati dodijeljene resurse, ali i takve zadatke bi trebalo unijeti.

Osim ljudskih i materijalnih resursa MS Project razlikuje i treću vrstu resursa - trošak.

Rad (engl. Work) uključuju ljude i opremu koji koriste vrijeme kao mjeru rada na zadatku.

Materijal (engl. *Material*) predstavlja potrošne zalihe koje koriste količinu kao mjeru rada na zadatku.

Trošak (engl. Cost) je stavka koja doprinosi uspješnom završetku zadatka, ali ne utječe na trajanje.

|   | 0 | Resource Name            |          | Туре   | Material Label |
|---|---|--------------------------|----------|--------|----------------|
| 1 |   | Primjer radnog resursa   |          | Work   |                |
| 2 |   | Primjer materijalnog res | ursa     | Work 🚽 |                |
|   |   |                          | Work     | 1      |                |
|   |   |                          | Material |        |                |
|   |   |                          | Cost     |        |                |
|   |   |                          |          |        |                |

|  | Slika 3.13 | Primjer | radnog | i n | ıaterijal | nog | resursa |
|--|------------|---------|--------|-----|-----------|-----|---------|
|--|------------|---------|--------|-----|-----------|-----|---------|

Osim naziva i vrste resursa u tablici resursa (Resource View) nalazi se još nekoliko polja (*Slika* 3.13):

- 1. *Material label* mjerna jedinica koju treba unijeti kod materijalnih resursa.
- 2. *Initials* kratica naziva resursa.
- 3. *Group* oznaka grupe kojoj resurs pripada.
- 4. *Max. Units* –najveći mogući postotak kojim možemo opteretiti pojedini resurs. Ova opcija je nedostupna za resurse tipa materijal i trošak.
- 5. Std. Rate iznos plaćanja resursa za svakodnevni rad.
- 6. Ovt. Rate cijenu prekovremenog rada resursa.
- 7. *Cost/Use* –trošak koji nastaje korištenjem resursa.
- 8. Base calendar –popis kalendara koji se mogu dodijeliti resursu.

Kalendari se koriste kao kalendari projekta, kalendari zadataka i kalendari resursa jer je moguće dodatno definirati vrijeme kada je pojedini resurs dostupan.

Radno vrijeme rada na projektu se odredi preko izbornika **Tools**  $\rightarrow$  **Change Working Time**.

Nakon što se stvore resursi, mogu se dodijeliti zadacima. To je najjednostavnije napraviti u pogledu *Gantt Chart* tako da se označi zadatak kojem se žele dodijeliti resursi i klikne na gumb *Assign Resources* (dodijeli resurse) u standardnoj alatnoj traci čime se otvara novi prozor koji omogućuje odabir resursa za dodjelu. (*Slika 3.14*) Resursi se dodjeljuju odabirom iz popisa i klikom na *Assign*.

| As | Assign Resources                                                                                                    |                            |         |              |         |   |                |  |  |  |  |  |  |
|----|----------------------------------------------------------------------------------------------------|----------------------------|---------|--------------|---------|---|----------------|--|--|--|--|--|--|
| R  | Task: Raspresavanje kotača bez labirinta s osovine   Resource list options  Resources from 1.varijanta plana remonta kolnog sloga |                            |         |              |         |   |                |  |  |  |  |  |  |
|    |                                                                                                    | Alat za raspresavan        | je      |              |         |   | Assign         |  |  |  |  |  |  |
|    |                                                                                                    | Resource Name              | R/D     | Units        | Cost    |   |                |  |  |  |  |  |  |
|    | ~                                                                                                    | Alat za raspresavanje      | ]       | 100%         | 0,00 kn |   | Remove         |  |  |  |  |  |  |
|    | ~                                                                                                    | Bravar                     |         | 200%         | 0,00 kn | ] |                |  |  |  |  |  |  |
|    | ~                                                                                                    | Dizalica                   |         | 100%         | 0,00 kn | ] | Replace        |  |  |  |  |  |  |
|    | ~                                                                                                    | Dizaličar                  |         | 100%         | 0,00 kn | ] |                |  |  |  |  |  |  |
|    |                                                                                                    | Alat za napresavanje       |         | l            |         | ] | <u>G</u> raphs |  |  |  |  |  |  |
|    |                                                                                                    | ANTOKSIN FLUID C           |         |              |         | ] |                |  |  |  |  |  |  |
|    |                                                                                                    | bravarski alat             |         |              |         | ] | Close          |  |  |  |  |  |  |
|    |                                                                                                    | brener                     |         |              |         | ] |                |  |  |  |  |  |  |
|    |                                                                                                    | Brusač                     |         |              |         |   | Heip           |  |  |  |  |  |  |
|    |                                                                                                    | brusna ploča               |         |              |         | Ŧ |                |  |  |  |  |  |  |
| L  | Hole                                                                                                    | d down Ctrl and click to s | elect m | ultiple reso | urces   |   |                |  |  |  |  |  |  |

Slika 3.14 Prozor za odabir resursa

Pri prvoj dodjeli resursa zadatku izračunava se količina posla ovisno o procjeni trajanja zadatka i broju resursa koje su dodijeljeni. Npr. ako se zadatku koji traje dva dana dodijeli resurs dostupan 100%, MS Project će izračunati da količina posla iznosi 16 sati (ako je zadan kalendar koji ima 8 radnih sati dnevno). Kod izračunavanja rasporeda MS Project podrazumijeva da trajanje zadataka ovisi o količini rada koji se uloži. Ako jednom radniku treba 4 sati da bi izradio100 proizvoda, dva radnika će isti posao napraviti za 2 sata.

Nedostatak ovog softvera je da nakon što se dodijele dodatni resursi zadatku, proporcionalno smanji trajanje zadatka i ako se se ta promjena u prvom trenu ne primjeti potrebno je ponovno unositi trajanje zadatka, odnosno aktivnosti. Ipak postoji rješenje i za ovaj problem. U ovom slučaju potrebno je isključiti pretpostavku da zadatak ovisi o količini uloženog rada, tj. otvoriti prozor *Task Information*, karticu *Advanced* i isključiti *Effort driven.(Slika 3.15)* 

Potrebno je odabrati jednu od mogućnosti u polju *Task type: Fixed Duration, Fixed Units* i *Fixed Work.* Postavljanjem vrste zadatka na jednu od njih, onemogućava se MS Projectu da ju mijenja u automatskom preračunavanju.

| Task Information                            |                                   | Aug. 1 - 1 - 1                       | 14.00                 | ×             |
|---------------------------------------------|-----------------------------------|--------------------------------------|-----------------------|---------------|
| General                                     | Predecessors Resources            | Advanced                             | Notes                 | Custom Fields |
| <u>N</u> ame: Raspresavan<br>Constrain task | je kotača bez labirinta s osovine |                                      | Duration: 1h          | Estimated     |
| Deadline:                                   | NA                                | •                                    |                       |               |
| Constraint type:                            | As Soon As Possible               | <ul> <li>Constraint date:</li> </ul> | NA                    |               |
| Task type:                                  | Fixed Units                       | ▼ Effort driven                      |                       |               |
| C <u>a</u> lendar:                          | None                              | Scheduling ig                        | nores resource calend | lars          |
| WBS code:                                   | 1.1.1                             |                                      |                       |               |
| Earned <u>v</u> alue method                 | d: % Complete                     | -                                    |                       |               |
| Mark task as milest                         | one                               |                                      |                       |               |
|                                             |                                   |                                      |                       |               |
|                                             |                                   |                                      |                       |               |
| Help                                        |                                   |                                      | ОК                    | Cancel        |

Slika 3.15 Prozor Task Information

Ako je određeni resurs preopterećen on će u pogledu *Resource sheeet* biti istaknut crvenom bojom i morat će raditi više od svoje dnevne norme (definirane kalendarom) kako bi projekt završio u procjenjenom roku. MS Project nakon svake promjene plavom bojom podloge označava promjene. Sukladno promjenama u trajanju zadatka, mijenjaju se datumi početka i završetka preostalih zadataka koji su povezani. Njihovo apsolutno trajanje se nije mijenjalo. Mijenja se i ukupno vrijeme trajanja grupe zadataka kao i pripadajući datum završetka.

Kritični put sastoji se od serije zadataka koji moraju završiti na vrijeme kako ne bi promijenili datum završetka projekta. Na taj način svaki zadatak koji može utjecati na projekt, naziva se kritični zadatak.

Na kraju faze planiranja svi su zadaci uneseni i resursi dodijeljeni. Potrebno je izraditi sliku plana za lakšu usporedbu ostvarenog s planiranim. Ta slika plana se zove temeljni plan (*baseline plan*). Za izradu temeljnog plana potrebno je preko izbornika *Tools* odaberati *Tracking* i zatim *Set Baseline*.(*Slika 3.16*)

| E    | Micro            | soft Pro       | oject - proba 1.va            | rijanta plan    | a ren | nonta kolnog          | sloga              |                 |                |       |              |                 | -                     |           |
|------|------------------|----------------|-------------------------------|-----------------|-------|-----------------------|--------------------|-----------------|----------------|-------|--------------|-----------------|-----------------------|-----------|
| ie.  | Eile             | e <u>E</u> dit | t <u>V</u> iew <u>I</u> nsert | F <u>o</u> rmat | Too   | ls <u>P</u> roject    | <u>R</u> eport     | <u>C</u> ollabo | orate <u>V</u> | indow | <u>H</u> elp | Ado             | <u>b</u> e PDF        |           |
| 10   | ) 💕              |                | 🛱 🖪 🍄 🖌                       | 🗈 🛍 <           | ABC   | Spelling              |                    |                 | F7             | 1 9   | No G         | iroup           | - 1                   | Q Q 🧃     |
| 8    | 6 <del>6</del> 5 |                |                               |                 |       | AutoCorrect           | Options.           |                 |                |       |              |                 |                       |           |
|      |                  |                |                               |                 |       | Document N            | /lanagem           | ent             |                |       |              |                 |                       |           |
|      |                  | 0              | Task Name                     |                 |       | Links Betwe           | en <u>P</u> roject | ts              |                |       | Dura         | tion            | Start                 | Finish    |
|      | 4                | -              |                               |                 |       | Import Outle          | ook Tasks          |                 |                |       | 40.04        |                 | Mar 4 40 40           | W- 4 4 41 |
|      | 1                |                | = 1.VARIJANTA                 | PLANA REI       |       | Change Wo             | king Tim           | •               |                |       | 46,34        | days            | Mon 4.10.10           | Wed 1.12  |
|      | 2                |                | - Aktivnost                   | i demontaz      |       | Change wo             | king rim           | e               |                |       | 1,35         | days            | Mon 4.10.10           | Tue 5.10  |
|      | 3                |                | Raspres                       | savanje kota    | 5     | Assign Reso           | urces              |                 | Alt+F10        |       |              | 1 hr            | Mon 4.10.10           | Mon 4.10  |
|      | 4                |                | Raspres                       | savanje kota    | 20    | Build Team            | from Ente          | ernrise         | Ctrl+T         |       |              | 1 hr            | Mon 4.10.10           | Mon 4.10  |
|      | 5                |                | - Rastav                      | ljanje kućiš    | 62    | gana reality          |                    |                 |                |       | 0,17         | days            | Mon 4.10.10           | Mon 4.10  |
|      | 6                |                | Skid                          | anje tijela ela | 28    | Subs <u>t</u> itute K | esources.          |                 |                |       | 2            | 0 mins          | Mon 4.10.10           | Mon 4.10  |
|      | 7                |                | Skid                          | anje poluspo    |       | Local Projec          | t Cache            |                 |                | •     | 3            | 0 mins          | Mon 4.10.10           | Mon 4.10  |
|      | 8                |                | Ras                           | presavanje p    |       | Resource Sh           | aring              |                 |                | •     | 3            | 0 mins          | Mon 4.10.10           | Mon 4.10  |
|      | 9                |                | Rastavij                      | janje pogons    |       | Level Resour          | ces                |                 |                |       | 5            | 0 mins          | Mon 4.10.10           | Mon 4.10  |
|      | 10               |                | Rastavij                      | janje 2 poklo   |       | Tracking              |                    |                 |                |       | Under        |                 |                       | 4.10      |
|      | 11               |                | Rastavij                      | janje poklopo   |       | The string            |                    |                 |                | •     | opua         | .e <u>1</u> asi | 6                     | 4.10      |
|      | 12               |                | Rastavij                      | janje poklopo   |       | <u>M</u> acro         |                    |                 |                | •     | Updat        | te <u>P</u> roj | ect                   | 4.10      |
| t    | 13               |                | Rastavi                       | janje labirintr |       | Organizer             |                    |                 |                |       | Sync t       | to Prot         | ected <u>A</u> ctuals | 4.10      |
| 5    | 14               |                | Skidanje                      | e dva dvodje    |       | <u>C</u> ustomize     |                    |                 |                | •     | Progr        | ess <u>L</u> in | es                    | 4.10      |
| TT I | 15               |                | Skidanje                      | e 2 ležaja 23   |       | Ontions               |                    |                 |                |       | Cot Do       | colino          |                       | 5.10      |
| ö    | 16               |                | Čišćenje                      | e i pranje ras  |       | opuons                |                    |                 |                |       | get ba       | iseilne         |                       | 5.10      |
|      | 17               |                | Sačmar                        | enje gornjeg    |       | Enterprise O          | ptions             |                 |                | •     | Clear        | Baselii         | ne                    | 5.10      |

Slika 3.16 Pozivanje opcije za izradu Temeljnog plana

U pogledu Tracking Gantt svi zadaci će imati dodatnu sivu liniju koja predstavlja Temeljni plan.(Slika 3.17)

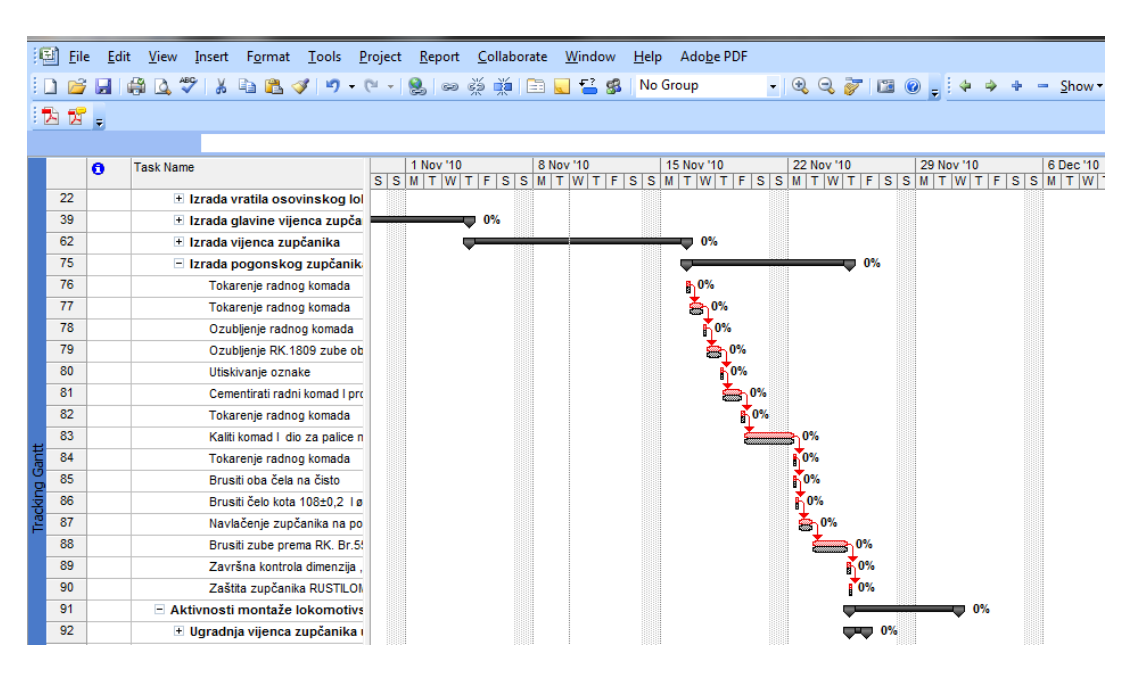

Slika 3.17 Prikaz Temeljnog plana

Opcija Praćenje (*Tracking*) u MS Project-u služi za praćenje izvršavanja zadataka. Opciju Praćenje zadataka uključujemo klikom na izbornik **View**  $\rightarrow$  **Table**  $\rightarrow$  **Tracking**.

Za kontrolu zaduženja resursa potrebno je odabrati pogled **Resource Usage**. U ovom pogledu može se analizirati koliko je koji resurs angažiran, koji je preopterećen i koliko pojedini resurs ima još slobodnog vremena za dodijelu novih zadataka.

Osim praćenja resursa MS Project ima i dobro praćenje troškova što je jako važno ako se želi projekt privesti kraju bez probijanja zadanog proračuna.

Za kontrolu troškova u smislu da li prelaze proračun ili ne, potrebno je odabrati na izborniku

**View**  $\rightarrow$  **More view**  $\rightarrow$  **Task sheet** i nakon toga **View**  $\rightarrow$  **Table**  $\rightarrow$  **Cost**.

U Task usage pogledu troškovi su raspoređeni po vremenu trajanja određene zadaće.

Isto tako više podataka o troškovima resursa vidi se u pogledu Resource Usage i na izborniku odabrati Format  $\rightarrow$  Details  $\rightarrow$  Cost.

Sumarni podaci o troškovima vidljivi su i u grafičkom obliku na pogledu **Resource Graph** na izborniku **Format**  $\rightarrow$  **Details**  $\rightarrow$  **Cost**.

Troškovi cijelog projekta automatski se ažuriraju svaki put kada se projekt preračunava. Da bi vidjeli te troškove potrebno je birati izbornik **Project**  $\rightarrow$  **Project Information**  $\rightarrow$  **Statistics**.

Praćenje projekta nam osigurava sljedeće informacije:

- stvarni datum početka izvršavanja zadatka
- stvarni datum završetka izvršavanja zadatka
- postotak obavljenog zadatka
- postotak stvarno obavljenog posla na zadatku
- stvarno trajanje zadatka
- preostalo trajanje zadatka do potpunog obavljanja
- trošak po zadatku
- broj radnih sati utrošenih na obavljanje posla.

Kako se projekt odvija, dopunjavaju se informacije i izvršavaju korekcije. U MS Project-u postoji dvadesetak već pripremljenih izvještaja koji se mogu koristiti. Potrebno je odabrati izbornik

**View**  $\rightarrow$  **Reports** pa vrstu izvještaja. Pomoću ugrađenih izvještaja vrlo lako se mogu predstaviti informacije o stanju projekta. (*Slika 3.18*)

Izvještaji su grupirani u šest skupina:

- općeniti izvještaji
- izvještaji vezani uz aktivnosti na projektu
- izvještaji vezani uz budžet
- izvještaji vezani uz pojedine zadatke na projektu
- pregledi opterećenja pojedinih resursa
- mogućnost stvaranja vlastitog izvještaja.

|          |                           | 4              | Close |
|----------|---------------------------|----------------|-------|
| Overview | <u>Current Activities</u> | Cos <u>t</u> s |       |
| 80.34    |                           |                |       |

Slika 3.18 Prikaz izvještaja

## 4. VARIJANTE PLANA REMONTA KOLNOG SLOGA

U ovom poglavlju će biti prikazane dvije varijante plana remonta kolnog sloga izrađene pomoću softvera Microsoft Project. Osnovna razlika u varijantama plana remonta kolnog sloga je u načinu planiranja remonta i definiranja kalendara, ali i po broju osnovnih aktivnosti.

Osim navedenih razlika postoji razlika i u troškovima, budući da su osnovnoj aktivnosti izrade novih dijelova kolnog sloga dodana izrada dva monoblok kotača. Razlog dodavanja izrade novih monoblok kotača je broj pređenih kilometara i približavanje granici istrošenosti kotača. U drugoj varijanti izrađuju se monoblok kotači navedenog kolnog sloga, jer su na granici upotrebljivosti sa strane pređenih kilometara kao i same istrošenosti kotača. Budući da se rade skoro svi novi dijelovi kolnog sloga, želi se napraviti usporedba povećanja troškova zbog izrade monoblok kotača.

U firmi "Đuro Đaković Strojna obrada d.o.o. Slavonski Brod", u kojoj se izvode radovi remonta kolnog sloga, radi se od ponedjeljka do subote. Često se radi u dvije, čak i u tri smjene, kako bi se postigla maksimalna iskoristivost strojeva i zadovoljili rokovi isporuke. Zbog toga je dana razlika u planiranju varijanti plana definiranjem dvije vrste kalendara.

U prvoj varijanti plana remonta kolnog sloga kalendar je definiran za rad u jednoj smjeni, sve aktivnosti započinju s datumom početka projekta.

U drugoj varijanti radi se u dvije smjene, a planiranje se izvodi od kraja prema početku, odnosno prema definiranom roku završetka radova.

## 4.1. Prva varijanta plana remonta kolnog sloga

Da bi sustav mogao obrađivati i pratiti poslove na remontu potrebno je prvo unijeti opće podatke, kao što je način planiranja remonta i definiranje kalendara. U ovoj varijanti planiranje će se izvoditi od početka prema kraju (*Project Start Date*), što znači da će u početku sve počinjati s datumom početka projekta, što je prije moguće (As soon as possible). Osnovne informacije o planu prikazane su na *Slika 4.1*.

| Project Informati       | on for 'Plan remonta kolnog slo | oga vi | 1'                 |              | ×  |
|-------------------------|---------------------------------|--------|--------------------|--------------|----|
| Start <u>d</u> ate:     | Mon 31.1.11                     | •      | Current date:      | Tue 14.12.10 | •  |
| <u>F</u> inish date:    | Fri 18.3.11                     | Ŧ      | Status date:       | NA           | •  |
| Schedu <u>l</u> e from: | Project Start Date              | T      | C <u>a</u> lendar: | 1.varijanta  | -  |
| All task:               | s begin as soon as possible.    |        | Priority:          | 500 🚖        |    |
| Enterprise Custor       | n Fields                        |        |                    |              |    |
| Custom Field Nar        | ne                              |        |                    | Value        | Â  |
|                         |                                 |        |                    |              |    |
|                         |                                 |        |                    |              |    |
|                         |                                 |        |                    |              |    |
|                         |                                 |        |                    |              |    |
|                         |                                 |        |                    |              | -  |
| <u>H</u> elp            | Statistics                      |        |                    | OK Canc      | el |

Slika 4.1 Osnovne informacije o planu

Kalendar *1. varijanta* definiran je za rad u jednoj smjeni. Radno vrijeme je od 7:00 do 15:00, uz pauzu od 30 minuta. Budući da firma "Đuro Đaković Strojna obrada d.o.o. Slavonski Brod" radi od ponedjeljka do subote, radi se 48 h tjedno. Na *Slika 4.2* prikazan je kalendar za 1. varijantu remonta kolnog sloga.

| Change Working Time               | _             |           |                |                |         |     |                                                        |
|-----------------------------------|---------------|-----------|----------------|----------------|---------|-----|--------------------------------------------------------|
| For <u>c</u> alendar: 1.varijanta | (Project Cale | ndar)     |                |                |         | •   | Create <u>N</u> ew Calendar                            |
| Calendar '1.varijanta' is a bas   | e calendar.   |           |                |                |         |     |                                                        |
| Legend:                           | Click on a    | day to se | e its <u>v</u> | <u>v</u> orkin | ig time | es: |                                                        |
| Working                           |               | April 20  | 11             | _              |         |     | Working times for 12 April 2011:                       |
| Nonworking                        | MI            | w In      | 1              | 2              | 3       |     | <ul><li>7:00 to 10:30</li><li>11:00 to 15:00</li></ul> |
| Edited working                    | 4 5           | 6 7       | 8              | 9              | 10      |     |                                                        |
| hours                             | 11 12         | 13 14     | 15             | 16             | 17      |     |                                                        |
| On this calendar:                 | 18 19         | 20 21     | 22             | 23             | 24      |     | Based on:<br>Default work week on calendar             |
| 31 Exception day                  | 25 26         | 27 28     | 29             | 30             |         |     | '1.varijanta'.                                         |
| 31 Nondefault work<br>week        |               |           |                |                |         | -   |                                                        |
| Exceptions                        |               | Work V    | Veeks          | )              |         | ]   |                                                        |
| Name                              |               |           |                | Star           | t       |     | Finish                                                 |
| 1 [Default]                       |               |           |                | NA             |         |     | NA Delete                                              |
|                                   |               |           |                |                |         |     |                                                        |
|                                   |               |           |                |                |         |     |                                                        |
|                                   |               |           |                |                |         |     |                                                        |
|                                   |               |           |                |                |         |     |                                                        |
|                                   |               |           |                |                |         |     |                                                        |
|                                   |               |           |                |                |         |     |                                                        |
|                                   |               |           |                |                |         |     |                                                        |
| Help                              |               |           |                |                |         |     | Options OK Cancel                                      |

Slika 4.2 Definiranje kalendara za 1. varijantu remonta kolnog sloga

Nakon unosa osnovnih informacija o planu potrebno je unijeti aktivnosti, resurse kojima će se posao obaviti i rezervne dijelove potrebne da bi se rastavljeni sklop ponovo mogao sastaviti u cjelinu.

U pogledu Resursi (*Resource Sheet*) potrebno je unijeti raspoložive resurse i potreban materijal za izradu remonta kolnog sloga. Svim resursima potrebno je dodjeliti jediničnu cijenu sata rada i zadati po kojem kalendaru rade. (*Slika 4.3*)

| ject - Pl    | ct - Plan remonta kolnog sloga v1 |                 |               |                 |                |                     |                               |                   |              |            |          |                |               |
|--------------|-----------------------------------|-----------------|---------------|-----------------|----------------|---------------------|-------------------------------|-------------------|--------------|------------|----------|----------------|---------------|
| <u>V</u> iew | <u>I</u> nsert                    | F <u>o</u> rmat | <u>T</u> ools | <u>P</u> roject | <u>R</u> eport | <u>C</u> ollaborate | <u>W</u> indow <u>H</u> elp A | do <u>b</u> e PDF |              |            |          |                |               |
| a 🕻          | ABC 🐰                             | 🗈 🛍 🥥           | ş 🔊 -         | (21 - 1         | S              | ž 🗰 🖻               | 📃 🔛 🥵   No Grou               | ıp                | - 🔍 🔍        | 7 🖬 🕜      |          | + - <u>s</u> i | how - Arial   |
|              | 0% 25% 50                         | × 75× 100×      | a a i         | <b>%</b>        |                |                     |                               |                   |              |            | <u> </u> |                |               |
|              |                                   |                 |               |                 |                |                     |                               |                   |              |            |          |                |               |
|              | _                                 |                 |               |                 |                |                     |                               |                   |              |            |          |                |               |
| _            |                                   |                 |               |                 |                | -                   |                               |                   |              |            |          |                |               |
| Resourc      | ce Name                           |                 |               |                 |                | Туре                | Initials                      | Max. Units        | Std. Rate    | Ovt. Rate  | Cost/Use | Accrue At      | Base Calendar |
| KC-4         | Busilica k                        | oordinatna      |               |                 |                | Work                | KC-4                          | 100%              | 180,00 kn/hr | 0,00 kn/hr | 0,00 kn  | Prorated       | 1.varijanta   |
| 0F-1         | l6 glodalo                        |                 |               |                 |                | Work                | 0F-16                         | 100%              | 180,00 kn/hr | 0,00 kn/hr | 0,00 kn  | Prorated       | 1.varijanta   |
| Glod         | alo SH-100                        | J-MAAG          |               |                 |                | Work                | SH-100-MAAG                   | 100%              | 180,00 kn/hr | 0,00 kn/hr | 0,00 kn  | Prorated       | 1.varijanta   |
| Brav         | ar                                |                 |               |                 |                | Work                | BR                            | 200%              | 100,00 kn/hr | 0,00 kn/hr | 0,00 kn  | Prorated       | 1.varijanta   |
| Brus         | ač                                |                 |               |                 |                | Work                | BRS                           | 200%              | 150,00 kn/hr | 0,00 kn/hr | 0,00 kn  | Prorated       | 1.varijanta   |
| Stroj        | za kontrol                        | u ozubljenja    |               |                 |                | Work                | SzKO                          | 100%              | 220,00 kn/hr | 0,00 kn/hr | 0,00 kn  | Prorated       | 1.varijanta   |
| Dizal        | ličar                             |                 |               |                 |                | Work                | DIZČ                          | 100%              | 100,00 kn/hr | 0,00 kn/hr | 0,00 kn  | Prorated       | 1.varijanta   |
| Stroj        | za raspre                         | savanje i naj   | presavanj     | e               |                | Work                | Sza RN                        | 100%              | 180,00 kn/hr | 0,00 kn/hr | 0,00 kn  | Prorated       | 1.varijanta   |
| Mala         | presa za                          | raspresavan     | nje           |                 |                | Work                | MPRZRAS                       | 100%              | 150,00 kn/hr | 0,00 kn/hr | 0,00 kn  | Prorated       | 1.varijanta   |
| Ličila       | ic .                              |                 |               |                 |                | Work                | LIČ                           | 100%              | 100,00 kn/hr | 0,00 kn/hr | 0,00 kn  | Prorated       | 1.varijanta   |
| Toka         | rilica HEID                       |                 |               |                 |                | Work                | HEID                          | 100%              | 220,00 kn/hr | 0,00 kn/hr | 0,00 kn  | Prorated       | 1.varijanta   |
| Toka         | rilica SU-6                       | 3TOS            |               |                 |                | Work                | SU-63TOS                      | 100%              | 180,00 kn/hr | 0,00 kn/hr | 0,00 kn  | Prorated       | 1.varijanta   |
| Toka         | rilica MAA                        | S               |               |                 |                | Work                | MAAS                          | 100%              | 220,00 kn/hr | 0,00 kn/hr | 0,00 kn  | Prorated       | 1.varijanta   |
| Toka         | rilica WHN                        | 13.8B CNC       |               |                 |                | Work                | WHN 13.8B CNC                 | 100%              | 220,00 kn/hr | 0,00 kn/hr | 0,00 kn  | Prorated       | 1.varijanta   |
| Toka         | rilica TS-4                       | PRVOMAJS        | KA            |                 |                | Work                | TS-4 PRVOMAJSKA               | 100%              | 180,00 kn/hr | 0,00 kn/hr | 0,00 kn  | Prorated       | 1.varijanta   |
| Stroj        | za brušen                         | ije BUA-63A     |               |                 |                | Work                | BUA-63A                       | 100%              | 180,00 kn/hr | 0,00 kn/hr | 0,00 kn  | Prorated       | 1.varijanta   |
| Toka         | rilica SKJ 1                      | 12 CNC          |               |                 |                | Work                | SKJ 12 CNC                    | 100%              | 220,00 kn/hr | 0,00 kn/hr | 0,00 kn  | Prorated       | 1.varijanta   |
| Toka         | rilica SKQ                        | 12 CNC          |               |                 |                | Work                | SKQ 12 CNC                    | 100%              | 220,00 kn/hr | 0,00 kn/hr | 0,00 kn  | Prorated       | 1.varijanta   |
| Toka         | rilica SCHI                       | ESS CNC         |               |                 |                | Work                | SCHIESS CNC                   | 100%              | 250,00 kn/hr | 0,00 kn/hr | 0,00 kn  | Prorated       | 1.varijanta   |
| Stroj        | za bušenj                         | e KC-4          |               |                 |                | Work                | KC-4                          | 100%              | 180,00 kn/hr | 0,00 kn/hr | 0,00 kn  | Prorated       | 1.varijanta   |
| Stroj        | za bušeni                         | e SIP-WOTA      | N             |                 |                | Work                | SIP-WOTAN                     | 100%              | 150,00 kn/hr | 0,00 kn/hr | 0,00 kn  | Prorated       | 1.varijanta   |
| Toka         | rilica W-10                       | 0               |               |                 |                | Work                | W-100                         | 100%              | 180,00 kn/hr | 0,00 kn/hr | 0,00 kn  | Prorated       | 1.varijanta   |
| Toka         | rilica SUS-                       | 80 TOS          |               |                 |                | Work                | SUS-80 TOS                    | 100%              | 180,00 kn/hr | 0,00 kn/hr | 0,00 kn  | Prorated       | 1.varijanta   |
| Brus         | ilica BUA-6                       | 63A             |               |                 |                | Work                | BUA-63A                       | 100%              | 180,00 kn/hr | 0.00 kn/hr | 0.00 kn  | Prorated       | 1.varijanta   |
| Bušil        | lica VR.6A                        | -               |               |                 |                | Work                | VR.6A                         | 100%              | 125.00 kn/hr | 0.00 kn/hr | 0.00 kn  | Prorated       | 1.varijanta   |
| Stroi        | i za brušen                       | ie zubi ZSTZ    | Z-15          |                 |                | Work                | ZSTZ-15                       | 100%              | 220.00 kp/hr | 0.00 kn/hr | 0.00 kn  | Prorated       | 1.varijanta   |
| Brus         | ilica SIMPI                       | EX 75 rayno     |               |                 |                | Work                | SIMPLEX 75 rayno              | 100%              | 150 00 kn/hr | 0.00 kn/hr | 0.00 kn  | Prorated       | 1 varijanta   |
| 0.03         |                                   | 0710            |               |                 |                |                     | ODINOTAN                      | 10076             | 150,001      | 0,001.0    | 0,00 MI  |                | a na          |

Slika 4.3 Unos i definiranje resursa i kapaciteta

Materijal i rezervni dijelovi se isto tako unose u pogledu *Resource Sheet*. Za materijale se upisuje jedinica mjere, inicijali materijala, količina i cijena materijala. (*Slika 4.4*)

| E     | Micro        | soft Pro       | oject - Plan remo   | nta kolnog      | sloga v1 |          |        |                     |             |         |                    |          | -         |
|-------|--------------|----------------|---------------------|-----------------|----------|----------|--------|---------------------|-------------|---------|--------------------|----------|-----------|
| 16    | Eile Eile    | e <u>E</u> dit | View Insert         | F <u>o</u> rmat | Tools    | Project  | Report | <u>C</u> ollaborate | Window      | Help    | Ado <u>b</u> e PDF |          |           |
|       |              | -              |                     |                 | -<br>-   | - 01 - 1 |        |                     |             | No Gr   | -                  |          |           |
| 24    |              |                |                     | 43 UB \         | × -/     | • (= •   | 9 W    |                     |             | 140 01  | oup                | 00 00 1  |           |
| -     | <b>۲</b>   ¬ | • •            |                     |                 | e e      | 🌯 📮      |        |                     |             |         |                    | Group By |           |
|       | 6 🖬          | -              |                     |                 |          |          |        |                     |             |         |                    |          |           |
| _     |              |                |                     |                 |          |          |        |                     |             |         |                    |          |           |
|       |              | 0              | Resource Name       |                 |          |          |        | Туре                | Initials    |         | Std. Rate          | Cost/Use | Accrue At |
|       | 5            | -              | Nož HRN6            |                 |          |          |        | Material            | Nož HRN6    |         | 50,00 kn           | 0,00 kn  | Prorated  |
|       | 6            |                | Nož HRN8            |                 |          |          |        | Material            | Nož HRN8    |         | 60,00 kn           | 0,00 kn  | Prorated  |
|       | 8            |                | Digitalno pomič     | no mjerilo      |          |          |        | Material            | DPM         |         | 40,00 kn           | 0,00 kn  | Prorated  |
|       | 9            |                | Nož HRN2            |                 |          |          |        | Material            | Nož HRN2    |         | 70,00 kn           | 0,00 kn  | Prorated  |
|       | 10           |                | Nož HRN2 25q        | P10             |          |          |        | Material            | Nož HRN2    | 25q P10 | 70,00 kn           | 0,00 kn  | Prorated  |
|       | 12           |                | Štap mikrometa      | ar              |          |          |        | Material            | ŠТМ         |         | 100,00 kn          | 0,00 kn  | Prorated  |
|       | 14           |                | Stalak S4-433       |                 |          |          |        | Material            | Stalak S4-4 | 33      | 50,00 kn           | 0,00 kn  | Prorated  |
|       | 15           |                | Čahura S4-434       | ţ               |          |          |        | Material            | Čahura S4-  | 434     | 50,00 kn           | 0,00 kn  | Prorated  |
|       | 16           |                | G.ploča S4-43       | 5               |          |          |        | Material            | G.ploča S4  | -435    | 50,00 kn           | 0,00 kn  | Prorated  |
|       | 19           |                | Frezer              |                 |          |          |        | Material            | FR          |         | 20,00 kn           | 0,00 kn  | Prorated  |
|       | 20           |                | Peć za cement       | aciju           |          |          |        | Material            | PećC        |         | 500,00 kn          | 0,00 kn  | Prorated  |
| ы     | 21           |                | Tvrdomjer           |                 |          |          |        | Material            | TMJ         |         | 150,00 kn          | 0,00 kn  | Prorated  |
| ę,    | 22           |                | Kooperant CIR       |                 |          |          |        | Material            | CIR         |         | 300,00 kn          | 0,00 kn  | Prorated  |
| 8     | 24           |                | Modularno por       | nično mjerilo   |          |          |        | Material            | MPM         |         | 80,00 kn           | 0,00 kn  | Prorated  |
| OCII. | 26           |                | RUSTILO DWX         | -32             |          |          |        | Material            | RUSTILO D   | WX-32   | 70,00 kn           | 0,00 kn  | Prorated  |
| Re    | 27           |                | Prizme              |                 |          |          |        | Material            | pr          |         | 40,00 kn           | 0,00 kn  | Prorated  |
|       | 28           |                | Vijci               |                 |          |          |        | Material            | vij         |         | 20,00 kn           | 0,00 kn  | Prorated  |
|       | 29           |                | Šablona SO.15       | 570             |          |          |        | Material            | ŠabSO.157   | 70      | 50,00 kn           | 0,00 kn  | Prorated  |
|       | 30           |                | Ploča za centri     | iranje -903S    |          |          |        | Material            | PZC-903S    |         | 50,00 kn           | 0,00 kn  | Prorated  |
|       | 31           |                | Stalak S4-1202      | 2               |          |          |        | Material            | St S4-1202  |         | 50,00 kn           | 0,00 kn  | Prorated  |
|       | 32           |                | Filc brtve          |                 |          |          |        | Material            | fb          |         | 100,00 kn          | 0,00 kn  | Prorated  |
|       | 33           |                | Podloške i vijci    |                 |          |          |        | Material            | podv        |         | 50,00 kn           | 0,00 kn  | Prorated  |
|       | 36           |                | Dizalica            |                 |          |          |        | Material            | Diz         |         | 1.000,00 kn        | 0,00 kn  | Prorated  |
|       | 37           |                | Bravarski alat      |                 |          |          |        | Material            | braval      |         | 50,00 kn           | 0,00 kn  | Prorated  |
|       | 39           |                | Brener              |                 |          |          |        | Material            | bren        |         | 40,00 kn           | 0,00 kn  | Prorated  |
|       | 40           |                | Sredstva za od      | dmašćivanje     |          |          |        | Material            | szodm       |         | 50,00 kn           | 0,00 kn  | Prorated  |
|       | 41           |                | Kooperant ĐĐ        | Trade           |          |          |        | Material            | KÐÐ         |         | 700,00 kn          | 0,00 kn  | Prorated  |
|       | < ^          | 1              | 1. Mar. 1. A. A. A. |                 |          |          |        | the second second   | Lew a       |         | 50.001             | 0.001    | - · · · · |

Slika 4.4 Unos i definiranje materijala

Prikaz Ganttov dijagram (*Gantt Chart*) je općeniti pogled za prikaz aktivnosti u određenom vremenskom razdoblju, a prikazuje međuovisnost i slijed pojedinih dijelova aktivnosti.

Prva varijanta sadrži sljedeće osnovne aktivnosti:

- 1. Demontaža kolnog sloga
- 2. Izrada novih dijelova kolnog sloga
  - Izrada vratila kolnog sloga
  - Izrada glavine vijenca zupčanika
  - Izrada vijenca zupčanika
  - Izrada pogonskog zupčanika
- 3. Montaža kolnog sloga

Za svaku aktivnost definira se trajanje u određenim terminskim jedinicama, resursi i kapaciteti , te vezna aktivnost. (*Slika 4.5*)

| E | Micro | soft Pro       | ject - Plan remonta kolnog sloga v1                                                                                         |                  | -              |             |              |
|---|-------|----------------|----------------------------------------------------------------------------------------------------|------------------|----------------|-------------|--------------|
| ļ | Eile  | e <u>E</u> dit | <u>V</u> iew <u>I</u> nsert F <u>o</u> rmat <u>T</u> ools <u>P</u> roject <u>R</u> eport <u>C</u> ollaborate <u>W</u> indow | <u>H</u> elp Ado | <u>b</u> e PDF |             |              |
|   | ) 🖻   |                | 骨 🔍 💝   🕺 🗈 🛍 🖋   ୭ ୦ ୯ ୦   🧏   ∞ 🔅 🗰   🖹 🜄 🖆 🕵                                                                             | No Group         | -              | 🔍 🔍 🦻       | 🛅 🕜 📮 🗄 🍕    |
| 5 | h   🚽 |                |                                                                                                    |                  |                |             |              |
|   | h 🞜   | 2              |                                                                                                    |                  |                |             |              |
|   |       |                |                                                                                                    |                  |                |             |              |
|   |       | 0              | Task Name                                                                                                    | Duration         | Start          | Finish      | Predecessors |
|   | 1     |                | 1.VARIJANTA PLANA REMONTA KOLNOG SLOGA                                                                                      | 38,44 days       | Mon 31.1.11    | Fri 18.3.11 |              |
|   | 2     |                | Demontaža kolnog sloga                                                                                                    | 1,59 days        | Mon 31.1.11    | Tue 1.2.11  |              |
|   | 20    |                | Izrada novih dijelova kolnog sloga                                                                                          | 31,32 days       | Tue 1.2.11     | Sat 12.3.11 | 2            |
|   | 21    |                | Ispitivanje vratila ultrazvukom                                                                                             | 2 hrs            | Tue 1.2.11     | Tue 1.2.11  |              |
|   | 22    |                | ∃ Izrada vratila kolnog sloga                                                                                               | 11,23 days       | Tue 1.2.11     | Tue 15.2.11 | 21           |
|   | 39    |                | 🗄 Izrada glavine vijenca zupčanika                                                                                          | 12,26 days       | Tue 1.2.11     | Thu 17.2.11 | 21           |
|   | 62    |                | ∃ Izrada vijenca zupčanika                                                                                                  | 9,13 days        | Thu 17.2.11    | Mon 28.2.11 | 39           |
|   | 75    |                | ∃ Izrada pogonskog zupčanika                                                                                                | 9,69 days        | Mon 28.2.11    | Sat 12.3.11 | 62           |
|   | 99    |                |                                                                                                    | 5,19 days        | Sat 12.3.11    | Fri 18.3.11 | 20           |
|   | 120   |                | Isporuka kolnog sloga                                                                                                    | 0 mins           | Fri 18.3.11    | Fri 18.3.11 |              |
|   |       |                |                                                                                                    |                  |                |             |              |
|   |       |                |                                                                                                    |                  |                |             |              |

Slika 4.5 Plan aktivnosti i njihove međusobne ovisnosti

Nakon što se unesu resursi, mogu se dodijeliti aktivnostima. Gumb Dodijeli resurse (*Assign Resources*) u standardnoj alatnoj traci otvara novi prozor koji omogućuje odabir vrste i količine resursa za dodjelu. (*Slika 4.6*)

| As           | sigr                                                                                                    | n Resources         | -   | -     | -         |   | ×              |  |  |  |  |
|--------------|----------------------------------------------------------------------------------------------------|---------------------|-----|-------|-----------|---|----------------|--|--|--|--|
| Ta<br>C<br>R | Task: Tokarenje promjera radnog komada<br>Resource list options<br>Resources from Plan remonta kolnog sloga v1 |                     |     |       |           |   |                |  |  |  |  |
| L            |                                                                                                    | Nož HRN2            |     |       |           |   | Assian         |  |  |  |  |
|              |                                                                                                    | Resource Name       | R/D | Units | Cost      |   |                |  |  |  |  |
|              | ~                                                                                                    | Nož HRN2            |     | 1     | 70,00 kn  |   | Remove         |  |  |  |  |
|              | ~                                                                                                    | Nož HRN6            |     | 1     | 50,00 kn  | ] |                |  |  |  |  |
|              | ~                                                                                                    | Tokar               |     | 200%  | 200,00 kn | ] | Replace        |  |  |  |  |
|              | ~                                                                                                    | Tokarilica SU-63TOS |     | 100%  | 360,00 kn | ] |                |  |  |  |  |
|              |                                                                                                    | ANTOKSIN FLUID C    |     |       |           | ] | <u>G</u> raphs |  |  |  |  |
|              |                                                                                                    | Bravar              |     |       |           | ] |                |  |  |  |  |
|              |                                                                                                    | Bravarski alat      |     |       |           |   | Close          |  |  |  |  |
|              |                                                                                                    | Brener              |     |       |           |   | Hala           |  |  |  |  |
|              |                                                                                                    | Brusač              |     |       |           |   | <u>T</u> eb    |  |  |  |  |
|              |                                                                                                    | Brusilica BUA-63A   |     |       |           | Ŧ |                |  |  |  |  |
| L            | Hold down Ctrl and click to select multiple resources                                                          |                     |     |       |           |   |                |  |  |  |  |

Slika 4.6 Dodjela resursa aktivnostima

Pogled na mrežni dijagram daje lako razumljiv i pregledan plan remonta, predstavljen logični tijek radova i međusobnu ovisnost aktivnosti. Sve aktivnosti i događaji unutar projekta povezani su strelicama, pri čemu duljina strelice nema nikakvog značaja, ali ima smjer koji ukazuje na tok projekta. Grafički prikaz 1. varijante plana remonta kolnog sloga prikazan je na *Slika 4.7*.

Nakon demontaže kolnog sloga provodi se ultrazvuk vratila kolnog sloga i otkrivena je pukotina na vratilu. Pravi se zajednički zapisnik i kreće se s izradom novih dijelova kolnog sloga. Izrada vratila kolnog sloga i izrada glavine vijenca zupčanika kreće u isto vrijeme jer su dostupni resursi i strojevi

na kojima se izvode ove aktivnosti. Po završetku ovih aktivnosti slijedi izrada vijenca zupčanika, a zatim izrada pogonskog zupčanika. Nakon što su napravljeni novi dijelovi kolnog sloga, može se izvesti montaža kolnog sloga.

| A Microsoft Project - Plan remonta kolnog sloga v1                                            |                                                                                                    | Conception of the Conception of the Conception o |                                                                                                    |
|-----------------------------------------------------------------------------------------------|----------------------------------------------------------------------------------------------------|----------------------------------------------------------------------------------------------------|----------------------------------------------------------------------------------------------------|
| Eile Edit View Insert Format Iools Project                                                    | Report Collaborate Window Help Adobe PDF                                                                                   |                                                                                                    | Type a question for help 🗸                                                                                                |
| i 🗋 📂 🖬 🏟 🖪 🎌   X 🖬 🖻 🛷 🖓 • 🔍 • !                                                             | 🛃   👄 🐳 🏥   🛅 🜄 🚰 🥵   No Group                                                                                             | 🗸 🔍 🔍 🤝 🔝 🛞 🖕 🤅 🍁 🔶 🕂 — Show • 🛛 Arial                                                                                                    | - 8 - B I U V=                                                                                                    |
| · 🗸 🗊 🛒 📰 🖀 🏜 🎬 🎬 🚔 🌲 🧠 🖕                                                                     |                                                                                                    |                                                                                                    | Font Size                                                                                                    |
| 1 🔁 😼 🖕                                                                                       |                                                                                                    |                                                                                                    |                                                                                                    |
| Tokarenje promjera radnog komada                                                              |                                                                                                    |                                                                                                    |                                                                                                    |
| TUVARIJANTA PLANA REMOI<br>Start: 31.111 DD: 1<br>Finish: 18.3.11 DUr: 38,44 days<br>Comp: 0% | *           Demontaža kolnog sloga           Stari: 31.1.11 ID: 2           Fineh: 12.11 Dur: 1,59 days           Comp: 0% | File         Izrada novih dijelova kolnoç           Starti 1.2.11         ID: 20           Friedri 12.3.11         Dur: 31,32 days           Comp: 0%         Comp: 0%                                                                                                    | Ispitivanje vratila ultrazvuko<br>Sterit 1.2.11 ID: 21<br>Findri 1.2.11 Dur: 2 hrs<br>Res: Kontrolor; Ultrazvučni aparati |
| Network Dagram                                                                                | Isporuka kolnog sloga<br>Miestone Date: Fri 18.3.11<br>ID: 120                                                             |                                                                                                    | Stert 12.3.11 DJ: 99<br>Fried Comp: 0%                                                                                    |

Slika 4.7 Grafički prikaz prve varijante plana remonta kolnog sloga

Trošak 1. varijante remonta kolnog sloga iznosi 233.198,12 kn i dobije se zbrajanjem troškova korištene radne snage, rada strojeva, koji se računa kroz radne sate i troškova korištenog materijala (*Slika 4.8*).

| E   | Micro | soft Project -             | Plan remon        | ta kolnog       | sloga v1      |                 |                |                     |                                              |                |        |
|-----|-------|----------------------------|-------------------|-----------------|---------------|-----------------|----------------|---------------------|----------------------------------------------|----------------|--------|
| 19  | Eile  | e <u>E</u> dit <u>V</u> ie | ew <u>I</u> nsert | F <u>o</u> rmat | <u>T</u> ools | <u>P</u> roject | <u>R</u> eport | <u>C</u> ollaborate | <u>W</u> indow                               | / <u>H</u> elp | Adol   |
|     | 1 🖻   | 🔚   🖨 🛛                    | à 🍄 🐰             | 🗈 🛍 <           | y 🔊           | • (°I - I       | 🧕 📟            | ž 🎽 🗈               | <u>.                                    </u> | 🔒 🛛 No G       | roup   |
|     | h   🚽 |                            | 0% 25% 50%        | 75% 100%        | a 🔒           | <b>%</b> _      |                |                     |                                              |                |        |
| E f | h n   | _                          |                   |                 |               |                 |                |                     |                                              |                |        |
|     |       |                            |                   |                 |               |                 |                |                     |                                              |                |        |
|     |       | Task Name                  |                   |                 |               |                 | Fixed Co       | st Fixed Cost       | t Accrual                                    | Total Co       | ost    |
|     | 1     | = 1.VARIJA                 | NTA PLANA         | REMONTA         | KOLNOG        | SLOGA           | 0,00           | kn l                | Prorated                                     | 233.198,       | 12 kn  |
|     | 2     | + Demo                     | ntaža kolno       | g sloga         |               |                 | 0,00           | kn l                | Prorated                                     | 12.303,        | 92 kn  |
|     | 20    | <ul> <li>Izrada</li> </ul> | novih dijelo      | va kolnog       | sloga         |                 | 0,00           | kn l                | Prorated                                     | 180.894,       | 82 kn  |
|     | 21    | Ispi                       | itivanje vratila  | ultrazvukoi     | m             |                 | 0,00           | ) kn                | Prorated                                     | 1.460          | ,00 kn |
|     | 22    | ± Izra                     | ada vratila k     | olnog slog      | ya            |                 | 0,00           | kn l                | Prorated                                     | 74.403,        | 83 kn  |
|     | 39    | ± Izra                     | ada glavine       | vijenca zu      | pčanika       |                 | 0,00           | kn l                | Prorated                                     | 44.053,        | 49 kn  |
|     | 62    | ± Izra                     | ada vijenca :     | zupčanika       |               |                 | 0,00           | kn l                | Prorated                                     | 32.702,        | 50 kn  |
|     | 75    | ± Izra                     | ada pogons        | kog zupča       | nika          |                 | 0,00           | kn l                | Prorated                                     | 28.275,        | 00 kn  |
|     | 99    | + Monta                    | iža kolnog s      | loga            |               |                 | 0,00           | kn l                | Prorated                                     | 39.999,        | 37 kn  |
|     | 120   | Isporul                    | ka kolnog slog    | а               |               | 0,00            | ) kn           | Prorated            | 0                                            | ,00 kn         |        |
|     |       |                            |                   |                 |               |                 |                |                     |                                              |                |        |
| ÷   |       |                            |                   |                 |               |                 |                |                     |                                              |                |        |

#### Slika 4.8 Troškovi 1. varijante remonta kolnog sloga

Budući da su prema definiranom kalendaru sve subote radne, a rad subotom se naplaćuje više potrebno je u softveru to i definirati za kontrolora, tokara (*Slika 4.9*), bravara, brusača, dizaličara i ličioca.

| General                 | Costs                              | Notes                | Custom Field     | ls        |  |
|-------------------------|------------------------------------|----------------------|------------------|-----------|--|
| rce <u>N</u> ame: Tokar |                                    |                      |                  |           |  |
| ate tables              |                                    |                      |                  |           |  |
| r rates, enter a valu   | e or a percentage in               | crease or decrease f | rom the previous | rate. For |  |
| tance, if a resource    | s Per Use Cost is rea              | duced by 20%, type   | -20%.            |           |  |
| A (Default)             | в                                  | c í r                |                  | E ]       |  |
|                         | -                                  | -                    |                  | -         |  |
| 100,00 kn/h             |                                    |                      |                  |           |  |
| Effective Date          | Standard Rate                      | Overtime Rate        | Per Use Cost     |           |  |
|                         | 100,00 kn/h                        | 0,00 kn/h            | 0,00 kn          |           |  |
| Sat 5.2.11              | 150,00 kn/h                        | 0,00 kn/h            | 0,00 kn          |           |  |
| Sat 12.2.11             | 150,00 kn/h                        | 0,00 kn/h            | 0,00 kn          |           |  |
| Sat 19.2.11             | 150,00 kn/h                        | 0,00 kn/h            | 0,00 kn          |           |  |
| Sat 26.2.11             | 150,00 kn/h                        | 0,00 kn/h            | 0,00 kn          |           |  |
| Sat 5 3 11              | 150 00 kn/h                        | 0.00 kn/h            | 0.00 kn          | -         |  |
| Sat 26.2.11             | 150,00 kn/h<br>150 00 kn/h<br>ated | 0,00 kn/h            | 0,00 kn          | •         |  |

Slika 4.9 Definiranje rada subotom

Nakon obračuna rada subotom povećava se ukupan trošak 1. varijante remonta kolnog sloga i iznosi 255.181,20 kn (*Slika 4.10*).

| E) | <u>F</u> ile | <u>E</u> dit | <u>V</u> iew | <u>I</u> nsert | F <u>o</u> rmat | <u>T</u> ools | <u>P</u> roject | <u>R</u> eport | <u>C</u> ollabo | rate <u>W</u> indov | v <u>H</u> elp | Ado <u>b</u> |
|----|--------------|--------------|--------------|----------------|-----------------|---------------|-----------------|----------------|-----------------|---------------------|----------------|--------------|
|    | 2            |              | 1 🕰 1        | 8 <b>6</b>   X | 🗈 🛍 <           | <b>3</b>   9  | • (°I •         | 9              | èž 🕺            | 🖹 📃 🖆               | 🕵   No G       | roup         |
| A  | N            | Ŧ            |              |                |                 |               |                 |                |                 |                     |                |              |
|    |              |              |              | Izrad          | a vijenca zu    | pčanika       |                 |                |                 |                     |                |              |
|    |              | Task Nam     | ie           |                |                 |               |                 | Fixed Co       | st Fixed        | Cost Accrual        | Total C        | ost          |
|    | 1            | - 1.VAR      | IJANTA       | PLANA          | REMONTA         | KOLNO         | S SLOGA         | 0,00           | kn              | Prorated            | 255.181,       | 20 kn        |
|    | 2            | + De         | montai       | ža kolno       | g sloga         |               |                 | 0,00           | kn              | Prorated            | 12.302,        | 26 kn        |
| 2  | 20           | - Izr        | ada no       | vih dijel      | ova kolnog      | j sloga       |                 | 0,00           | kn              | Prorated            | 198.140,       | 19 kn        |
| 2  | 21           |              | Ispitiva     | nje vratila    | ultrazvuko      | m             |                 | 0,0            | ) kn            | Prorated            | 1.460          | ),00 kn      |
| 2  | 22           | +            | Izrada       | vratila k      | olnog slog      | ya            |                 | 0,00           | kn              | Prorated            | 77.718,        | 83 kn        |
| 3  | 39           | +            | Izrada       | glavine        | vijenca zu      | pčanika       |                 | 0,00           | kn              | Prorated            | 48.921,        | 36 kn        |
| e  | 62           | +            | Izrada       | vijenca        | zupčanika       |               |                 | 0,00           | kn              | Prorated            | 36.897,        | 50 kn        |
| 7  | 75           | +            | Izrada       | pogons         | kog zupča       | nika          |                 | 0,00           | kn              | Prorated            | 33.142,        | 50 kn        |
| 9  | 99           | + Mc         | ontaža I     | kolnog s       | sloga           |               |                 | 0,00           | kn              | Prorated            | 44.738,        | 75 kn        |
| 1  | 20           | lsp          | oruka ko     | olnog slo      | ga              |               |                 | 0,0            | ) kn            | Prorated            | 0              | ),00 kn      |
|    |              |              |              |                |                 |               |                 |                |                 |                     |                |              |

Slika 4.10 Ukupni troškovi 1. varijante remonta kolnog sloga

Najveći trošak predstavlja aktivnost izrade novih dijelova kolnog sloga, 198.140,19 kn. Velike stavke u navedenom trošku odnose se na cijenu polaznog materijala koja je dana u tablici 4.1.

| Naziv dijela                                                                  | Količina | Cijena          |
|-------------------------------------------------------------------------------|----------|-----------------|
| Polazni materijal vratila Č5480 grubo obrađeno i poboljšano                   | 1        | 45.000,00<br>kn |
| Polazni materijal pogonskog zupčanika Č5427 otkivak normaliziran              | 1        | 3.550,00 kn     |
| Polazni materijal vijenca zupčanika Č5431.4 otkivak grubo obrađen i poboljšan | 1        | 8.880,00 kn     |
| Polazni materijal glavine ČL 0500 odljevak                                    | 1        | 7.800,00 kn     |
| Polazni materijal vratila pogonskog zupčanika Č 4732.4                        | 1        | 4.200,00 kn     |

#### Tablica 4.1 Polazni materijali korišteni za remont kolnog sloga

S krivulja se koristi kod upravljanja projektom, a ona se sastoji u prikazu kumulativnog troška ili radnih sati u odnosu na vrijeme. S krivulja prikazuje u kojem trenutku (danu) je potrebna kolika količina novaca. Kod većine projekata S krivulja je mirnija na početku i kraju i strmija u sredini. Na *Slika 4.11* kumulativni troškovi su prikazani vertikalno, a mjesečni trošak je prikazan horizontalno.

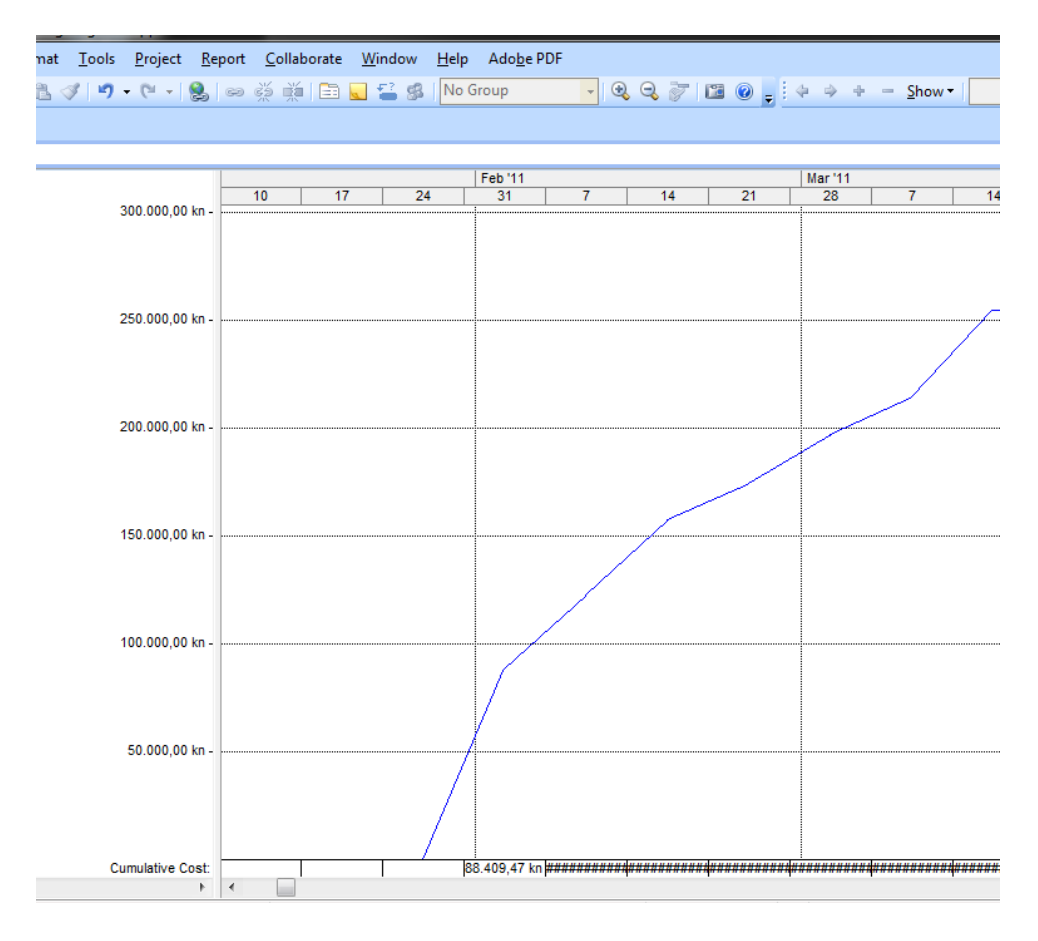

Slika 4.11 S krivulja-prikaz kumulativnog i mjesečnog troška

Za izradu 1. varijante remonta kolnog sloga, *Slika 4.12* potrebno je 38,5 dana, odnosno skoro 783 radna sata. Najveći dio vremena, oko 653 sata, troši se na izradu novih dijelova kolnog sloga.

| E  | Micro    | soft Pro     | ject - Plan  | remonta                      | a kolnog        | sloga v1      |                 |                |                   |                   |              |                    |            |             |             |   |
|----|----------|--------------|--------------|------------------------------|-----------------|---------------|-----------------|----------------|-------------------|-------------------|--------------|--------------------|------------|-------------|-------------|---|
| 16 | <u> </u> | <u>E</u> dit | <u>V</u> iew | Insert                       | F <u>o</u> rmat | <u>T</u> ools | <u>P</u> roject | <u>R</u> eport | <u>C</u> ollabora | te <u>W</u> indow | <u>H</u> elp | Ado <u>b</u> e PDF | :          |             |             |   |
| 1  | ) 📂      |              | 🛱 🛕 💝        | '   🔏 🛛                      | à 🛍 <           | 🌮   🤊 -       | (°I – I         | 🤮 🗭            | ž 🗱 🛙             | i 🜄 🚰 🥵           | No G         | iroup              | - 🔍 🗨      | 🦻 🖬 🎯       | ) 🚽 🖗 🌩     | ÷ |
|    | 6 💅      | Ţ            |              |                              |                 |               |                 |                |                   |                   |              |                    |            |             |             |   |
|    |          |              |              |                              |                 |               |                 |                |                   |                   |              |                    |            |             |             |   |
|    |          | 0            | Task Name    |                              |                 |               |                 |                |                   |                   |              | Work               | Duration   | Start       | Finish      |   |
|    | 1        |              | - 1.VARIJ    | IANTA PI                     | LANA RE         | МОЛТА К       | OLNOG S         | LOGA           |                   |                   |              | 782,52 hrs         | 38,44 days | Mon 31.1.11 | Fri 18.3.11 |   |
|    | 2        |              | + Dem        | Demontaža kolnog sloga       |                 |               |                 |                |                   |                   |              | 26,3 hrs           | 1,59 days  | Mon 31.1.11 | Tue 1.2.11  |   |
|    | 20       |              | - Izrac      | da novih                     | dijelova        | kolnog s      | sloga           |                |                   |                   |              | 653,13 hrs         | 31,32 days | Tue 1.2.11  | Sat 12.3.11 |   |
|    | 21       |              | ls           | spitivanje                   | vratila ult     | razvukom      |                 |                |                   |                   |              | 2 hrs              | 2 hrs      | Tue 1.2.11  | Tue 1.2.11  |   |
|    | 22       |              | + 12         | Izrada vratila kolnog sloga  |                 |               |                 |                |                   |                   |              |                    | 11,23 days | Tue 1.2.11  | Tue 15.2.11 |   |
|    | 39       |              | + 12         |                              |                 |               |                 |                |                   |                   |              | 197,3 hrs          | 12,26 days | Tue 1.2.11  | Thu 17.2.11 |   |
|    | 62       |              | + 12         | 🛨 Izrada vijenca zupčanika   |                 |               |                 |                |                   |                   |              | 143 hrs            | 9,13 days  | Thu 17.2.11 | Mon 28.2.11 |   |
|    | 75       |              | ± 12         | 🛨 Izrada pogonskog zupčanika |                 |               |                 |                |                   |                   |              | 135,5 hrs          | 9,69 days  | Mon 28.2.11 | Sat 12.3.11 |   |
|    | 99       |              | + Mon        |                              |                 |               |                 |                |                   |                   |              | 103,08 hrs         | 5,19 days  | Sat 12.3.11 | Fri 18.3.11 |   |
|    | 120      |              | Ispor        | Isporuka kolnog sloga        |                 |               |                 |                |                   |                   |              | 0 hrs              | 0 mins     | Fri 18.3.11 | Fri 18.3.11 |   |
|    |          |              |              |                              |                 |               |                 |                |                   |                   |              |                    |            |             |             |   |
|    |          |              |              |                              |                 |               |                 |                |                   |                   |              |                    |            |             |             |   |

Slika 4.12 Vrijeme izrade 1. varijante remonta kolnog sloga

U pogledu Obrazac resursa (*Resource Form*) može se vidjeti zauzeće svih resursa. Navedeni su svi zadaci koje pojedini resurs obavlja i u kojem vremenu. Za 1. varijantu remonta kolnog sloga potrebno je 3 tokara, 2 kontrolora, 2 bravara, 2 brusača, 1 dizaličar i 1 ličilac. Zauzeće tokara prikazano je na *Slika 4.13*.

|   | <u>N</u> ame: Toka | ar      |      |                 | Initia          | s: TK     | Maxu          | unit <u>s</u> : 300% | *  | Pr    | evious  |      | Ne <u>x</u> t |   |
|---|--------------------|---------|------|-----------------|-----------------|-----------|---------------|----------------------|----|-------|---------|------|---------------|---|
|   | Costs              |         |      |                 |                 |           | Base cal:     | 1.varijanta          | _  |       | •       |      |               |   |
|   | St <u>d</u> rate:  | 100,00  | kn/h | Per use:        | 0,00 kn         |           | Group:        |                      |    |       |         |      |               |   |
|   | Ovt r <u>a</u> te: | 0,00 kr | ı/h  | Accrue at:      | Prorated        | •         | <u>C</u> ode: |                      |    |       |         |      |               |   |
|   | Project            | ID      | Tas  | sk Name         |                 |           | Work          | Leveling Dela        | зу | Delay | Start   |      | Finish        | * |
|   | Plan remonta       | k 89    | Cer  | mentirati radni | komad i probn   | u palicu  | 9h            | 1                    | 0d | 0d    | Sat 5.  | 3.11 | Mon 7.3.11    |   |
|   | Plan remonta       | k 91    | Kali | iti komad i dio | za palice na 62 | ±2 HR(    | 9h            |                      | 0d | 0d    | Mon 7.  | 3.11 | Tue 8.3.11    |   |
|   | Plan remonta       | k 86    | Ozu  | ubljenje radno  | g komada        |           | 4h            |                      | 0d | 0d    | Thu 3.  | 3.11 | Fri 4.3.11    |   |
|   | Plan remonta       | k 63    | Tok  | arenje radnog   | g komada ø800   | x26       | 3,5h          |                      | 0d | 0d    | Thu 17. | 2.11 | Thu 17.2.11   |   |
|   | Plan remonta       | k 67    | Ozı  | ubljenje radno  | g komada        |           | 17h           |                      | 0d | 0d    | Fri 18. | 2.11 | Tue 22.2.11   |   |
|   | Plan remonta       | k 64    | Tok  | arenje radnog   | g komada ø800   | x36       | 3,5h          |                      | 0d | 0d    | Thu 17. | 2.11 | Thu 17.2.11   |   |
|   | Plan remonta       | k 66    | Tok  | arenje radnog   | g komada ø805   | x37,r2    | 3h            |                      | 0d | 0d    | Fri 18. | 2.11 | Fri 18.2.11   |   |
|   | Plan remonta       | k 65    | Tok  | arenje radnog   | g komada ø805   | x26,r2    | 3h            |                      | 0d | 0d    | Thu 17. | 2.11 | Fri 18.2.11   |   |
| E | Plan remonta       | k 68    | Tok  | arenje radnog   | g komada        |           | 2,5h          |                      | 0d | 0d    | Tue 22. | 2.11 | Tue 22.2.11   |   |
| 2 | Plan remonta       | k 69    | Buš  | śenje radnog k  | omada za M24    | upusti    | 3,5h          |                      | 0d | 0d    | Tue 22. | 2.11 | Tue 22.2.11   |   |
| 3 | Plan remonta       | k 84    | Tok  | arenje radnog   | g komada        |           | 7h            |                      | 0d | 0d    | Thu 3.  | 3.11 | Thu 3.3.11    |   |
| 8 | Plan remonta       | k 85    | Tok  | arenje radnog   | g komada        |           | 1,5h          |                      | 0d | 0d    | Thu 3.  | 3.11 | Thu 3.3.11    |   |
| 9 | Plan remonta       | k 87    | Ozu  | ubljenje RK. 18 | 09 zube obrad   | iti s doo | 4h            | 1                    | 0d | 0d    | Fri 4.  | 3.11 | Fri 4.3.11    |   |
|   | Plan remonta       | k 90    | Tok  | karenje radnog  | komada          |           | 2,5h          |                      | 0d | 0d    | Mon 7.  | 3.11 | Mon 7.3.11    |   |

Slika 4.13 Zauzeće tokara

Zauzeće kontrolora prikazano je na Slika 4.14.

|     | Name: Kont        | rolor     |                      | Initia <u>l</u> s:    | KONTR Max ur      | nit <u>s</u> : 200% 🚔 | Pr    | evious      | Ne <u>x</u> t |   |
|-----|-------------------|-----------|----------------------|-----------------------|-------------------|-----------------------|-------|-------------|---------------|---|
|     | Costs             |           |                      |                       | <u>B</u> ase cal: | 1.varijanta           |       |             |               |   |
|     | St <u>d</u> rate: | 220,00 kr | n/h <u>P</u> er use: | 0,00 kn               | Group:            |                       |       |             |               | ٦ |
|     | Ovt rate:         | 0,00 kn/h | Accrue at:           | Prorated              | <u>C</u> ode:     |                       |       |             |               |   |
|     | Project           | ID        | Task Name            |                       | Work              | Leveling Delay        | Delay | Start       | Finish        | * |
|     | Plan remonta      | k 97      | Završna kontrola     | dimenzija , oblika i  | dr. 2h            | 0d                    | 0d    | Fri 11.3.11 | Fri 11.3.11   |   |
|     | Plan remonta      | k 73      | Završna kontrola     | dimenzija , oblika i  | dr. 2h            | 0d                    | 0d    | Mon 28.2.11 | Mon 28.2.11   |   |
|     | Plan remonta      | k 59      | Navlačenje glavin    | e vijenca zupčanika   | a 1h              | 0d                    | b0    | Wed 16.2.11 | Wed 16.2.11   |   |
|     | Plan remonta      | k 23      | Kontrola broja ša    | rže, atesta i ostalih | o: 0, 17h         | 0d                    | b0    | Tue 1.2.11  | Tue 1.2.11    |   |
|     | Plan remonta      | k 28      | Kontrola radnog k    | komada                | 0,5h              | 0d                    | b0    | Mon 7.2.11  | Mon 7.2.11    |   |
|     | Plan remonta      | k 31      | Kontrola broja ša    | rže i ostalih oznaka  | 0,17h             | 0d                    | b0    | Wed 9.2.11  | Wed 9.2.11    |   |
|     | Plan remonta      | k 33      | Kontrola radnog k    | komada                | 0,5h              | 0d                    | b0    | Thu 10.2.11 | Thu 10.2.11   |   |
|     | Plan remonta      | k 37      | Završna kontrola     | dimenzija , oblika i  | dr. 2h            | 0d                    | b0    | Tue 15.2.11 | Tue 15.2.11   |   |
| Ε   | Plan remonta      | k 40      | Kontrola kvalitete   | , dimenzija, oblika i | i kc 0,33h        | 0d                    | bo    | Tue 1.2.11  | Wed 2.2.11    |   |
| ē   | Plan remonta      | k 57      | Završna kontrola     | dimenzija , oblika i  | dr. 2h            | 0d                    | bo    | Wed 16.2.11 | Wed 16.2.11   |   |
| 8   | Plan remonta      | k 77      | Kontrola kvalitete   | polaznog materija     | a 0,33h           | 0d                    | b0    | Mon 28.2.11 | Mon 28.2.11   |   |
| 5   | Plan remonta      | k 82      | Završna kontrola     | mjera                 | 0,5h              | 0d                    | bo    | Thu 3.3.11  | Thu 3.3.11    |   |
| Res | Plan remonta      | k 83      | Kontrola kvalitete   | polaznog materija     | a <b>r</b> 0, 17h | b0                    | b0    | Thu 3.3.11  | Thu 3.3.11    |   |

Slika 4.14 Zauzeće kontrolora

Zauzeće bravara prikazano je na Slika 4.15.

|     | Name: Bravar          |         | Initia <u>l</u> s:                     | BR Max ur         | nit <u>s</u> : 200% 🚔 | Pre   | evious      | Ne <u>x</u> t |  |
|-----|-----------------------|---------|----------------------------------------|-------------------|-----------------------|-------|-------------|---------------|--|
|     | Costs                 |         |                                        | <u>B</u> ase cal: | 1.varijanta           |       |             |               |  |
|     | St <u>d</u> rate: 10  | 00,00 k | n/h <u>P</u> er use: 0,00 kn           | Group:            |                       |       |             |               |  |
|     | Ovt r <u>a</u> te: 0, | 00 kn/h | Accrue at: Prorated                    | <u>C</u> ode:     |                       |       |             |               |  |
|     | Project               | ID      | Task Name                              | Work              | Leveling Delay        | Delay | Start       | Finish        |  |
|     | Plan remonta k        | 9       | Rastavljanje pogonskog vratila s val   | jča 1,25h         | 0d                    | 0d    | Mon 31.1.11 | Mon 31.1.11   |  |
|     | Plan remonta k        | 10      | Rastavljanje 2 poklopca ležaja 014     | 1,33h             | 0d                    | b0    | Mon 31.1.11 | Mon 31.1.11   |  |
|     | Plan remonta k        | 11      | Rastavljanje poklopca ležaja 017       | 0,67h             | 0d                    | 0d    | Mon 31.1.11 | Mon 31.1.11   |  |
|     | Plan remonta k        | 12      | Rastavljanje poklopca ležaja 021       | 0,67h             | 0d                    | 0d    | Mon 31.1.11 | Mon 31.1.11   |  |
|     | Plan remonta k        | 13      | Rastavljanje labirintnog prstena 018   | s 0,67h           | 0d                    | 0d    | Mon 31.1.11 | Mon 31.1.11   |  |
|     | Plan remonta k        | 14      | Skidanje dva dvodjelna držača ležaja   | a 2h              | 0d                    | 0d    | Mon 31.1.11 | Tue 1.2.11    |  |
|     | Plan remonta k        | 16      | Čišćenje i pranje rastavljenih dijelov | ar 1,5h           | 0d                    | 0d    | Tue 1.2.11  | Tue 1.2.11    |  |
|     | Plan remonta k        | 110     | Ugradnja valjkastog ležaja NJ324 E     | 4/ 6h             | 0d                    | 0d    | Tue 15.3.11 | Tue 15.3.11   |  |
| Ε   | Plan remonta k        | 112     | Montaža kućišta reduktora              | 7,5h              | 0d                    | 0d    | Wed 16.3.11 | Wed 16.3.11   |  |
| R   | Plan remonta k        | 116     | Napresavanje kotača bez labirinta n    | av 1,17h          | 0d                    | 0d    | Fri 18.3.11 | Fri 18.3.11   |  |
| 5   | Plan remonta k        | 118     | Zaštita rukavaca drvenim letvicama i   | ac 1h             | 0d                    | 0d    | Fri 18.3.11 | Fri 18.3.11   |  |
| 5   | Plan remonta k        | 119     | Utovar kolnog sloga u vozilo i osigura | inj 1h            | 0d                    | 0d    | Fri 18.3.11 | Fri 18.3.11   |  |
| Res | Plan remonta k        | 95      | Navlačenje zupčanika na pogonsko v     | ra 2h             | 0d                    | b0    | Wed 9.3.11  | Wed 9.3.11    |  |
|     | Plan remonta k        | 88      | Utiskivanje oznake                     | 1h                | 0d                    | 0d    | Fri 4.3.11  | Sat 5.3.11    |  |
|     | Plan remonta k        | 98      | Zaštita zupčanika RUSTILOM DWX-3       | 2 1h              | 0d                    | b0    | Fri 11.3.11 | Sat 12.3.11   |  |

Slika 4.15 Zauzeće bravara

Zauzeće dizaličara prikazano je na Slika 4.16.

|   | Name: Dizali       | ičar      |                      | Initia <u>l</u> s: D  | IZČ Max uni | t <u>s</u> : 100% 🚖 | Pr    | evious      | Ne <u>x</u> t |   |
|---|--------------------|-----------|----------------------|-----------------------|-------------|---------------------|-------|-------------|---------------|---|
|   | Costs              |           |                      |                       | Base cal: 1 | .varijanta          |       | -           |               |   |
|   | St <u>d</u> rate:  | 100,00 kr | n/h Peruse:          | 0,00 kn               | Group:      |                     |       |             |               |   |
|   | Ovt r <u>a</u> te: | 0,00 kn/h | Accrue at:           | Prorated 💌            | Code:       |                     |       |             |               |   |
|   | Project            | ID        | Task Name            |                       | Work        | Leveling Delay      | Delay | Start       | Finish        | * |
|   | Plan remonta       | k 3       | Raspresavanje kot    | ača bez labirinta s   | / 1h        | 0d                  | 0d    | Mon 31.1.11 | Mon 31.1.11   |   |
|   | Plan remonta       | k 4       | Raspresavanje kot    | ača s labirintom s v  | r 1h        | 0d                  | 0d    | Mon 31.1.11 | Mon 31.1.11   |   |
|   | Plan remonta       | k 7       | Skidanje poluspojk   | e I pogonskog zupč    | a 0,83h     | 0d                  | 0d    | Mon 31.1.11 | Mon 31.1.11   |   |
|   | Plan remonta       | k 8       | Raspresavanje pol    | uspojke sa pogonsł    | «0,67h      | 0d                  | 0d    | Mon 31.1.11 | Mon 31.1.11   |   |
|   | Plan remonta       | k 9       | Rastavljanje pogor   | nskog vratila s valjč | a 1,25h     | 0d                  | 0d    | Mon 31.1.11 | Mon 31.1.11   |   |
|   | Plan remonta       | k 16      | Čišćenje i pranje ra | astavljenih dijelova  | r 1,5h      | 0d                  | 0d    | Tue 1.2.11  | Tue 1.2.11    |   |
|   | Plan remonta       | k 18      | Ličenje kućišta redi | uktora iznutra karte  | r 0,75h     | 0d                  | 0d    | Tue 1.2.11  | Tue 1.2.11    |   |
|   | Plan remonta       | k 19      | Ličenje kućišta redi | uktora izvana teme    | j 0,75h     | b0                  | 0d    | Tue 1.2.11  | Tue 1.2.11    |   |
| Ε | Plan remonta       | k 59      | Navlačenje glavine   | vijenca zupčanika     | 1h          | 0d                  | 0d    | Wed 16.2.11 | Wed 16.2.11   |   |
| 요 | Plan remonta       | k 60      | Brušenje dosjeda r   | na glavini zupčanika  | 2h          | 0d                  | 0d    | Wed 16.2.11 | Wed 16.2.11   |   |
| 5 | Plan remonta       | k 61      | Brušenje dosjeda r   | na glavini zupčanika  | 0,65h       | 0d                  | 0d    | Wed 16.2.11 | Wed 16.2.11   |   |
| 5 | Plan remonta       | k 101     | Grijanje vijenca zu  | pčanika u ulju        | 1,58h       | 0d                  | 0d    | Sat 12.3.11 | Sat 12.3.11   |   |

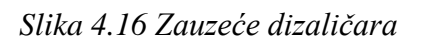

Zauzeće ličioca prikazano je na Slika 4.17.

| Name: Ličilac                           |          |                     | Initia <u>l</u> s: LIČ | Max u     | nit <u>s</u> : 100% 🚔 | Pre   | evious      | Ne <u>x</u> t |  |
|-----------------------------------------|----------|---------------------|------------------------|-----------|-----------------------|-------|-------------|---------------|--|
| Costs                                   |          |                     |                        | Base cal: | 1.varijanta           |       | •           |               |  |
| St <u>d</u> rate: 1                     | 00,00 ki | n/h Peruse:         | 0,00 kn                | Group:    |                       |       |             |               |  |
| Ovt rate: 0,00 kn/h Accrue at: Prorated |          |                     |                        |           |                       |       |             |               |  |
| Project                                 | ID       | Task Name           |                        | Work      | Leveling Delay        | Delay | Start       | Finish        |  |
| Plan remonta k                          | 18       | Ličenje kućišta re  | duktora iznutra karter | 0,75h     | 0d                    | 0d    | Tue 1.2.11  | Tue 1.2.11    |  |
| Plan remonta k                          | 19       | Ličenje kućišta re  | duktora izvana temelj  | 0,75h     | 0d                    | 0d    | Tue 1.2.11  | Tue 1.2.11    |  |
| Plan remonta k                          | 117      | Zaštita vratila zaš | ititnom bojom          | 0,5h      | b0                    | b0    | Fri 18.3.11 | Fri 18.3.11   |  |

Slika 4.17 Zauzeće ličioca

Pri remontu kolnog sloga korišteni su strojevi prikazani u tablici 4.1.

| Naziv stroja                          | Količina | Cijena<br>sata rada |
|---------------------------------------|----------|---------------------|
| KC-4 Bušilica koordinatna             | 1 kom    | 180,00 kn/h         |
| OF-16 glodalo                         | 1 kom    | 180,00 kn/h         |
| Glodalo SH-100-MAAG                   | 1 kom    | 180,00 kn/h         |
| Stroj za kontrolu ozubljenja          | 1 kom    | 220,00 kn/h         |
| Stroj za raspresavanje i napresavanje | 1 kom    | 180,00 kn/h         |
| Mala presa za raspresavanje           | 1 kom    | 150,00 kn/h         |
| Tokarilica HEID                       | 1 kom    | 220,00 kn/h         |
| Tokarilica SU-63TOS                   | 1 kom    | 180,00 kn/h         |
| Tokarilica MAAS                       | 1 kom    | 220,00 kn/h         |
| Tokarilica WHN 13.8B CNC              | 1 kom    | 220,00 kn/h         |
| Tokarilica TS-4 PRVOMAJSKA            | 1 kom    | 180,00 kn/h         |
| Stroj za brušenje BUA-63A             | 1 kom    | 180,00 kn/h         |
| Tokarilica SKJ 12 CNC                 | 1 kom    | 220,00 kn/h         |
| Tokarilica SKQ 12 CNC                 | 1 kom    | 220,00 kn/h         |
| Tokarilica SCHIESS CNC                | 1 kom    | 250,00 kn/h         |
| Stroj za bušenje KC-4                 | 1 kom    | 180,00 kn/h         |
| Stroj za bušenje SIP-WOTAN            | 1 kom    | 150,00 kn/h         |
| Tokarilica W-100                      | 1 kom    | 180,00 kn/h         |
| Tokarilica SUS-80 TOS                 | 1 kom    | 180,00 kn/h         |
| Brusilica BUA-63A                     | 1 kom    | 180,00 kn/h         |
| Bušilica VR.6A                        | 1 kom    | 125,00 kn/h         |
| Stroj za brušenje zubi ZSTZ-15        | 1 kom    | 220,00 kn/h         |
| Brusilica SIMPLEX 75 ravno            | 1 kom    | 150,00 kn/h         |
| Brusilica SIP WOTAN                   | 1 kom    | 150,00 kn/h         |
| Tokarilica UT-250 prvomajska raša     | 1 kom    | 130,00 kn/h         |
| Tokarilica D-480 prvomajska raša      | 1 kom    | 130,00 kn/h         |
| Tokarilica UFC-1000A                  | 1 kom    | 150,00 kn/h         |
| Stanica za ispitivanje                | 1 kom    | 180,00 kn/h         |

|--|

### 4.2. Druga varijanta plana remonta kolnog sloga

U firmi "Đuro Đaković Strojna obrada d.o.o. Slavonski Brod", u kojoj se izvode radovi remonta kolnog sloga često se radi u dvije smjene, kako bi se postigla maksimalna iskoristivost strojeva i zadovoljili rokovi isporuke. Stoga je rad u drugoj varijanti definiran u dvije smjene, a planiranje će se izvoditi od kraja prema početku *Project Finish Date*, odnosno prema definiranom roku završetka radova. Svi zadaci trebaju početi što je kasnije moguće. Radi lakše usporedbe s 1. varijantom plana remonta kolnog sloga uzima se isti rok završetka radova, odnosno 18.03.2011. godine. Osnovne informacije o planu prikazane su na *Slika 4.18*.

| Project Informati   | Project Information for 'Plan remonta kolnog sloga v2' |   |                    |              |          |  |  |  |  |  |  |  |  |
|---------------------|--------------------------------------------------------|---|--------------------|--------------|----------|--|--|--|--|--|--|--|--|
| Start <u>d</u> ate: | Sat 19.2.11                                            | Ţ | Current date:      | Wed 15.12.10 | •        |  |  |  |  |  |  |  |  |
| <u>Finish date:</u> | Fri 18.3.11                                            | • | Status date:       | NA           | •        |  |  |  |  |  |  |  |  |
| Schedule from:      | Project Finish Date                                    | • | C <u>a</u> lendar: | 2.varijanta  | •        |  |  |  |  |  |  |  |  |
| All task            | s begin as late as possible.                           |   | Priority:          | 500 🚖        |          |  |  |  |  |  |  |  |  |
| Enterprise Custor   | n Fields                                               |   |                    |              |          |  |  |  |  |  |  |  |  |
|                     |                                                        |   |                    |              | <u> </u> |  |  |  |  |  |  |  |  |
| Custom Field Nar    | ne                                                     |   |                    | Value        |          |  |  |  |  |  |  |  |  |
|                     |                                                        |   |                    |              |          |  |  |  |  |  |  |  |  |
|                     |                                                        |   |                    |              |          |  |  |  |  |  |  |  |  |
|                     |                                                        |   |                    |              |          |  |  |  |  |  |  |  |  |
|                     |                                                        |   |                    |              |          |  |  |  |  |  |  |  |  |
|                     |                                                        |   |                    |              | -        |  |  |  |  |  |  |  |  |
| Help                | Statistics                                             |   |                    | OK Can       | cel      |  |  |  |  |  |  |  |  |

Slika 4.18 Osnovne informacije o planu

Potrebno je uvesti novi kalendar. Kalendar 2. *varijanta* definiran je za rad u dvije smjene. Radno vrijeme je od 7:00 do 23:30, uz dvije pauze od 30 minuta, radna subota i radi se 88 h tjedno. Na *Slika 4.19* prikazan je kalendar za 2. varijantu remonta kolnog sloga.

| Change Working Time               |                |                |                | <b>×</b>                                                  |
|-----------------------------------|----------------|----------------|----------------|-----------------------------------------------------------|
| For <u>c</u> alendar: 2.varijanta | (Project Caler | ndar)          | -              | Create New Calendar                                       |
| Calendar '2.varijanta' is a bas   | e calendar.    |                |                |                                                           |
| Legend:                           | Click on a d   | lay to see its | working times: | :                                                         |
| Working                           |                | March 2011     | <u> </u>       | Working times for 16 March 2011:                          |
| Nonworking                        | 1              | 2 3 4          | 5 6            | <ul> <li>7:00 to 10:30</li> <li>11:00 to 15:00</li> </ul> |
| 31 Edited working                 | 7 8 9          | 9 10 11        | 12 13          | • 15:30 to 19:00<br>• 19:30 to 23:30                      |
| On this calendary                 | 14 15 1        | 16 17 18       | 19 20          | Based on:                                                 |
| 24 Exception day                  | 21 22 2        | 23 24 25       | 26 27          | Default work week on calendar                             |
|                                   | 28 29 3        | 30 31          |                | '2.varijanta'.                                            |
| 31 Nondefault work<br>week        |                |                | -              | <del>.</del>                                              |
| Exceptions                        |                | Work Week      | s )            |                                                           |
|                                   |                |                |                |                                                           |
| 1 [Default]                       |                |                | Start          | Finish <u>De</u> tails                                    |
|                                   |                |                | 110            | Delete                                                    |
|                                   |                |                |                |                                                           |
|                                   |                |                |                |                                                           |
|                                   |                |                |                |                                                           |
|                                   |                |                |                |                                                           |
|                                   |                |                |                |                                                           |
|                                   |                |                |                |                                                           |
|                                   |                |                |                | •                                                         |
|                                   |                |                |                |                                                           |
| Help                              |                |                |                | Options OK Cancel                                         |

Slika 4.19 Definiranje kalendara za 2. varijantu remonta kolnog sloga

Druga varijanta sadrži sljedeće osnovne aktivnosti prikazane na Slika 4.20:

- 1. Demontaža kolnog sloga
- 2. Izrada novih dijelova kolnog sloga
  - Izrada vratila kolnog sloga
  - Izrada glavine vijenca zupčanika
  - Izrada vijenca zupčanika
  - Izrada pogonskog zupčanika
  - Izrada monoblok kotača s labirintom
  - Izrada monoblok kotača bez labirinta
- 3. Montaža kolnog sloga

Osim navedenih razlika postoji razlika i u troškovima, budući da su aktivnosti izrade novih dijelova kolnog sloga dodana izrada dva monoblok kotača. Razlog dodavanja izrade novih monoblok kotača je granica istrošenosti kotača i broj pređenih kilometara. S unutarnje strane kotača nalazi se kanal koji služi za praćenje trošenja kotača i kada se kotač istroši do kote kanala znači da se više ne smije koristiti. U ovoj varijanti izrađuju se monoblok kotači navedenog kolnog sloga, jer su na granici upotrebljivosti sa strane pređenih kilometara kao i same istrošenosti kotača. Budući da se rade skoro svi novi dijelovi kolnog sloga, želi se napraviti usporedba povećanja troškova zbog izrade monoblok kotača.

U pogledu *Gantt Chart* prikazane su aktivnosti, njihova međuovisnost i slijed izrade pojedinih dijelova, te trajanje aktivnosti u određenim terminskim jedinicama.

| <b>E</b> ) | <u>F</u> ile | <u>E</u> dit | <u>V</u> iew | <u>I</u> nsert | F <u>o</u> rmat  | <u>T</u> ools | <u>P</u> roject | <u>R</u> eport | <u>C</u> ollaborate | <u>W</u> indow | <u>H</u> elp Ado | <u>b</u> e PDF |             |              |
|------------|--------------|--------------|--------------|----------------|------------------|---------------|-----------------|----------------|---------------------|----------------|------------------|----------------|-------------|--------------|
|            | 2            |              | 🛱 🚨 🖏        | 9   X          | 🖻 🛍 <            | <b>y</b>   9  | • (°I • I       | S. 0           | ž 🕺 🗈               | 5 🔁 😼          | No Group         | -              | ي 🥥 🏂       | 🛅 🕜 🖕 i 🍕    |
| 1          | N            | ÷            |              |                |                  |               |                 |                |                     |                |                  |                |             |              |
|            |              |              |              | Mont           | aža kolnog s     | loga          |                 |                |                     |                |                  |                |             |              |
|            | •            | 0            | Task Nam     | e              |                  |               |                 |                |                     |                | Duration         | Start          | Finish      | Predecessors |
| 1          |              |              | - 2.VAR      | IJANTA         | PLANA RE         | MONTA I       | KOLNOG S        | LOGA           |                     |                | 21,69 days       | Thu 17.2.11    | Fri 18.3.11 |              |
| 2          | 2            |              | + De         | montaž         | a kolnog s       | loga          |                 |                |                     |                | 0,8 days         | Thu 17.2.11    | Fri 18.2.11 |              |
| 20         | 0            |              | - Izr        | ada nov        | vih dijelova     | kolnog        | sloga           |                |                     |                | 18,3 days        | Fri 18.2.11    | Wed 16.3.11 | 2            |
| 2          | 1            |              |              | Ispitivan      | ije vratila ulti | razvukom      | ı               |                |                     |                | 2 hrs            | Fri 18.2.11    | Fri 18.2.11 |              |
| 22         | 2            |              | +            | Izrada         | vratila koln     | og slog       | a               |                |                     |                | 5,61 days        | Fri 18.2.11    | Sat 26.2.11 | 21           |
| 39         | 9            |              | +            | Izrada         | glavine vije     | enca zup      | čanika          |                |                     |                | 6,13 days        | Fri 18.2.11    | Mon 28.2.11 | 21           |
| 62         | 2            |              | +            | Izrada         | vijenca zup      | očanika       |                 |                |                     |                | 4,56 days        | Mon 28.2.11    | Sat 5.3.11  | 39           |
| 7          | 5            |              | +            | Izrada         | pogonskog        | g zupčar      | ika             |                |                     |                | 4,84 days        | Sat 5.3.11     | Fri 11.3.11 | 62           |
| 99         | 9            |              | +            | Izrada         | monoblok         | kotača e      | 1250mm          | R8T s lab      | pirintom            |                | 3,77 days        | Sat 5.3.11     | Thu 10.3.11 | 62           |
| 11         | 6            |              | +            | Izrada         | monoblok         | kotača e      | 1250mm          | R8T bez l      | labirinta           |                | 3,71 days        | Thu 10.3.11    | Wed 16.3.11 | 99           |
| 13         | 3            |              | ± Mo         | ontaža k       | olnog slog       | ja            |                 |                |                     |                | 2,59 days        | Wed 16.3.11    | Fri 18.3.11 | 20           |
| 15         | 4            |              | lsp          | oruka ko       | lnog sloga       |               |                 |                |                     |                | 0 days           | Fri 18.3.11    | Fri 18.3.11 |              |
|            |              |              |              |                |                  |               |                 |                |                     |                |                  |                |             |              |

Slika 4.20 Plan aktivnosti i njihove međusobne ovisnosti

Slijed izvođenja aktivnosti u 2. varijanti plana remonta kolnog sloga razlikuje se od 1. varijante zbog dodanih aktivnosti izrade monoblok kotača. Nakon završenog vijenca zupčanika s izradom pogonskog zupčanika kreće i izrada monoblok kotača s labirintom. Zbog zauzeća stroja tokarilice SKJ 12 CNC izrada monoblok kotača bez labirinta počinje tek kada završi izrada monoblok kotača s labirintom. Nakon što su napravljeni novi dijelovi kolnog sloga, može se izvesti montaža kolnog sloga.

Ukupan trošak 2. varijante remonta kolnog sloga iznosi 346.278,34 kn i dobije se zbrajanjem troškova korištene radne snage, rada strojeva, koji se računa kroz radne sate i troškova korištenog materijala (*Slika 4.21*). Na osnovi navedenog može se reći da izrada monoblok kotača uvelike povisuje cijenu ukupnog plana remonta. Sama obrada monoblok kotača ne traži puno vremena, ali cijena polaznog materijala kotača igra veliku ulogu u ukupnim troškovima jer iznosi 35.000 kn po kotaču.

|     | Task Name                                        | Fixed Cost | Fixed Cost Accrual | Total Cost    | I 1 March 2011<br>12 15 18 21 24 27 2 5 8 11 14 17 20 23 |
|-----|--------------------------------------------------|------------|--------------------|---------------|----------------------------------------------------------|
| 1   | 2.VARIJANTA PLANA REMONTA KOLNOG SLOGA           | 0,00 kn    | Prorated           | 346.278,34 kn | <b>—</b>                                                 |
| 2   | Demontaža kolnog sloga                           | 0,00 kn    | Prorated           | 12.493,34 kn  | <b>T</b>                                                 |
| 20  | Izrada novih dijelova kolnog sloga               | 0,00 kn    | Prorated           | 293.521,49 kn |                                                          |
| 21  | Ispitivanje vratila ultrazvukom                  | 0,00 kn    | Prorated           | 1.460,00 kn   | Kontrolor;Ultrazvučn aparat USL:                         |
| 22  | Izrada vratila kolnog sloga                      | 0,00 kn    | Prorated           | 74.623,83 kn  |                                                          |
| 39  | Izrada glavine vijenca zupčanika                 | 0,00 kn    | Prorated           | 44.053,49 kn  |                                                          |
| 62  | Izrada vijenca zupčanika                         | 0,00 kn    | Prorated           | 32.922,50 kn  | ر <del>المُستخبر</del>                                   |
| 75  | <ul> <li>Izrada pogonskog zupčanika</li> </ul>   | 0,00 kn    | Prorated           | 28.495,00 kn  |                                                          |
| 99  | Izrada monoblok kotača ø1250mm R8T s labirintom  | 0,00 kn    | Prorated           | 55.983,33 kn  | Чарнар                                                   |
| 116 | Izrada monoblok kotača ø1250mm R8T bez labirinta | 0,00 kn    | Prorated           | 55.983,33 kn  |                                                          |
| 133 |                                                  | 0,00 kn    | Prorated           | 40.263,51 kn  | hand hand here                                           |
| 154 | Isporuka kolnog sloga                            | 0,00 kn    | Prorated           | 0,00 kn       | <del></del>                                              |
|     |                                                  |            |                    |               |                                                          |

Slika 4.21 Troškovi 2. varijante remonta kolnog sloga

S krivulja se koristi kod upravljanja projektom, a ona se sastoji u prikazu kumulativnog troška ili radnih sati u odnosu na vrijeme. Na *Slika 4.22* kumulativni troškovi su prikazani vertikalno, a mjesečni trošak je prikazan horizontalno.

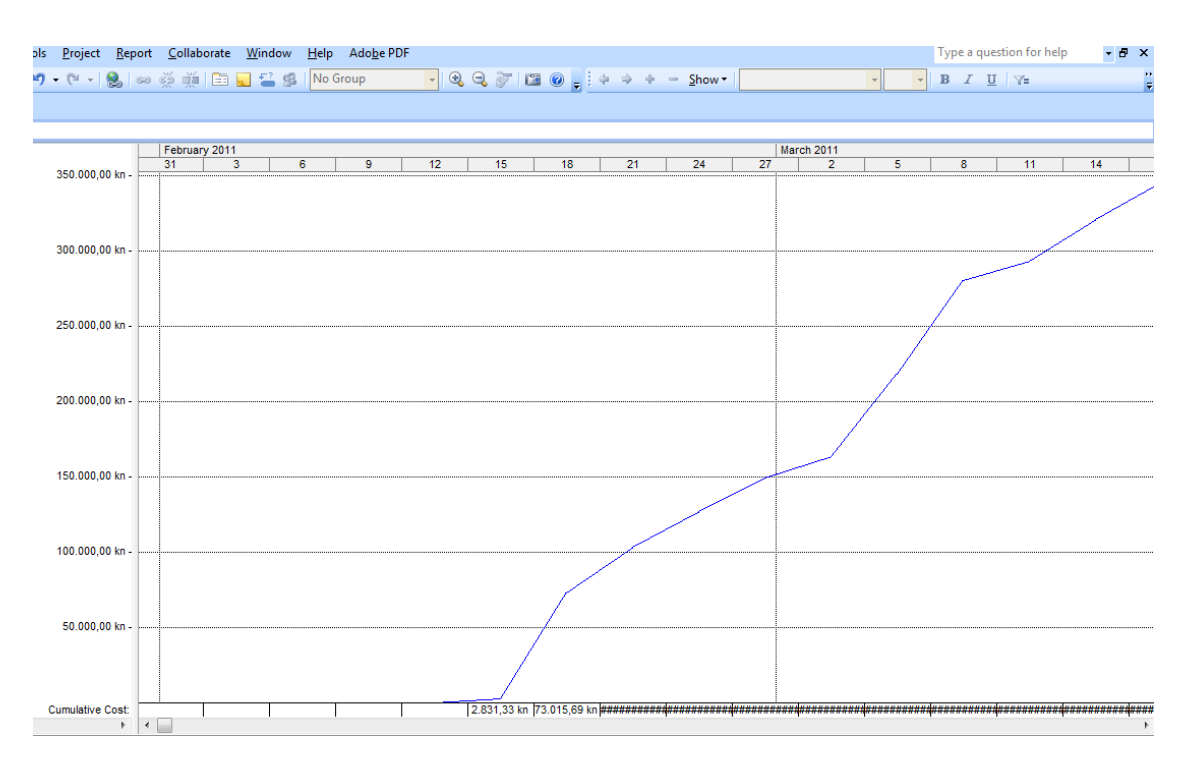

Slika 4.22 S krivulja-prikaz mjesečnih troškova

Za izradu 2. varijante remonta kolnog sloga (*Slika 4.23*) potrebno je 21,69 dana, odnosno skoro 1030 radnih sati kroz dvosmjenski rad. Na izradu dva monoblok kotača utrošeno je oko 230h.

|     | 0 | Task Name                                        | Work         | Duration   | Start       | Finish      |
|-----|---|--------------------------------------------------|--------------|------------|-------------|-------------|
| 1   |   | 2.VARIJANTA PLANA REMONTA KOLNOG SLOGA           | 1.027,78 hrs | 21,69 days | Thu 17.2.11 | Fri 18.3.11 |
| 2   |   | 🗄 Demontaža kolnog sloga                         | 26,33 hrs    | 0,8 days   | Thu 17.2.11 | Fri 18.2.11 |
| 20  |   | Izrada novih dijelova kolnog sloga               | 883,8 hrs    | 18,3 days  | Fri 18.2.11 | Wed 16.3.11 |
| 21  |   | ∃ Ispitivanje vratila ultrazvukom                | 2 hrs        | 2 hrs      | Fri 18.2.11 | Fri 18.2.11 |
| 22  |   | 🗄 Izrada vratila kolnog sloga                    | 175,33 hrs   | 5,61 days  | Fri 18.2.11 | Sat 26.2.11 |
| 39  |   |                                                  | 197,3 hrs    | 6,13 days  | Fri 18.2.11 | Mon 28.2.11 |
| 62  |   | 🗄 Izrada vijenca zupčanika                       | 143 hrs      | 4,56 days  | Mon 28.2.11 | Sat 5.3.11  |
| 75  |   | 🗄 Izrada pogonskog zupčanika                     | 135,5 hrs    | 4,84 days  | Sat 5.3.11  | Fri 11.3.11 |
| 99  |   | Izrada monoblok kotača ø1250mm R8T s labirintom  | 115,33 hrs   | 3,77 days  | Sat 5.3.11  | Thu 10.3.11 |
| 116 |   | Izrada monoblok kotača ø1250mm R8T bez labirinta | 115,33 hrs   | 3,71 days  | Thu 10.3.11 | Wed 16.3.11 |
| 133 |   | Hontaža kolnog sloga                             | 117,65 hrs   | 2,59 days  | Wed 16.3.11 | Fri 18.3.11 |
| 154 |   | Isporuka kolnog sloga                            | 0 hrs        | 0 days     | Fri 18.3.11 | Fri 18.3.11 |
|     | 1 |                                                  |              |            |             |             |

Slika 4.23 Vrijeme izrade 2. varijante remonta kolnog sloga

### 4.3. Analiza i usporedba varijanti plana remonta kolnog sloga

U nastavku je prikazana analiza i usporedba varijanti plana kolnog sloga. Analiziraju se i uspoređuju ukupni troškovi varijanti plana remonta kolnog sloga, troškovi rada subotom, te vremena utrošena za varijante plana remonta kolnog sloga.

U prvoj varijanti plana definiran je početni datum 31.01.2011. god. S raspoloživim resursima i unaprijed naručenim i pristiglim polaznim materijalom za izradu vratila kolnog sloga, glavine i vijenca zupčanika, te vratila i zupčanika pogonskog zupčanika, remont bi bio gotov do 18.03.2011. godine.

Za izradu 1. varijante remonta kolnog sloga potrebno 38,5 dana, odnosno skoro 783 radna sata. Najveći dio vremena, oko 653 sata, troši se na izradu novih dijelova kolnog sloga.

Trošak 1. varijante remonta kolnog sloga iznosi 233.198,12 kn i dobije se zbrajanjem troškova korištene radne snage, rada strojeva, koji se računa kroz radne sate i troškova korištenog materijala.

Nakon obračuna rada subotom povećava se ukupan trošak 1. varijante remonta kolnog sloga i iznosi 255.181,20 kn, što znači da trošak radne snage za pet subota iznosi 21.983,08 kn. Na *Slika 4.24* prikazan je odnos troškova rada i materijala u ukupnom trošku 1. varijante remonta kolnog sloga.

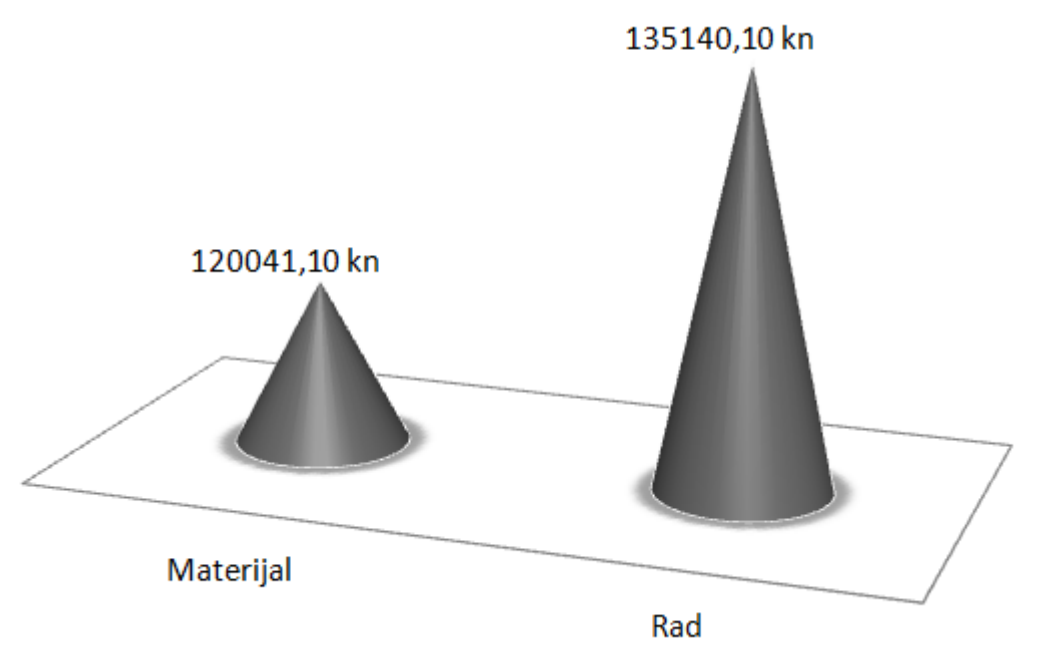

Slika 4.24 Odnos troškova rada i materijala u 1. varijanti remonta kolnog sloga

Planiranje remonta kolnog sloga u 2. varijanti izvodi se od kraja prema početku *Project Finish Date*, odnosno prema definiranom roku završetka radova. Svi zadaci trebaju početi što je kasnije moguće. Radi lakše usporedbe s 1. varijantom plana remonta kolnog sloga uzet je isti rok završetka radova, odnosno 18.03.2011. godine. Da bi remont kolnog sloga bio gotov s tim datumom potrebno je s radom početi 17.02.2011. godine, odnosno 17 dana kasnije u odnosu na 1. varijantu.

Radi povećanja broja osnovnih aktivnosti, ali i same prakse dvosmjenskog rada kod povećanja opsega posla, u drugoj varijanti radni kalendar definiran je u dvije smjene.

Za izradu 2. varijante remonta kolnog sloga potrebno je 21,69 dana, odnosno skoro 1030 radnih sati kroz dvosmjenski rad. Na izradu dva monoblok kotača utrošeno je oko 230h.

U 2. varijanti izrađuju se monoblok kotači navedenog kolnog sloga, jer su na granici upotrebljivosti sa strane pređenih kilometara kao i same istrošenosti kotača. Budući da se rade skoro svi novi dijelovi kolnog sloga, želi se napraviti usporedba povećanja troškova zbog izrade monoblok kotača.

Ukupan trošak 2. varijante remonta kolnog sloga iznosi 346.278,34 kn i dobije se zbrajanjem troškova korištene radne snage, rada strojeva, koji se računa kroz radne sate i troškova korištenog materijala. Na *Slika 4.25* prikazan je odnos troškova rada i materijala u ukupnom trošku 2. varijante remonta kolnog sloga.

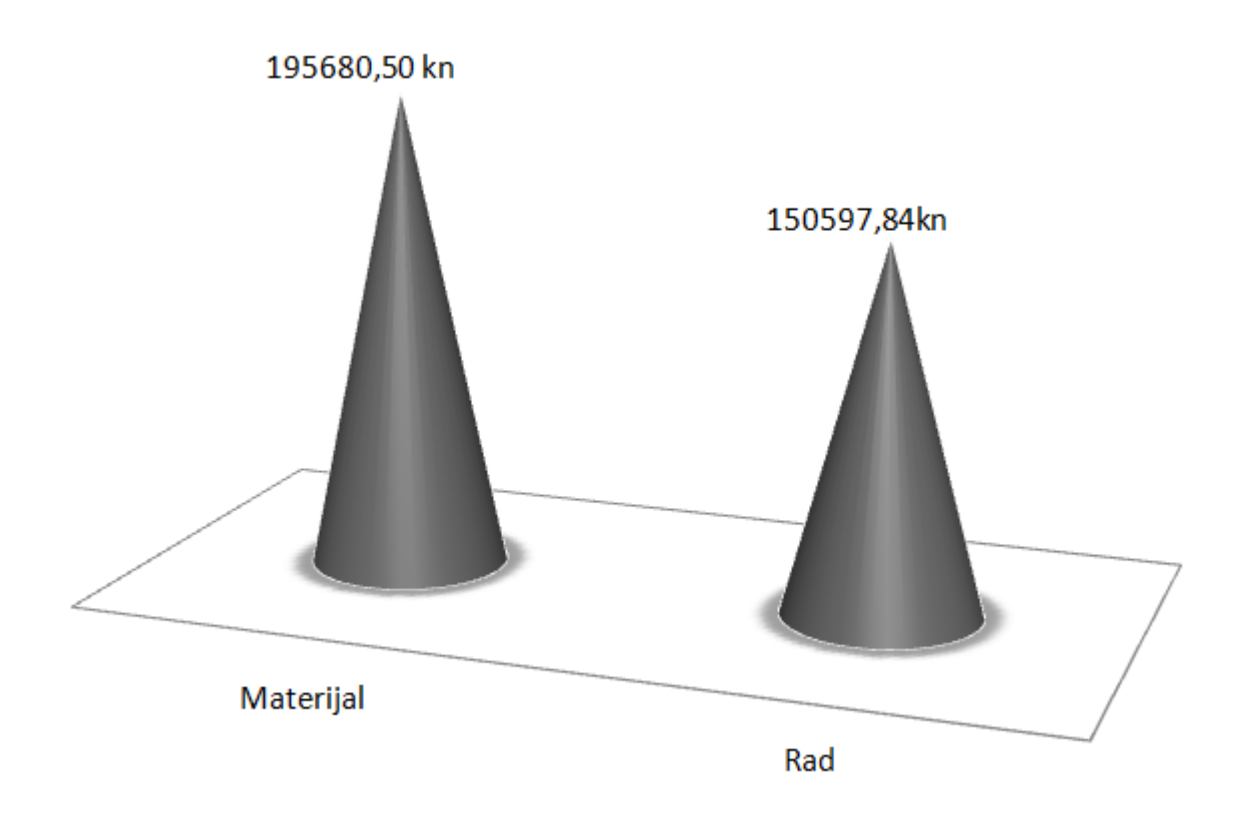

Slika 4.25 Odnos troškova rada i materijala u 2. varijanti remonta kolnog sloga

Na osnovi usporedbe troškova prve i druge varijante remonta kolnog sloga *Slika 4.26*, može se reći da izrada monoblok kotača uvelike povisuje cijenu ukupnog plana remonta, odnosno skoro 112.000kn. Ipak, velika stavka u navedenom trošku izrade monoblok kotača predstavlja cijena polaznog materijala kotača koja iznosi 70.000 kn. S obzirom na stanje u proizvodnji može se reći da je 1. varijanta plana remonta kolnog sloga prihvatljivija.

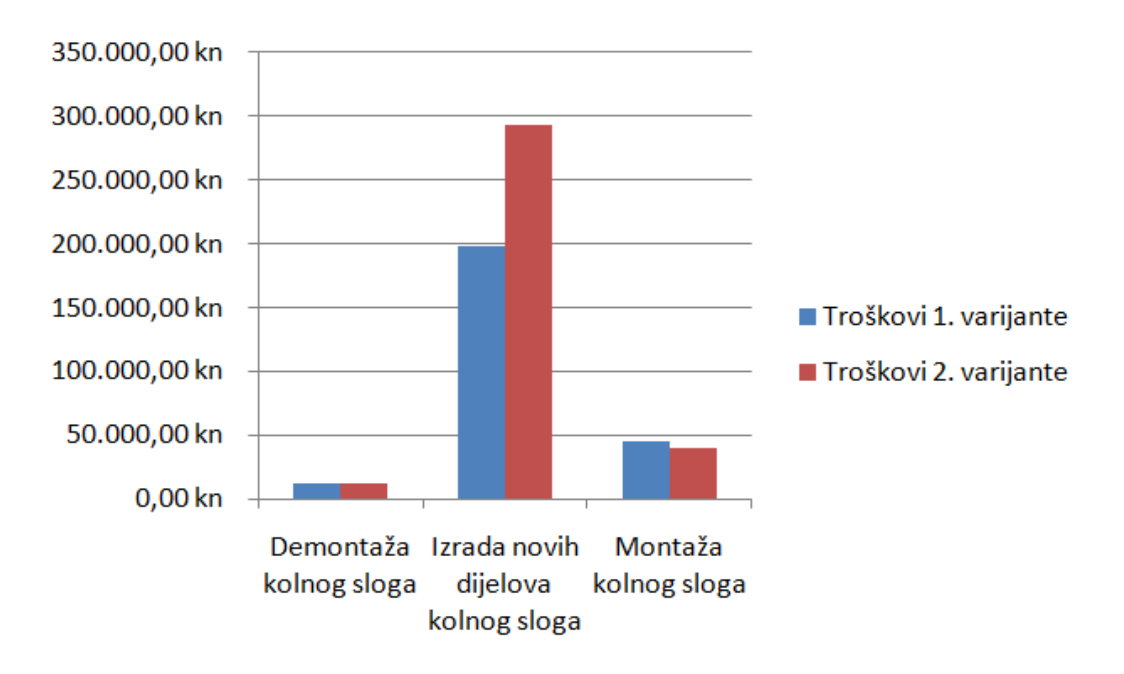

Slika 4.26 Usporedba troškova 1. i 2. varijante remonta kolnog sloga

Na Slika 4.27 prikazana je usporedba ukupnih troškova varijanti remonta kolnog sloga.

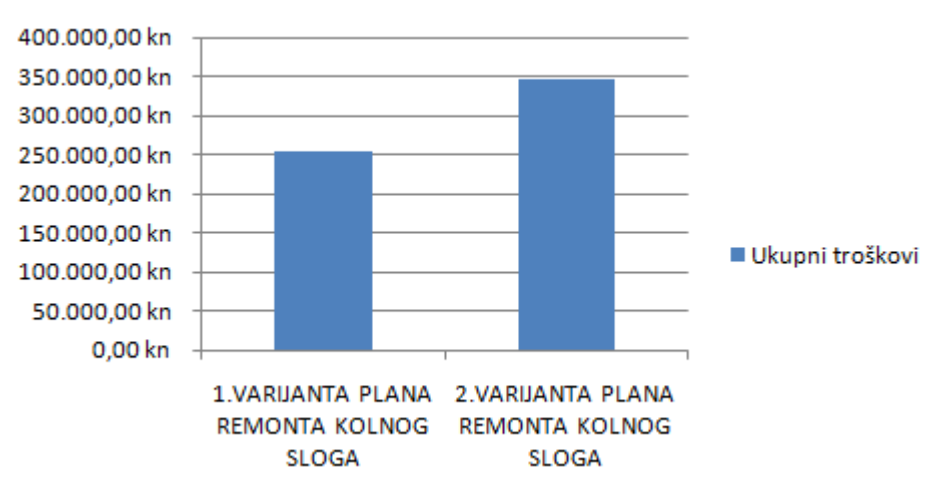

Slika 4.27 Usporedba ukupnih troškova varijanti remonta kolnog sloga

## 5. PRIJEDLOG MJERA ZA OPTIMIZACIJU PROJEKTA

Optimizacija je zahtjevan posao koji podrazumjeva veliko znanje iz različitih područja, uključuje analizu projekta, odnosno opseg, trajanje i proračun projekta. Potrebno je naći optimalna rješenja u proračunu resursa kako bi se dobila željena kvaliteta proizvoda uz što manje troškove.

U obje varijante plana remonta kolnog sloga planiranje aktivnosti je linearno, odnosno izvedeno je na način kako se odvija u firmi "Đuro Đaković Strojna obrada d.o.o. Slavonski Brod". Važno je naglasiti da osim remonta u navedenoj firmi, 70% ukupne proizvodnje odnosi se na izradu novih dijelova kolnog sloga. Tu se radi o serijskoj proizvodnji. Poznato je da je pripremno-završno vrijeme prilično veliko za prvi komad, bilo da se radi o tokarenju ili brušenju zubi zupčanika, ali kada se radi serijska proizvodnja, velike su uštede na ukupnom vremenu potrebnom za izradu dijela, pa je time veća i dobit.

U firmi "Đuro Đaković Strojna obrada d.o.o. Slavonski Brod" veći dio opreme je prilično zastario. Optimizacija se može povećati kupovinom novog stroja s većom brzinom rada, koja utječe na gotovost proizvoda odnosno povećava dobit. Od povećane dobiti otplaćuje se kredit za stroj, odnosno obradni centar. U današnje vrijeme novi stroj se kupuje ciljano i dogovorno, što znači potrebno je unaprijed osigurati tj. dogovoriti proizvodnju kako bi se kupljeni stroj otplatio.

Jedna od poznatih mjera optimizacije je dogovor između firme iz Belišća i Đuro Đaković Strojna obrada, u kojem firma iz Belišća kupuje stroj i daje ga u vlasništvo firmi Đuro Đaković Strojna obrada, uz uvjet da "Đuro Đaković Strojna obrada d.o.o. Slavonski Brod" u definiranom vremenskom periodu radi besplatno za njih.

# 6. ZAKLJUČAK

Projekti su često složeni i vrlo zahtjevni u smislu kvalitetnog planiranja. Zamisliti nešto je lako, ali kada treba zamisao pretvoriti u stvarnost, nastaju razni problemi jer projekti su sve zahtjevniji i složeniji.

Sustav za planiranje prilagođen današnjim uvjetima poslovanja trebao bi da omogući planiranje aktivnosti, upravljanje resursima, procjenu troškova, praćenje realizacije projekta, usporedbu realizacije s planom i kontrolu nad projektom.

Primjenom Microsoft Projecta olakšano je praćenje raznih troškova, količine rada, opterećenosti resursa, vremenskih ograničenja i opsega posla. Jednostavnim unosom aktivnosti, resursa i njihovim usklađivanjem dobila se veća preglednost i jasnija slika napredovanja kroz projekt u vremenu.

Microsoft Project se pokazao kao prikladan alat pri izradi varijanti plana remonta kolnog sloga. Izradom S krivulje omogućen je prikaz kumulativnog troška u odnosu na vrijeme. To znači da ova krivulja prikazuje u kojem danu je potrebna kolika količina novaca, što je jako bitno kod planiranja troškova.

Uvođenjem radne subote, odnosno smjenskog rada povećavaju se troškovi rada radne snage, ali se postiže maksimalna iskoristivost strojeva i što je najvažnije u današnje vrijeme, zadovoljavaju se rokovi isporuke.

## 7. LITERATURA

- [1] "Đuro Đaković Strojna obrada d.o.o. Slavonski Brod", *Vratilo kolnog sloga*, 2009, operacioni list 1-14, interna dokumentacija tvrtke.
- [2] "Đuro Đaković Strojna obrada d.o.o. Slavonski Brod", *Glavina zupčanika*, 2009, operacioni list 1-11, interna dokumentacija tvrtke.
- [3] "Đuro Đaković Strojna obrada d.o.o. Slavonski Brod", *Vijenac zupčanika*, 2004, operacioni list 1-10, interna dokumentacija tvrtke.
- [4] "Đuro Đaković Strojna obrada d.o.o. Slavonski Brod", *Podaci o zučaniku*, 1997, radna karta ZSTZ 15, interna dokumentacija tvrtke.
- [5] "Đuro Đaković Strojna obrada d.o.o. Slavonski Brod", *Pogonsko vratilo*, 2006, tehnološki list br.1, interna dokumentacija tvrtke.
- [6] "Đuro Đaković Strojna obrada d.o.o. Slavonski Brod", *Pogonski zupčanik*, 2004, operacioni list 1-14, interna dokumentacija tvrtke.
- [7] "Đuro Đaković Strojna obrada d.o.o. Slavonski Brod", *SCHEIBENRAD 1250*, 2002, tehnološki list 2-7, interna dokumentacija tvrtke.
- [8] "Đuro Đaković Strojna obrada d.o.o. Slavonski Brod", SCHEIBENRAD 1250, 2002, operacioni list 1-9, interna dokumentacija tvrtke.
- [9] Open Workbench, prikaz softvera. Internet adresa: <u>http://softwarebench.com/open-workbench.html</u> (22.12.2010.)
- [10] Primavera ppm brochure 070808.pdf. prikaz softvera.
   Internet adresa: <u>http://www.oracle.com/us/corporate/acquisitions/primavera/index.html</u> (22.12.2010.)
- [11] Microsoft Project 2007, usporedba cijena softveta.
   Internet adresa: <u>http://www.nextag.com/microsoft project/shop-html</u> (22.12.2010.)
- [12] Microsoft Project, MS Project 2007, Microsoft 2007. Internet adresa: <u>http://pil2.mscommunity.net/portals/0/sadrzaj/project2007/ms%20project%202007-v3/lekcija2.html</u> (22.12.2010.)

# PRILOZI

PRILOG I: Kompaktni disk s MS Project datotekama planova i PDF datotekom diplomskog rada
## PRILOG I: Kompaktni disk s MS Project datotekama planova i PDF datotekom diplomskog rada